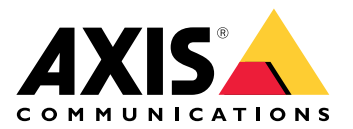

# AXIS D2110-VE Security Radar

ユーザーマニュアル

# 目次

| ソリューションの概要                                                                                                    | 4           |
|----------------------------------------------------------------------------------------------------|-------------|
| レーダープロファイル                                                                                                    | 4           |
| 製品の取り付け場所                                                                                                    | 4           |
|                                                                                                    | 5           |
| エリア監視ブロファイル                                                                                                    | 6           |
| 複数のレーターを設置                                                                                                    | 6           |
| 同じ共存ソーンに2~3台のレーターを設直する                                                                                                    | 6           |
|                                                                                                    | 00<br>7     |
| エリノ 政 単 例                                                                                                    | /           |
| エリア 快和戦団                                                                                                    | 9           |
| - エリア 皿税の (C市内)                                                                                                    |             |
| 道路設置例                                                                                                    |             |
| 道路検知範囲                                                                                                    |             |
| 道路監視の使用例                                                                                                    |             |
| 使用に当たって                                                                                                    |             |
| ネットワーク上のデバイスを検索する                                                                                                    | 15          |
| ブラウザーサポート                                                                                                    | 15          |
| 装置のwebインターフェースを開く                                                                                                    | 15          |
| 管理者アカウントを作成する                                                                                                    | 15          |
| 安全なパスワード                                                                                                    |             |
| webインターフェースの概要                                                                                                    |             |
| アハイ人を構成する                                                                                                    |             |
| 取り付け局さの設定                                                                                                    | /           |
| 参照マツノを使用してキャリノレーショノを行う                                                                                                    | / ا<br>۱۵   |
| (次和) / りの定                                                                                                    | ۲۵۱۵<br>۱۷  |
| アプラブラブラブロン<br>除外範囲の追加                                                                                                    | 10          |
| 高小範囲の運加<br>誤報を最小限に抑える                                                                                                    | 20          |
| ビデオを表示する、録画する                                                                                                    |             |
| 帯域幅とストレージ容量を削減する                                                                                                    | 21          |
| ネットワークストレージを設定する                                                                                                    | 21          |
| ビデオを録画して見る                                                                                                    | 21          |
| レーダーでPTZカメラを制御する                                                                                                    |             |
| 内蔵レーダーオートトラッキングサービスを使用してPTZカメラを制御                                                                                                    | する22        |
| AXIS Radar Autotracking for PTZを使用してPTZカメラを制御する                                                                                                    |             |
| イベントのルールを設定する                                                                                                    |             |
| アクンヨノをトリル―9 る<br>囲いが問われたとまに通知たトリガニオス                                                                                                    | 2323<br>در  |
| 囲いが囲かれたとさに連邦をトリカーする                                                                                                    | 22<br>۱۸    |
| 動さが快知されたときに昭明を占何する。                                                                                                    | ۲4–۲4<br>کر |
| 新さか使用されたことに思めを思えする                                                                                                    | 25<br>25    |
| webdly $\lambda = \lambda = 2 \frac{1}{2} \frac{1}{2} 1$ | 23          |
| ステータス                                                                                                    |             |
| レーダー                                                                                                    |             |
| 設定                                                                                                    |             |
| ストリーム                                                                                                    |             |
| マップキャリブレーション                                                                                                    |             |
| 除外範囲                                                                                                    |             |
| シナリオ                                                                                                    |             |
| オーバーレイ                                                                                                    |             |
| レーターYIZオートトフッキンク:                                                                                                    |             |
| <b>砅</b> 巴                                                                                                    |             |

| アプリ                   |    |
|-----------------------|----|
| システム                  |    |
| 時刻と位置                 |    |
| ネットワーク                | 40 |
| セキュリティ                | 44 |
| アカウント                 |    |
| イベント                  |    |
| MQTT                  | 57 |
| ストレージ                 | 60 |
| ストリームプロファイル           | 62 |
| ONVIF                 | 63 |
| 検知器                   | 66 |
| アクセサリー                | 66 |
| エッジツーエッジ              | 66 |
| ログ                    | 68 |
| プレイン設定                | 70 |
| メンテナンス                | 70 |
| メンテナンス                | 70 |
| トラブルシューティング           | 71 |
| インストールの検証             | 72 |
| レーダーの設置を検証する          | 72 |
| レーダーの検証               | 72 |
| 検証を完了する               | 73 |
| 詳細情報                  | 74 |
| ストリーミングとストレージ         | 74 |
| ビデオ圧縮形式               | 74 |
| ビットレート制御              | 74 |
| 仕様                    | 77 |
| 製品概要                  | 77 |
|                       | 77 |
| LEDインジケーター            | 77 |
|                       | 78 |
| SDカードスロット             | 78 |
| ボタン                   | 78 |
| コントロールボタン             | 78 |
| コネクター                 | 78 |
| ネットワーク コネクター          | 78 |
| ネットワークコネクター (PoE出力)   | 78 |
| 1/0コネクター              |    |
| 電源コネクター               | 80 |
| リレーコネクタ               | 80 |
| 装置を清掃する               | 81 |
| トラブルシューティング           | 82 |
| 工場出荷時の設定にリセットする       | 82 |
| AXIS OSの現在のバージョンを確認する | 82 |
| AXIS OSをアップグレードする     | 82 |
| 技術的な問題、ヒント、解決策        | 83 |
| バフォーマンスに関する一般的な検討事項   | 84 |

# ソリューションの概要

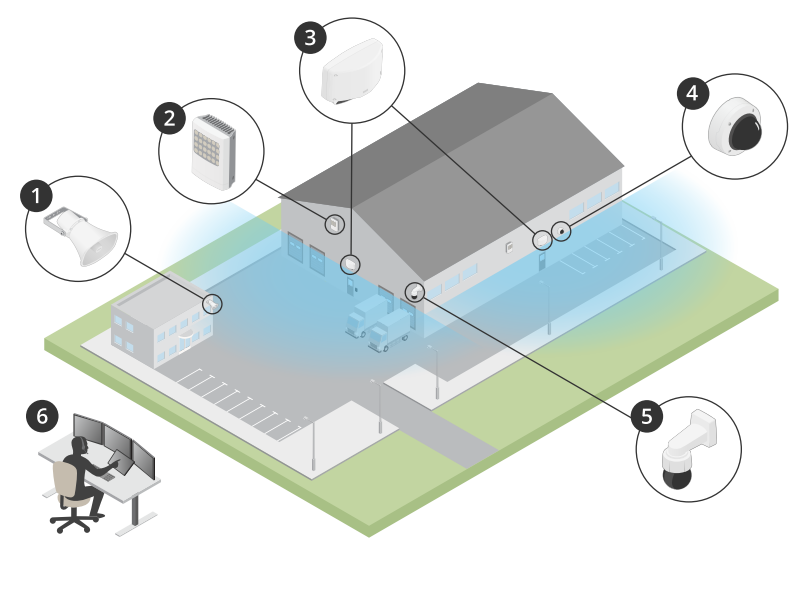

- 1 C1310-Eホーンスピーカー
- 2 ドアコントローラー
- 3 D2110-VE Security Radar
- 4 固定ドームカメラ
- 5 PTZカメラ 6 監視センター

# レーダープロファイル

注

レーダープロファイルを使用するには、装置でファームウェアバージョン10.11以降が実行され ている必要があります。にアクセスして、ファームウェアを更新してください。

ユーザーマニュアルは、レーダーを目的に応じて使用するのに役立つように用意されています。 AXIS D2110-VE Security Radarには、次の2つのプロファイルがあります。

- エリア監視プロファイル。55 km/h未満の速度で移動する大小両方の物体を追跡するため に使用します。
- 道路監視プロファイル。最大105km/hの速度で走行する車両を追跡するために使用します。

本ユーザーマニュアルで、エリア監視プロファイルまたは道路監視プロファイルに分類されてい ない情報は、両方のプロファイルに共通であり、どちらのプロファイルを使用するかに関係なく 参照できます。

## 製品の取り付け場所

- ・ レーダーは、障害物のない領域の監視を目的としています。壁、フェンス、樹木、大きな 茂みなどの固体が対象範囲にあると、その背後に死角 (レーダー陰)が生じます。
- レーダーを安定したポールに取り付けるか、壁面上で他の物体や設置された装置がない場所に取り付けます。レーダーの左右1m以内にある物体は、電波を反射するため、レーダーのパフォーマンスに影響します。
- 視野内の金属の物体は反射を引き起こし、レーダーの分類機能に影響します。

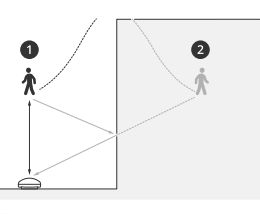

1 実際の検知 2 反射の検知 (ゴースト追跡)

反射物の取り扱い方法については、を参照してください。 ・ 同じ共存ゾーンに2台を超えるレーダーを設置する場合は、を参照してください。

## カバー範囲

AXIS D2110-VEの水平方向のカバー範囲は180°です。検知範囲は、人間の場合は5600 m<sup>2</sup> (61000 ft<sup>2</sup>)、車両の場合は11300 m<sup>2</sup> (122000 ft<sup>2</sup>)です。

注

レーダーが3.5~4mの高さに取り付けられている場合、最適なカバー範囲が適用されます。取り付け高さは、レーダーの下の死角のサイズに影響します。

## エリア監視プロファイル

**エリア監視プロファイル**は、最大55 km/hで移動する物体用に最適化されます。このプロファイ ルを使用すると、物体が人物、車両、または不明であるかを検知できます。これらの物体のいず れかが検知されたときにアクションをトリガーするようにルールを設定できます。高速で移動す る車両を追跡するには、を使用します。

#### 複数のレーダーを設置

複数のレーダーを設置し、建物の周囲やフェンスの外側のバッファゾーンなどのエリアをカバー できます。

#### 共存

同じ共存ゾーン内に2台以上のレーダーを配置すると、ゾーン内のレーダーからの電波が干渉を引き起こし、パフォーマンスに影響を与えることがあります。共存ゾーンの半径は350mです。

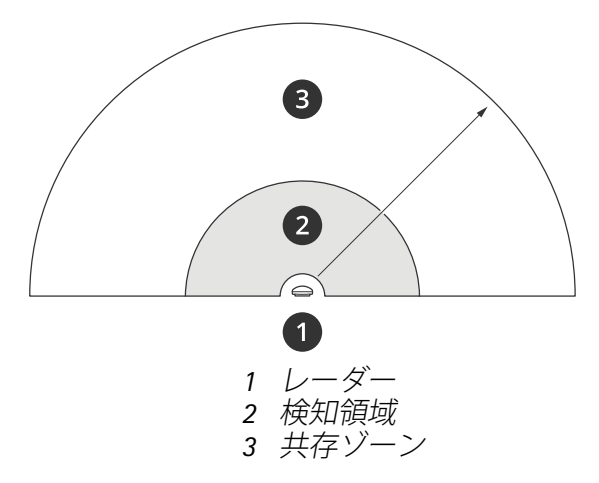

注

共存ゾーン内のレーダーは、環境やフェンス、建物、近隣のレーダーへの向きによっても、パフォーマンスに影響を受けることがあります。

#### 同じ共存ゾーンに2~3台のレーダーを設置する

同じ共存ゾーンに2~3台のレーダーを設置する場合は、装置インターフェースで隣接するレー ダーの数を定義する必要があります。これは、レーダーのパフォーマンスを向上させ、干渉を回 避するのに役立ちます。

- 1. [Radar (レーダー)] > [Settings (設定)] > [Coexistence (共存)] に移動します。
- 2. 隣接するレーダーの数を選択します。

複数のレーダーを設置する例については、を参照してください。

#### 同じ共存ゾーンに4~6台のレーダーを設置する

#### 注

同じ共存ゾーンに最大6台のレーダーを設置するオプションは、ファームウェアバージョン11.3 から利用できます。

同じ共存ゾーンに4~6台のレーダーを設置する場合、まず隣接するレーダーの数を設定してから、各レーダーをグループに追加します。最も遠くに設置されているレーダー、たとえば1番左側にあるレーダーから始めます。3つのグループに分けてレーダーを追加し、最も近いレーダー同士を同じグループに追加します。

グループ内のレーダーは互いに同期してパフォーマンスを最適化し、互いの干渉を回避します。

1. [Radar (レーダー)] > [Settings (設定)] > [Coexistence (共存)] に移動します。

- 2. 隣接するレーダーの数を3~5に設定します。
- 3. レーダーのグループを選択します。

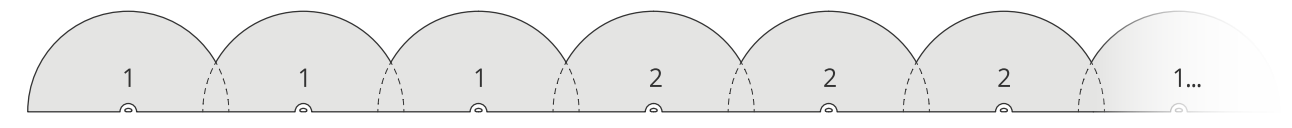

これは、同じ共存ゾーンに並べて設置した複数のレーダーをグループ化する例です。 複数のレーダーを設置するその他の例については、を参照してください。

#### エリア設置例

## 複数のレーダーにより仮想フェンスを作成する

たとえば、建物に沿って、または建物の周りに、仮想フェンスを作成するには、複数のレーダー を横に並べて設置できます。100 mの間隔で配置することをお勧めします。

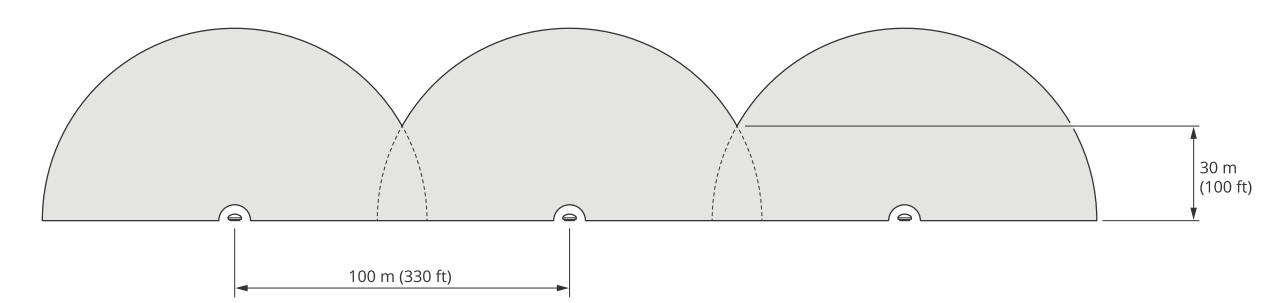

同じ共存ゾーンに3台以上のレーダーを設置した場合の干渉を避けるには、装置インターフェース で隣接するレーダーの数を設定します。さらに、4台以上のレーダーを設置する場合は、各レー ダーをグループに追加します。

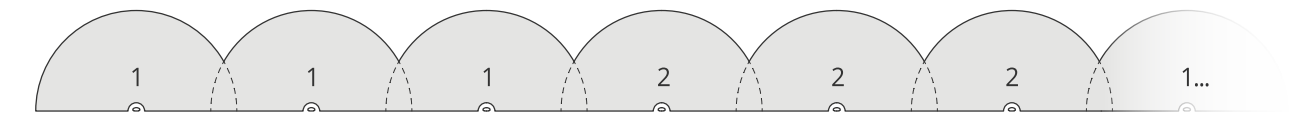

この例のように、仮想フェンスを調整してコーナーをカバーすることもできます。

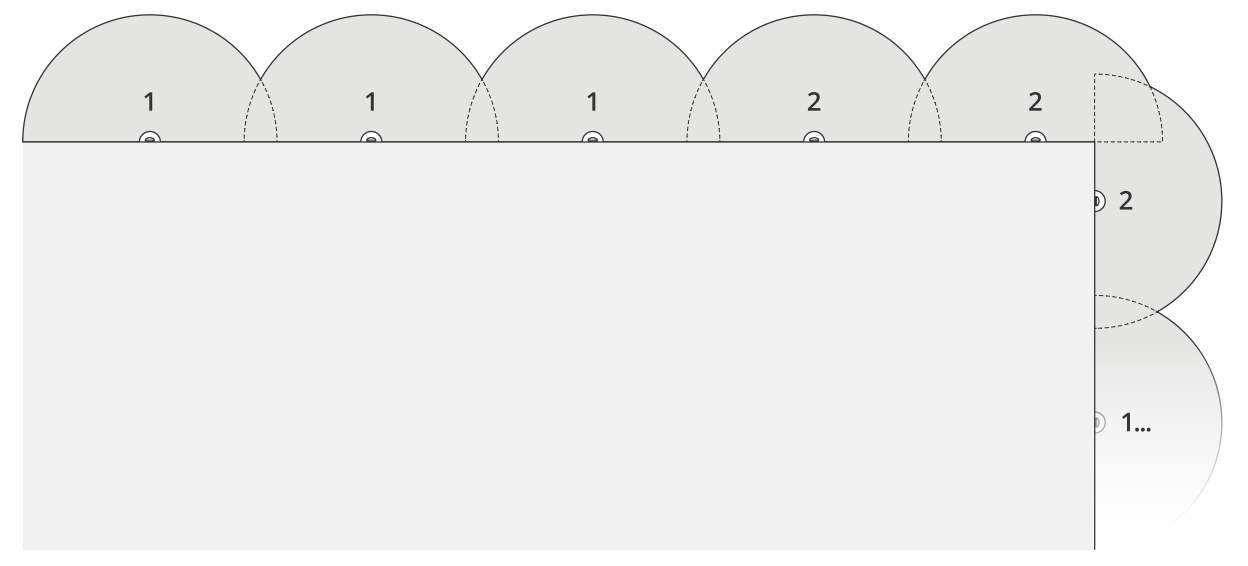

隣接するレーダーとグループの詳細については、を参照してください。 **建物の周囲をカバーする**  建物の周囲をカバーするには、ビルの壁に外側に向けてレーダーを配置します。同じ共存ゾーン に4台以上のレーダーを設置する場合は、この例のように、装置インターフェースで隣接するレー ダーの数を設定し、各レーダーをグループに追加します。

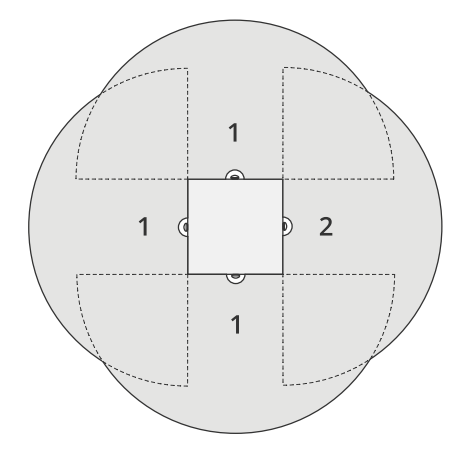

また、複数の建物の周囲をカバーすることもできます。

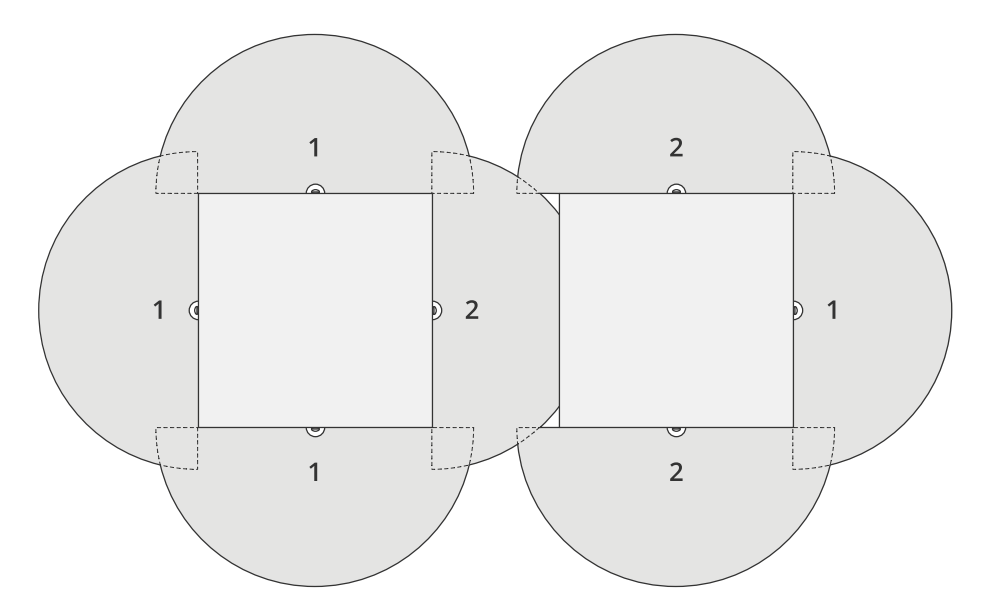

隣接するレーダーとグループの詳細については、を参照してください。

## オープンエリアをカバーする

広いオープンエリアをカバーするには、2つのポールマウントを使用して2台のレーダーを背中合わせに配置します。

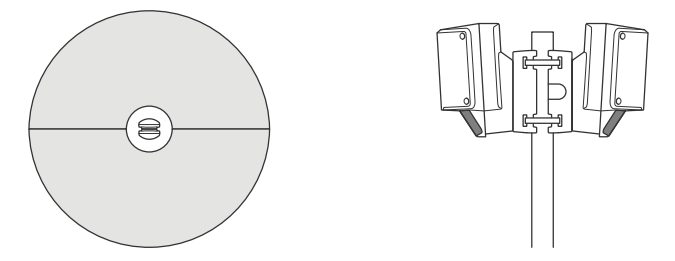

1台のレーダーからのPoE出力を使用して2番目のレーダーに電力を供給することができますが、この方法で3番目のレーダーを接続することはできません。

注

レーダーが60Wミッドスパンから給電されている場合、レーダーのPoE出力が有効になります。

同じ共存ゾーンに複数のレーダーを背中合わせに設置する必要がある場合、装置インターフェー スで隣接するレーダーの数を設定し、各レーダーをグループに追加して、干渉を回避します。こ れは、レーダーをグループ化して背中合わせに設置する方法の一例です。

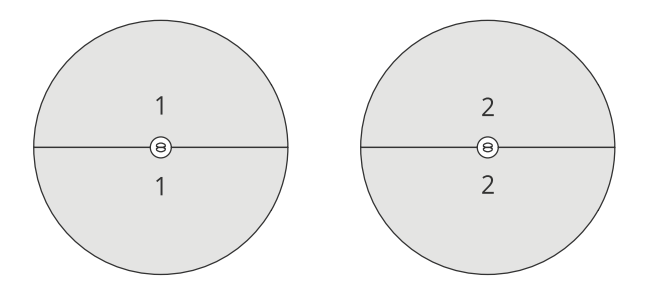

隣接するレーダーとグループの詳細については、を参照してください。

## 複数のレーダーを向かい合わせに設置する

一般に、4台以上のレーダーを向かい合わせに設置することは、レーダー間の干渉のリスクが高まるため、お勧めしません。しかし、特定のエリアでは必要な場合があります。たとえば、サッカー場をカバーする場合、フィールドの真ん中にレーダーを設置することはできません。

4台以上のレーダーを向かい合わせに設置する場合は、レーダー間の距離を最低40mにする必要があります。また、装置インターフェースで隣接するレーダーの数を設定し、各レーダーをグループに追加することが特に重要です。それにより、レーダーのパフォーマンスが向上します。

これは、1つのフィールドをカバーする4台のレーダーをグループ化する例です。

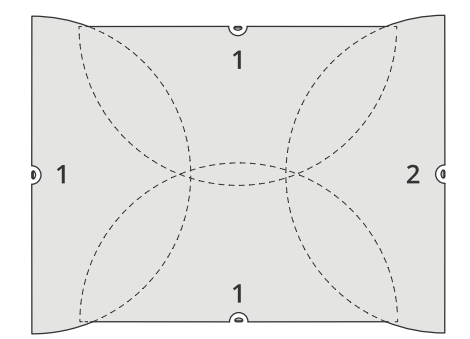

隣接するレーダーとグループの詳細については、を参照してください。

## エリア検知範囲

検知範囲は、物体を追跡してアラームをトリガーできる距離です。検知範囲は、近距離検知限界 (デバイスにどれだけ近づいて検知できるか)から遠距離検知限界(デバイスからどれだけ離れて検 知できるか)までの間で測定されます。

エリア監視プロファイルは人間の検知用に最適化されていますが、最大55 km/hで走行する車両 やその他の物体を+/-2 km/hの速度精度で追跡するためにも使用できます。

最適な高さに設置した場合、検知範囲は次のとおりです。

- 人間の検知時は3~60 m
- ・ 車両の検知時は3~85 m

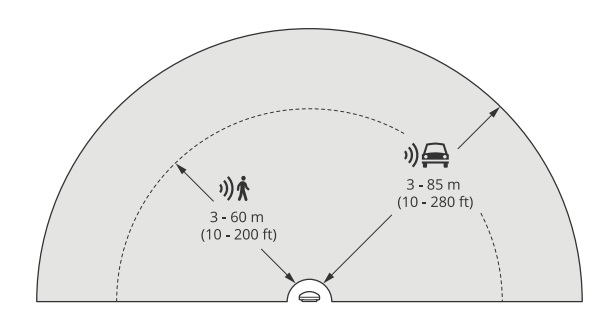

- 注
  - レーダーを別の高さに設置する場合は、レーダーのキャリブレーションを行うときに製品のWebページに実際の取り付け高さを入力します。
  - ・ 検知範囲はシーンの影響を受けます。
  - ・ 検知範囲は近隣のレーダーによって影響されます。
  - ・ 検知範囲は物体のタイプによって異なります。

検知範囲は、以下の条件下で測定されました。

- ・ 範囲は地面に沿って計測されています。
- 物体は、身長170 cmの人物でした。
- この人はレーダーの前をまっすぐ歩いていました。
- これらの値は、人物が検知ゾーンに入ると計測されます。
- ・ レーダー感度は [Medium (中)] に設定されていました。

| 取り付け位置の高さ         | チルト0°                    | 10° 傾き                  | チルト20°                 |  |
|-------------------|--------------------------|-------------------------|------------------------|--|
| 2.5 m<br>(8.2 ft) | 3.0∼60 m<br>(9.8∼197 ft) | 非推奨                     |                        |  |
| 3.5 m<br>(11 ft)  | 3.0∼60 m<br>(9.8∼197 ft) | 非推奨                     |                        |  |
| 4.5 m<br>(15 ft)  | 4.0∼60 m<br>(13∼197 ft)  | 非推奨                     | 非推奨                    |  |
| 5.5 m<br>(18 ft)  | 7.5~60 m<br>(25~197 ft)  | 非推奨                     | 非推奨                    |  |
| 6.5 m<br>(21 ft)  | 7.5~60 m<br>(25~197 ft)  | 5.5~60 m<br>(18~197 ft) | 非推奨                    |  |
| 8 m<br>(26 ft)    | 非推奨                      | 9∼60 m<br>(30∼197 ft)   | 7.5∼30 m<br>(25∼98 ft) |  |
| 10 m<br>(33 ft)   | 非推奨                      | 15~60 m<br>(49~197 ft)  | 9∼35 m<br>(30∼115 ft)  |  |
| 12 m<br>(39 ft)   | 非推奨                      | 23~60 m<br>(75~197 ft)  | 13~38 m<br>(43~125 ft) |  |
| 14 m<br>(36 ft)   | 非推奨                      | 27~60 m<br>(89~197 ft)  | 17~35 m<br>(56~115 ft) |  |
| 16 m<br>(52 ft)   | 非推奨                      | 非推奨                     | 25~50 m<br>(82~164 ft) |  |

## エリア監視の使用例

#### スイミングプールのエリアをカバーする

ある公共のプールで営業時間外に数件の侵入事件がありました。このビジネスに特有のプライバシー上の理由で、オーナーは映像監視システムを設置できません。そこで、レーダーを設置し、 Area monitoring profile (エリア監視プロファイル)に設定することにしました。レーダーは建物 に取り付けられて、プール全体とその周囲のほとんどのエリアをカバーします。20:00の営業終了 から06:00の営業開始までの間に人間が検知されると、スピーカーから警告が発せられるように なっています。

#### 建物の周囲の現場をカバーする

化学工場では、レーダーを使用して機密性の高い建物の周囲をカバーすることで、システムに追加のセキュリティ層を設けています。セキュリティシステムには、すでにカメラ、サーマルカメラ、ドアコントローラーが含まれていました。レーダーにより、カメラが侵入者を追跡し、ズームインして、行動を録画するイベントがトリガーされるようにできました。サーマルカメラにリンクされた点滅ビーコンがトリガーされて点滅するため、侵入者はそのエリアが保護されていることを認識します。また、ドアコントローラーにより、建物への立ち入りを制限できます。さらに、レーダーにより、侵入者が機密性の高い建物に達するかなり前に、防衛システムが機能するようにできます。

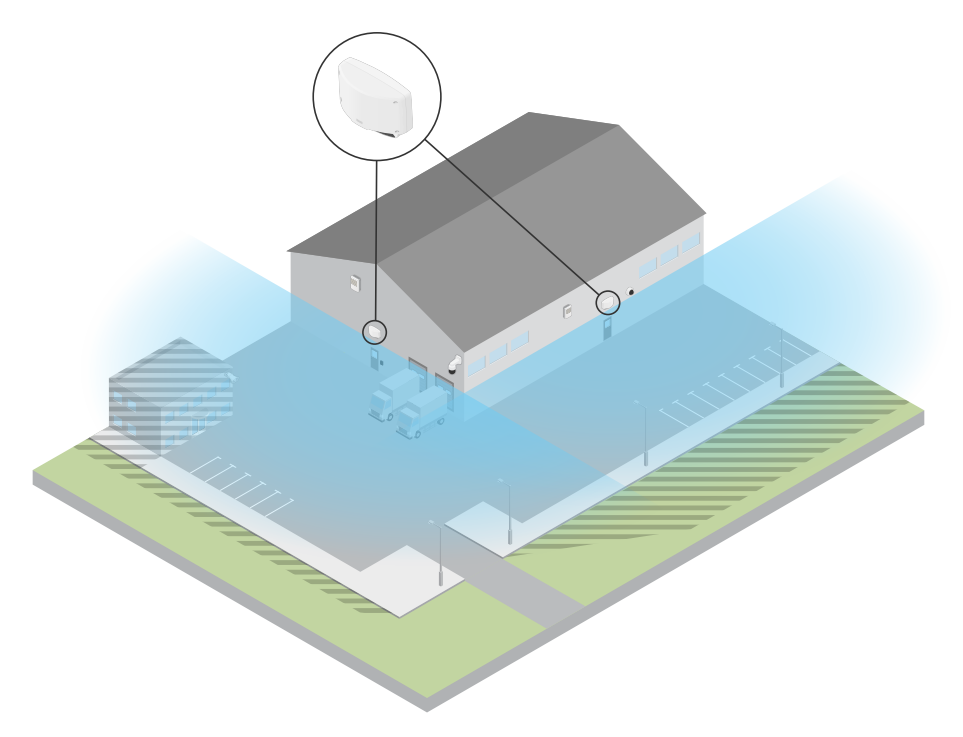

広いオープンエリアをカバーする

小さなショッピングセンターの屋外駐車場では、営業時間外に車両の侵入が増えています。この 駐車場では交代制で1人の警備員がいます。夜間に警備を強化する必要があると感じていますが、 警備員を増員することでコストを増やしたくはありません。そこで、駐車エリア全体をカバーす るように、2台のセキュリティレーダーを背中合わせに設置し、Area monitoring profile (エリア 監視プロファイル)に設定することにしました。レーダーは、勤務中の警備員に疑わしい行動を警 告して、現場を調査できるように設定しています。また、レーダーによってトリガーされるホー ンスピーカーを設置して、盗難を阻止するためのアラートが再生されるようにすることもできま す。

# 道路監視プロファイル

Road monitoring profile (道路監視プロファイル)は、市街地、立ち入り禁止区域、郊外の道路を 最大105 km/hで走行する車両を追跡するために最適です。このモードは、人間やその他の種類の 物体の検知には使用しないでください。車両以外の物体を追跡するには、でレーダーを使用して ください。

#### 道路設置例

#### サイド取り付け

道路に沿って走行する車両を監視するには、レーダーを道路の脇に取り付けることができます。 レーダーの横方向のカバー距離は10mです。

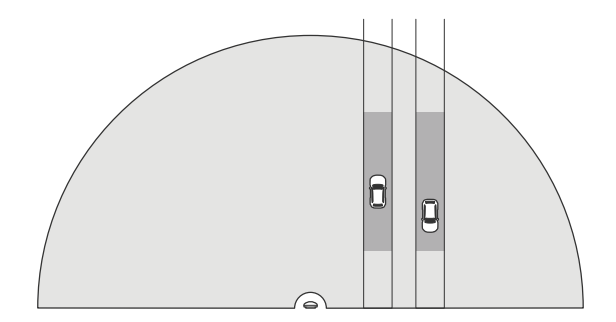

#### センター取り付け

この取り付けオプションでは、安定した位置が必要です。レーダーは、道路の真ん中のポールや 道路の上の橋に取り付けることができます。レーダーの両側の横方向のカバー距離は10 mです。 レーダーは、センターに取り付けられた場合、横方向のより広い距離をカバーします。

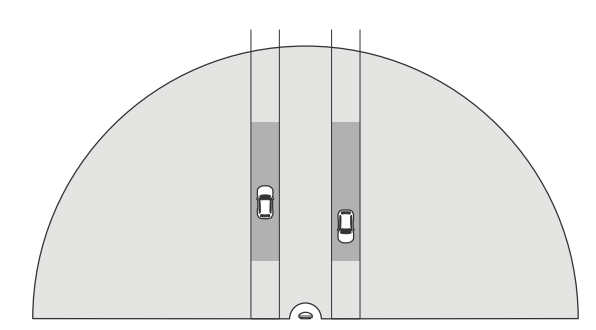

#### 注

レーダーは、Road monitoring profile (道路監視プロファイル) に設定する場合、3 m~8 mの高 さに取り付けることをお勧めします。

#### 道路検知範囲

検知範囲は、物体を追跡してアラームをトリガーできる距離です。検知範囲は、**近距離検知限界** (デバイスにどれだけ近づいて検知できるか) から**遠距離検知限界** (デバイスからどれだけ離れて検 知できるか) までの間で測定されます。

このプロファイルは、車両の検知用に最適化されており、最大105 km /hで走行する車両を +/-2 km/hの速度精度で監視するために使用されます。

最適な高さに設置した場合、検知範囲は次のとおりです。

- 60 km/hで走行する車両の場合は25~70 m。
- 105 km/hで走行する車両の場合は30~60 m。

### 道路監視の使用例

#### 低速ゾーンでの車両の規制

2つの倉庫の間に長い道路がある工業団地では、60 km/hの制限速度を強制するのに役立つレー ダーを設置しました。Road monitoring profile (道路監視プロファイル) に設定した場合、レー ダーは、検知ゾーン内の車両がその制限速度を超えたことを検知できます。その後、ドライバー と管理者に電子メール通知を送信するイベントをトリガーします。このリマインダーは、速度制 限の遵守を強化するのに役立ちます。

#### 閉鎖された道路を走行する迷惑車両

古い採石場への細い道路は閉鎖されましたが、この道路を走行する車両が報告されるため、当局 はセキュリティレーダーを設置し、Road monitoring profile (道路監視プロファイル) に設定し ました。レーダーは道路に沿って取り付けられ、道路の全幅をカバーします。車両がシナリオに 入ると、点滅するビーコンがトリガーされ、ドライバーに道路を離れるように警告します。ま た、セキュリティチームにメッセージを送信して、必要に応じてユニットを派遣できるようにし ます。

#### 道路での認識のスピードアップ

小さな町を通る道路で、スピード違反が何件かありました。70 km/hの制限速度を適用するため に、交通管制部は、道路を横断する橋にセキュリティレーダーを設置し、Road monitoring profile (道路監視プロファイル)に設定しました。これにより、車両の走行速度を検知し、交通管 制部から交通規制のため道路にユニットを派遣するタイミングを監視できるようになりました。

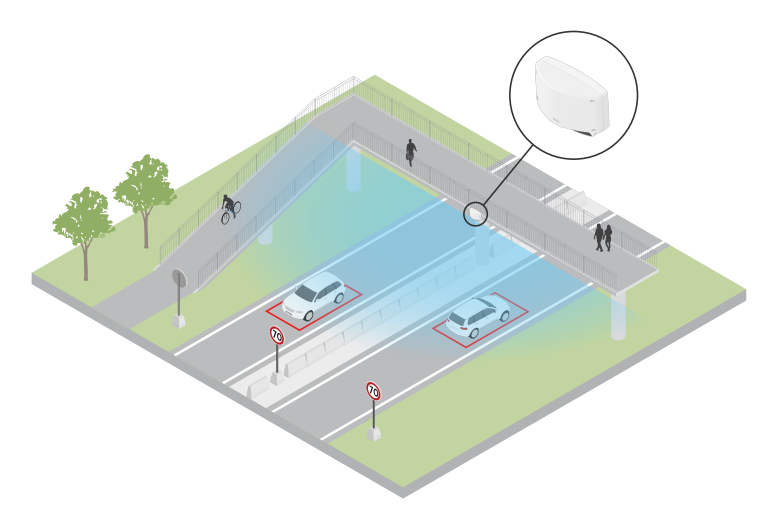

#### 人間と車両の安全確保

ある学校の職員は、対処するべき2つの安全上の問題を特定しました。学校の授業時間帯に敷地内 に立ち入る不審者、規制時速20 kmのスクールゾーンに違反する車両です。レーダーをポールに取 り付け、歩道の脇に設置しました。を選択して、55 km/h未満で移動する人間と車両の両方をレー ダーが追跡できるようにしました。これにより職員は、授業時間帯に出入りする人を追跡できる だけでなく、スクールゾーンを規定速度を超えて走行する車両があった場合にスピーカーをトリ ガーして歩行者に警告することもできます。

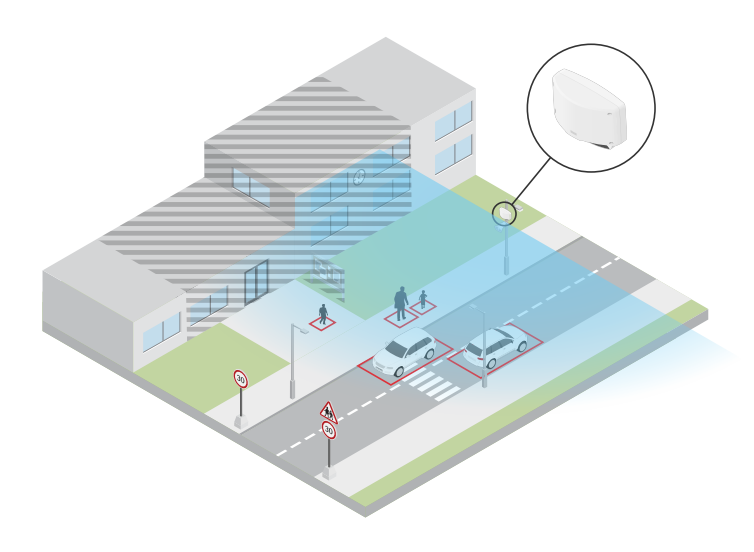

## 使用に当たって

## ネットワーク上のデバイスを検索する

Windows<sup>®</sup>で検索したAxisデバイスにIPアドレスの割り当てを行うには、AXIS IP Utilityまたは AXIS Device Managerを使用します。いずれのアプリケーションも無料で、*axis.com/support*から ダウンロードできます。

IPアドレスの検索や割り当てを行う方法の詳細については、IPアドレスの割り当てとデバイスへの アクセス方法を参照してください。

## ブラウザーサポート

以下のブラウザーでデバイスを使用できます。

|                          | Chrome™ | Firefox®     | Edge™ | Safari® |
|--------------------------|---------|--------------|-------|---------|
| Windows®                 | 推奨      | $\checkmark$ | 推奨    |         |
| macOS®                   | 推奨      | $\checkmark$ | 推奨    | ✓*      |
| Linux®                   | 推奨      | $\checkmark$ | 推奨    |         |
| その他のオペ<br>レーティングシ<br>ステム | 1       | √            | 1     | √       |

\*フルにはサポートされていません。ビデオストリーミングに問題が発生した場合は、別のブラウ ザを使用してください。

## 装置のwebインターフェースを開く

- ブラウザーを開き、Axis装置のIPアドレスまたはホスト名を入力します。
   本製品のIPアドレスが不明な場合は、AXIS IP UtilityまたはAXIS Device Managerを使用して、ネットワーク上で装置を見つけます。
- 2. ユーザー名とパスワードを入力します。装置に初めてアクセスする場合は、管理者アカウントを作成する必要があります。を参照してください。

装置のwebインターフェースにあるすべてのコントロールとオプションの説明については、を参照 してください。

#### 管理者アカウントを作成する

装置に初めてログインするときには、管理者アカウントを作成する必要があります。

- 1. ユーザー名を入力してください。
- 2. パスワードを入力します。を参照してください。
- 3. パスワードを再入力します。
- 4. 使用許諾契約書に同意します。
- 5. [Add account (アカウントを追加)] をクリックします。

#### 重要

装置にはデフォルトのアカウントはありません。管理者アカウントのパスワードを紛失した場合は、装置をリセットする必要があります。を参照してください。

# 安全なパスワード

重要

パスワードやその他の機密設定をネットワーク上で行う場合は、HTTPS (デフォルトで有効)を 使用してください。HTTPSは安全で暗号化されたネットワーク接続を有効にし、パスワードな どの機密データを保護します。

デバイスのパスワードは主にデータおよびサービスを保護します。Axisデバイスは、さまざまなタ イプのインストールで使用できるようにするためパスワードポリシーを強制しません。

データを保護するために、次のことが強く推奨されています。

- 8文字以上のパスワードを使用する(できればパスワード生成プログラムで作成する)。
- パスワードを公開しない。
- ・ 一定の期間ごとにパスワードを変更する(少なくとも年に1回)。

## webインターフェースの概要

このビデオでは、装置のwebインターフェースの概要について説明します。

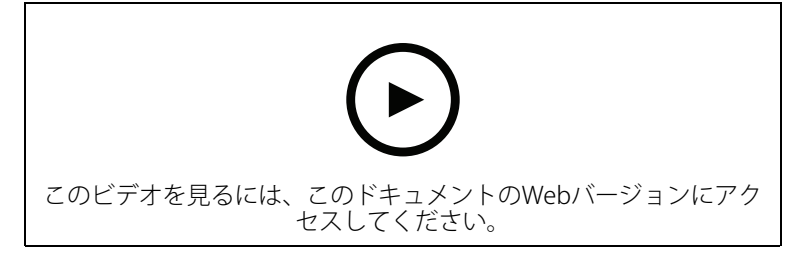

Axis装置のwebインターフェース

# デバイスを構成する

取り付け高さの設定

Webインターフェースでレーダーの取り付け高さを設定します。この設定によって、レーダーは 通過する物体を検知し、その速度を正確に測定できます。

地面からレーダーまでの高さをできるだけ正確に測定してください。表面に凹凸があるシーンで は、シーンの平均高さを表す値を設定します。

- 1. [Radar (レーダー)] > [Settings (設定)] > [General (全般)] に移動します。
- 2. [Mounting height (取り付け高さ)] で高さを設定します。

# 参照マップを使用してキャリブレーションを行う

検知された物体が移動している場所を確認しやすくするために、参照マップをアップロードしま す。接地された平面図や、レーダーがカバーする範囲を示す航空写真を使用することができま す。レーダー探知範囲が地図の位置、方向、縮尺に合うように地図をキャリブレーションし、 レーダー探知範囲の特定の部分に興味があれば地図をズームする。

マップキャリブレーションを段階的に行う設定アシスタントを使用するか、各設定を個別に編集 することができます。

設定アシスタントを使用する:

- 1. [Radar (レーダー)] > [Map calibration (マップのキャリブレーション)] に移動します。
- 2. [Setup assistant (設定アシスタント)]をクリックし、手順に従ってください。

アップロードしたマップと追加した設定を削除するには、[Reset calibration (キャリブレーショ ンをリセット)]をクリックします。

## 各設定を個別に編集する:

各設定を調整すると、マップは徐々にキャリブレーションされます。

- 1. [Radar (レーダー)] > [Map calibration (マップのキャリブレーション)] > [Map (マップ)] に移動します。
- アップロードしたい画像を選択するか、指定エリアにドラッグアンドドロップしてください。
   現在のパンとズームの設定でマップ画像を再利用するには、[Download map (マップをダウンロード)]をクリックします。
- 3. [Rotate map (マップを回転)] で、スライダーを使用してマップを回転させます。
- [Scale and distance on a map (マップ上の縮尺と距離)]にアクセスし、マップ上のあらか じめ決めた2点をクリックします。
- 5. [Distance (距離)]の下に、マップに追加した2点間の実際の距離を追加します。
- 6. **[Pan and zoom map (マップのパンとズーム)]**にアクセスし、ボタンを使ってマップ画像 をパンしたり、拡大・縮小したりします。

注

ズーム機能ではレーダーのカバー範囲は変わりません。ズーム後、カバー範囲の一部がビュー から外れても、レーダーはカバー範囲全体内の動く物体を検知します。撮影シーン内の動きを 除外する唯一の方法は、除外範囲を追加することです。詳細については、を参照してくださ い。

7. [Radar position (レーダーの位置)]に移動し、ボタンを使ってマップ上のレーダーの位置を 移動または回転させます。

アップロードしたマップと追加した設定を削除するには、[Reset calibration (キャリブレーショ ンをリセット)]をクリックします。

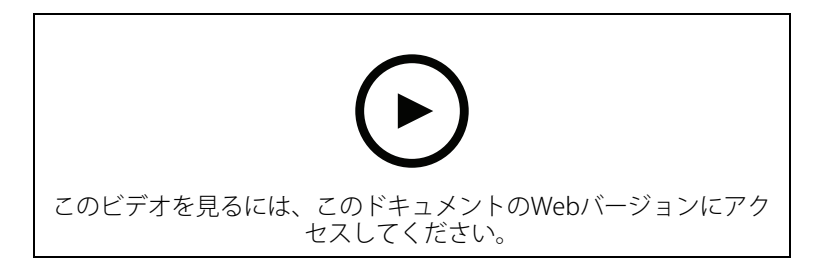

このビデオでは、AXISレーダーまたはレーダービデオ融合カメラの参照マップをキャリブレーションする方法の例を確認できます。

#### 検知ゾーンの設定

動きを検知する場所を決定するには、1つ以上の検知ゾーンを追加します。ゾーンによってトリ ガーするアクションが異なります。

ゾーンには次の2種類があります。

- scenario (シナリオ) (以前は対象範囲と呼ばれていた) は、動く物体によってルールがトリ ガーされるエリアです。デフォルトのシナリオはレーダーによってカバーされるエリア全 体です。
- [exclude zone (除外範囲)] は、動く物体が無視されるエリアです。シナリオ内に不要なア ラームが何度もトリガーされる範囲がある場合に、除外範囲を使用します。

## シナリオの追加

シナリオは、トリガー条件と検知設定の組み合わせであり、イベントシステムでルールを作成す るために使用できます。シーンの部分別に異なるルールを作成する場合は、シナリオを追加しま す。

シナリオを追加する:

- 1. [Radar > Scenarios (レーダー > シナリオ)] に移動します。
- 2. [Add scenario (シナリオの追加)] をクリックします。
- 3. シナリオの名前を入力します。
- 4. 物体がエリアに侵入した場合にトリガーするか、1本または2本のラインを横切った場合に トリガーするかを選択します。

エリア内で動く物体でトリガーする:

- 1. [Movement in area (エリアへの侵入)] を選択します。
- 2. [Next (次へ)] をクリックします。
- シナリオに含めるゾーンのタイプを選択します。
   レーダー画像または参照マップの目的の部分が覆われるように、マウスを使用してゾーンを移動し、形状を設定します。
- 4. [Next (次へ)] をクリックします。
- 5. 検知設定を追加します。
- 1. [Ignore short-lived objects (一時的な物体を無視)] で、トリガーを発動するまでの秒数を 追加します。
- 2. [**Trigger on object type (物体タイプでトリガー)**] で、トリガーを発動する物体のタイプ を選択します。
- 3. [Speed limit (速度制限)] で、速度制限の範囲を追加します。
  - 6. [Next (次へ)] をクリックします。
  - 7. [Minimum trigger duration (最小トリガー継続時間)] でアラームの最小継続時間を設定します。
  - 8. [**保存**]をクリックします。

- ラインを横断する物体でトリガーする:
  - 1. [Line crossing (ライン横断)] を選択します。
  - 2. [Next (次へ)] をクリックします。
  - シーン内にラインを配置します。
     マウスを使用して、ラインを移動したり形状を変更したります。
  - 4. 検知方向を変更するには、[Change direction (方向の変更)] をオンにします。
  - 5. [Next (次へ)] をクリックします。
  - 6. 検知設定を追加します。
    - 6.1. [**Ignore short-lived objects (一時的な物体を無視)**] で、トリガーを発動するまでの 秒数を追加します。
    - 6.2. [**Trigger on object type (物体タイプでトリガー)**] で、トリガーを発動する物体の タイプを選択します。
    - 6.3. [Speed limit (速度制限)] で、速度制限の範囲を追加します。
  - 7. [Next (次へ)] をクリックします。
  - [Minimum trigger duration (最小トリガー継続時間)] でアラームの最小継続時間を設定します。
     デフォルト値は2秒に設定されています。物体がラインを横切るたびにシナリオをトリガーする場合は、継続時間を0秒にします。
  - 9. [保存]をクリックします。

2本のラインを横切る物体でトリガー:

- 1. [Line crossing (ライン横断)] を選択します。
- 2. [Next (次へ)] をクリックします。
- 3. 物体が2本のラインを横切ったときにアラームがトリガーされるようにするには、[Require crossing of two lines (2本のラインを横断することが必要)] をオンにします。
- シーン内にラインを配置します。
   マウスを使用して、ラインを移動したり形状を変更したります。
- 5. 検知方向を変更するには、[Change direction (方向の変更)] をオンにします。
- 6. [Next (次へ)] をクリックします。
- 7. 検知設定を追加します。
  - 7.1. [Max time between crossings (ライン横断間の最大時間)] で、最初のラインを横切ってから2番目のラインを横切るまでの最大時間を設定します。
  - 7.2. [**Trigger on object type (物体タイプでトリガー)**] で、トリガーを発動する物体の タイプを選択します。
  - 7.3. [Speed limit (速度制限)] で、速度制限の範囲を追加します。
- 8. [Next (次へ)] をクリックします。
- 9. [Minimum trigger duration (最小トリガー継続時間)] でアラームの最小継続時間を設定します。

デフォルト値は2秒に設定されています。物体が2本のラインを横切るたびにシナリオをト リガーする場合は、継続時間を0秒にします。

10. [保存] をクリックします。

## 除外範囲の追加

除外範囲は、動く物体が無視されるエリアです。除外範囲を追加して、たとえば道路脇の揺れる 葉が無視されるようにします。除外範囲を追加して、レーダーを反射する素材(金属フェンスなど) によるゴースト追跡が無視されるようにすることもできます。

#### 除外範囲を追加する:

1. [Radar (レーダー)] > [Exclude zones (除外範囲)] に移動します。

 [Add exclude zone (除外範囲の追加)] をクリックします。 レーダービューまたは参照マップの目的の部分が覆われるように、マウスを使用してゾーンを移動し、形状を設定します。

## 誤報を最小限に抑える

誤報が多すぎるときは、特定の種類の動きや物体をフィルター処理するか、対象範囲を変更する、あるいは検知感度を調節してください。環境に対する最適な設定を特定してください。

- レーダーの検知感度を調整: [Radar > Settings> Detection (レーダー > 設定 > 検知)] に移動して、現在より低い Detection sensitivity (検知感度) を選択します。これにより誤報のリスクは下がります が、レーダーが特定の動きの検知を見逃すことがあります。 感度の設定はすべてのゾーンに影響します。
  - 低:この感度は、エリア内に金属物体や大型車両が多いときに使用します。レーダー が物体を追跡および分類するには、より長い時間がかかります。この感度では、特 に高速で動く物体の検知範囲が狭くなります。
  - 中間:デフォルトの設定です。
  - 高:この感度は、レーダーの前に金属物体のない広い場所があるときに使用します。 この感度では、人の検知範囲が広くなります。
- シナリオと除外範囲を変更する:
   シナリオに金属製の壁などの硬い表面が含まれている場合、1つの物体に対して複数の検知が行われるような反射が生じることがあります。シナリオの形状を変更することも、シナリオの特定の部分を無視する除外ゾーンを追加することもできます。詳細については、およびを参照してください。
- 物体が1本のラインではなく2本のラインを横切るとトリガーします。
   ライン横断シナリオに揺らめいている物体や動き回る動物が含まれている場合、物体がたまたまラインを横切って誤報をトリガーするリスクがあります。この場合、物体が2本のラインを横切ったときにのみシナリオをトリガーするように設定できます。詳細については、を参照してください。
- 動きのフィルター処理:
  - [Radar > Settings > Detection (レーダー > 設定 > 検知)] に移動し、[Ignore swaying objects (揺らめいている物体を無視)] を選択します。この設定では、検知 対象ゾーン内の木、茂み、旗竿などによる誤報が最小限に抑えられます。
  - [Radar (レーダー)] > [Settings (設定)] > [Detection (検知)] に移動し、[Ignore small objects (小さな物体を無視)] を選択します。この設定はエリア監視プロファイルで使用でき、検知対象ゾーン内の猫やウサギなどの小さな物体による誤報が最小限に抑えられます。
- ・ 時間のフィルター処理:
  - [Radar > Scenarios (レーダー > シナリオ)] に移動します。
  - シナリオを選択し、 ・をクリックして設定を変更します。
  - [Seconds until trigger (トリガーまでの秒数)] で高い値を選択します。これは、 レーダーが物体の追跡を開始してから、アラームをトリガーできるまでの遅延時間 です。タイマーは、物体がシナリオの指定されたゾーンに入ったときではなく、 レーダーが最初に物体を検知したときに開始されます。
- ・ 物体のタイプのフィルター処理:
  - [Radar > Scenarios (レーダー > シナリオ)] に移動します。
  - シナリオを選択し、 \* をクリックして設定を変更します。
  - 特定の物体のタイプでトリガーされないようにするには、このシナリオでイベント をトリガーする物体のタイプの選択を解除します。

## ビデオを表示する、録画する

このセクションでは、デバイスの設定について説明します。ストリーミングとストレージの動作 の詳細については、を参照してください。

#### 帯域幅とストレージ容量を削減する

#### 重要

帯域幅を削減すると、画像の詳細が失われる場合があります。

- 1. [Radar (レーダー)] > [Stream (ストリーム)] に移動します。
- 2. ライブビューで 🕏 をクリックします。
- 3. [Video format (ビデオ形式)]に[H.264] を選択します。
- 4. [Radar (レーダー)] > [Stream (ストリーム)] > [General (全般)] に移動し、Compression (圧縮率) を上げます。

#### 注

ほとんどのWebブラウザーはH.265のデコードに対応していないため、装置はwebインター フェースでH.265をサポートしていません。その代わり、H.265デコーディングに対応したビデ オ管理システムやアプリケーションを使用できます。

## ネットワークストレージを設定する

ネットワーク上に録画を保存するには、以下のようにネットワークストレージを設定する必要があります。

- 1. [System > Storage (システム > ストレージ)] に移動します。
- 2. [Network storage (ネットワークストレージ)]で + [Add network storage (ネットワー クストレージを追加)]をクリックします。
- 3. ホストサーバーのIPアドレスを入力します。
- [Network Share (ネットワーク共有)] で、ホストサーバー上の共有場所の名前を入力します。
- 5. ユーザー名とパスワードを入力します。
- 6. SMBバージョンを選択するか、[Auto (自動)]のままにします。
- 一時的な接続の問題が発生した場合や、共有がまだ設定されていない場合は、[Add share without testing (テストなしで共有を追加する)] を選択します。
- 8. [追加]をクリックします。

## ビデオを録画して見る

#### レーダーから直接ビデオを録画する

- 1. [Radar (レーダー)] > [Stream (ストリーム)] に移動します。
- 2. 録画を開始するには、 をクリックします。 ストレージを設定していない場合は、 および なをクリックします。ネットワークストレージの設定手順については、を参照してください。
- 3. 録画を停止するには、もう一度 をクリックします。

#### ビデオを見る

- 1. [Recordings (録画)] に移動します。
- 2. リスト内で録画の レをクリックします。

#### レーダーでPTZカメラを制御する

レーダーからの物体の位置に関する情報を使用して、PTZカメラで物体を追跡することができます。これを行うには、以下の2つの方法があります。

- . 内蔵オプションは、PTZカメラとレーダーを非常に近くに取り付ける場合に適していま
   す。
- . Windowsアプリケーションは、複数のPTZカメラとレーダーを使用して物体を追跡する場合に適しています。

注

NTPサーバーを使用して、カメラ、レーダー、Windowsコンピューターの時刻を同期します。 時計が同期していない場合は、追跡の遅延やゴースト追跡が発生する場合があります。

#### 内蔵レーダーオートトラッキングサービスを使用してPTZカメラを制御する

内蔵レーダーオートトラッキングにより、レーダーがPTZカメラを直接制御するエッジツーエッジ ソリューションが実現します。このサービスはすべてのAxis PTZカメラに対応しています。

注

内蔵レーダーオートトラッキングサービスを使用して、1台のレーダーを1台のPTZカメラに接続できます。複数のレーダーまたはPTZカメラを使用する設定では、AXIS Radar Autotracking for PTZを使用します。詳細については、を参照してください。

この手順では、レーダーとPTZカメラをペアリングする方法、装置を調整する方法、物体の追跡を 設定する方法について説明します。

#### 開始する前に、以下をご確認ください。

 レーダーに除外範囲を設定することで、対象範囲を定義し、不要なアラームを回避することができます。PTZカメラが無関係な物体を追跡しないように、レーダーを反射する素材や 揺らめいている物体(樹木など)があるゾーンを除外してください。手順については、を参照してください。

レーダーをPTZカメラとペアリングする:

- [System > Edge-to-edge > PTZ pairing (システム > エッジツーエッジ > PTZペアリン グ)] に移動します。
- 2. PTZカメラのIPアドレス、ユーザー名、パスワードを入力します。
- 3. [接続]をクリックします。
- [Configure Radar autotracking (レーダーオートトラッキングの設定)] をクリックする か、[Radar > Radar PTZ autotracking (レーダー > レーダーPTZオートトラッキング)] に 移動して、レーダーオートトラッキングを設定します。
- レーダーとPTZカメラのキャリブレーションを行う:
  - 5. [Radar > Radar PTZ autotracking (レーダー > レーダーPTZオートトラッキング)] に移動 します。
  - カメラの取り付け高さを設定するには、[Camera mounting height (カメラの取り付け高 さ)] に移動します。
  - レーダーと同じ方向を向くようにPTZカメラをパンするには、[Pan alignment (パン位置合 わせ)]に移動します。
  - 8. 傾斜した地面を補正するためにチルトを調整する必要がある場合は、[Ground incline offset (地面の傾斜オフセット)] に移動し、度単位でオフセットを追加します。
- PTZトラッキングを設定する:
  - 9. [Track (追跡)] に移動して、人、車両、未知の物体を追跡するかどうかを選択します。
  - PTZカメラで物体のトラッキングを開始するには、[Tracking (トラッキング)]をオンにします。
     トラッキングでは、物体または物体グループがカメラの視野に収まるように自動的にズームインされます。

- 11. 複数の物体がカメラビューに収まらないと予想される場合は、[Object switching (物体の 切り替え)] をオンにします。
   この設定では、レーダーが追跡する物体に優先順位を付けます。
- 12. 各物体を何秒間追跡するかを決定するには、[**Object hold time (物体の追跡期間)**] を設定 します。
- 13. レーダーが物体の追跡を終えたときにPTZカメラをホームポジションに戻すには、[Return to home (ホームに復帰)] をオンにします。
- 14. PTZカメラがホームに復帰する前に、追跡していた物体を最後に検知した位置にとどまる時間を決定するには、[Return to home timeout (ホームに復帰するまでのタイムアウト)]を設定します。
- 15. PTZカメラのズームを微調整するには、スライダーでズームを調整します。

## AXIS Radar Autotracking for PTZを使用してPTZカメラを制御する

AXIS Radar Autotracking for PTZはサーバーベースのソリューションであり、物体を追跡するときのさまざまな設定に対応できます。

- 1つのレーダーで複数のPTZカメラを制御する。
- ・ 複数のレーダーで1つのPTZカメラを制御する。
- ・ 複数のレーダーで複数のPTZカメラを制御する。
- 同じエリアをカバーする異なる位置に取り付けられているときに、1つのレーダーで1つの PTZカメラを制御する。

このアプリケーションは、特定のPTZカメラに対応しています。詳細については、axis.com/ products/axis-radar-autotracking-for-ptz#compatible-productsを参照してください。

アプリケーションをダウンロードします。アプリケーションの設定方法については、ユーザーマニュアルを参照してください。詳細については、axis.com/products/axis-radar-autotracking-for-ptz/supportを参照してください。

## イベントのルールを設定する

詳細については、ガイド「イベントのルールの使用開始」を参照してください。

アクションをトリガーする

- [System > Events (システム > イベント)] に移動し、ルールを追加します。このルールでは、装置が特定のアクションを実行するタイミングを定義します。ルールは、スケジュールや繰り返しとして設定することも、手動でトリガーするように設定することもできます。
- 2. [Name (名前)] に入力します。
- アクションをトリガーするために満たす必要がある [Condition (条件)] を選択します。 ルールに複数の条件を指定した場合は、すべての条件が満たされたときにアクションがト リガーされます。
- 4. 条件が満たされたときにデバイスが実行する Action (アクション) を選択します。

注

アクティブなルールを変更する場合は、ルールを再度オンにして変更内容を有効にする必要が あります。

#### 囲いが開かれたときに通知をトリガーする

この例では、デバイスのハウジングまたはケーシングが開けられたときの電子メール通知を設定 する方法を説明します。

メール送信先を追加する:

- 1. [System (システム)] > [Events (イベント)] > [Recipients (送信先)] に移動し、[Add recipient (送信先の追加)] をクリックします。
- 2. 送信先の名前を入力します。
- 3. 通知のタイプとして電子メールを選択します。
- 4. 送信先の電子メールアドレスを入力します。
- 5. カメラが通知を送信する際の、送信元電子メールアドレスを入力します。
- 6. 電子メール送信用アカウントのログイン詳細とSMTPホスト名、ポート番号を入力します。
- 7. 電子メールの設定をテストするには、[Test (テスト)] をクリックします。
- 8. [保存]をクリックします。

### ルールの作成:

- 9. [System > Events > Rules (システム > イベント > ルール)] に移動し、[Add a rule (ルー ルの追加)] をクリックします。
- 10. ルールの名前を入力します。
- 11. 条件のリストで、[Casing open (ケーシング開放)] を選択します。
- 12. アクションのリストで、[Send notification to email (電子メールに通知を送信する)] を選 択します。
- 13. リストから送信先を選択します。
- 14. 電子メールの件名とメッセージを入力します。
- 15. [保存]をクリックします。

## 動きが検知されたときにカメラからビデオを録画する

この例では、レーダーが動作を検知する5秒前にカメラがSDカードへの録画を開始し、1分後に停止するようにレーダーとカメラを設定する方法を説明します。

デバイスの接続:

1. レーダーのI/O出力からカメラのI/O入力にケーブルを接続します。

レーダーのI/Oポートの設定:

- 2. [System (システム)] > [Accessories (アクセサリー)] > [I/O ports (I/Oポート)] に移動 し、I/Oポートを出力として設定して、標準状態を選択します。
- レーダーでのルールの作成:
  - 3. [System > Events (システム > イベント)] に移動し、ルールを追加します。
  - 4. ルールの名前を入力します。
  - 5. 条件のリストから、[**Radar motion (レーダーの動き)**]の下にあるシナリオを選択します。 シナリオを設定するには、を参照してください。
  - 6. アクションのリストから、[Toggle I/O while the rule is active (ルールがアクティブである間、I/Oを切り替える)] を選択し、カメラに接続されているポートを選択します。
  - 7. [保存]をクリックします。
- カメラのI/Oポートの設定:
  - 8. **[System (システム)] > [Accessories (アクセサリー)] > [I/O ports (I/Oポート)]** に移動 し、I/Oポートを入力として設定して、標準状態を選択します。
- カメラでのルールの作成:
  - 9. [System > Events (システム > イベント)] に移動し、ルールを追加します。
  - 10. ルールの名前を入力します。
  - 11. 条件のリストから [Digital input is active (デジタル入力がアクティブ)] を選択し、ルール をトリガーするポートを選択します。
  - 12. アクションのリストから、[Record video (ビデオを録画する)] を選択します。

- 13. ストレージオプションのリストから、[SD card (SDカード)] を選択します。
- 14. 既存のストリームプロファイルを選択するか、新しいプロファイルを作成します。
- 15. プリバッファを5秒に設定します。
- 16. ポストバッファを [1 minute (1分)] に設定します。
- 17. [**保存**] をクリックします。

#### 動きが検知されたときに照明を点灯する

侵入者が検知ゾーンに入ったときに照明を点灯すると、抑止効果があり、侵入を録画するビジュ アルカメラの画質も向上します。

この例では、レーダーが動作を検知したときにイルミネーターが点灯し、1分後に消灯するように レーダーとイルミネーターを設定する方法を説明します。

#### デバイスの接続:

- 1. レーダーのリレーポートを介して、イルミネーターケーブルの1本を電源に接続します。別 のケーブルで電源とイルミネーターの間を直接接続します。
- レーダーのリレーポートの設定:
  - 2. [System (システム)] > [Accessories (アクセサリー)] > [I/O ports (I/Oポート)] に移動 し、リレーポートの通常状態として [Open circuit (開回路)] を選択します。
- レーダーでのルールの作成:
  - 3. [System > Events (システム > イベント)] に移動し、ルールを追加します。
  - 4. ルールの名前を入力します。
  - 5. 条件のリストから、[**Radar motion (レーダーの動き)**]の下にあるシナリオを選択します。 シナリオを設定するには、を参照してください。
  - 6. アクションのリストから [Toggle I/O once (I/Oを1度切り替える)] を選択し、リレーポートを選択します。
  - 7. [Active (アクティブ)]を選択します。
  - 8. [Duration (継続時間)] を設定します。
  - 9. [**保存**]をクリックします。

#### 誰かがレーダーを金属製の物体で覆った場合に電子メールを送信する

この例では、金属箔や金属板などの金属製の物体でレーダーを覆うことで誰かがレーダーにいた ずらした場合に電子メール通知を送信するルールを作成する方法について説明します。

#### 注

レーダーに対するいたずらイベントのルールを作成するオプションは、AXIS OS 11.11から使用 できます。

#### メール送信先を追加する:

- 1. [System (システム)] > [Events (イベント)] > [Recipients (送信先)] に移動し、[Add recipient (送信先の追加)] をクリックします。
- 2. 送信先の名前を入力します。
- 3. [Email (電子メール)] を選択します。
- 4. 電子メールの送信先のメールアドレスを入力します。
- カメラには独自のメールサーバーがないため、電子メールを送信するには別のメールサー バーにログインする必要があります。メールプロバイダーに従って、残りの情報を入力し ます。
- 6. テストメールを送信するには、[Test (テスト)] をクリックします。
- 7. [保存]をクリックします。
- ルールの作成:

- 8. [System > Events (システム > イベント)] に移動し、ルールを追加します。
- 9. ルールの名前を入力します。
- 10. 条件リストの [Device status (デバイスステータス)] で、[Radar data failure (レーダー データの障害)] を選択します。
- 11. [Reason (理由)] で [Tampering (いたずら)] を選択します。
- 12. アクションのリストから、[Notifications (通知)]の下の [Send notification to email (電子 メールに通知を送信する)] を選択します。
- 13. 作成した送信先を選択します。
- 14. メールの件名とメッセージを入力します。
- 15. [保存]をクリックします。

webインターフェース

装置のwebインターフェースにアクセスするには、Webブラウザーで装置のIPアドレスを入力しま す。

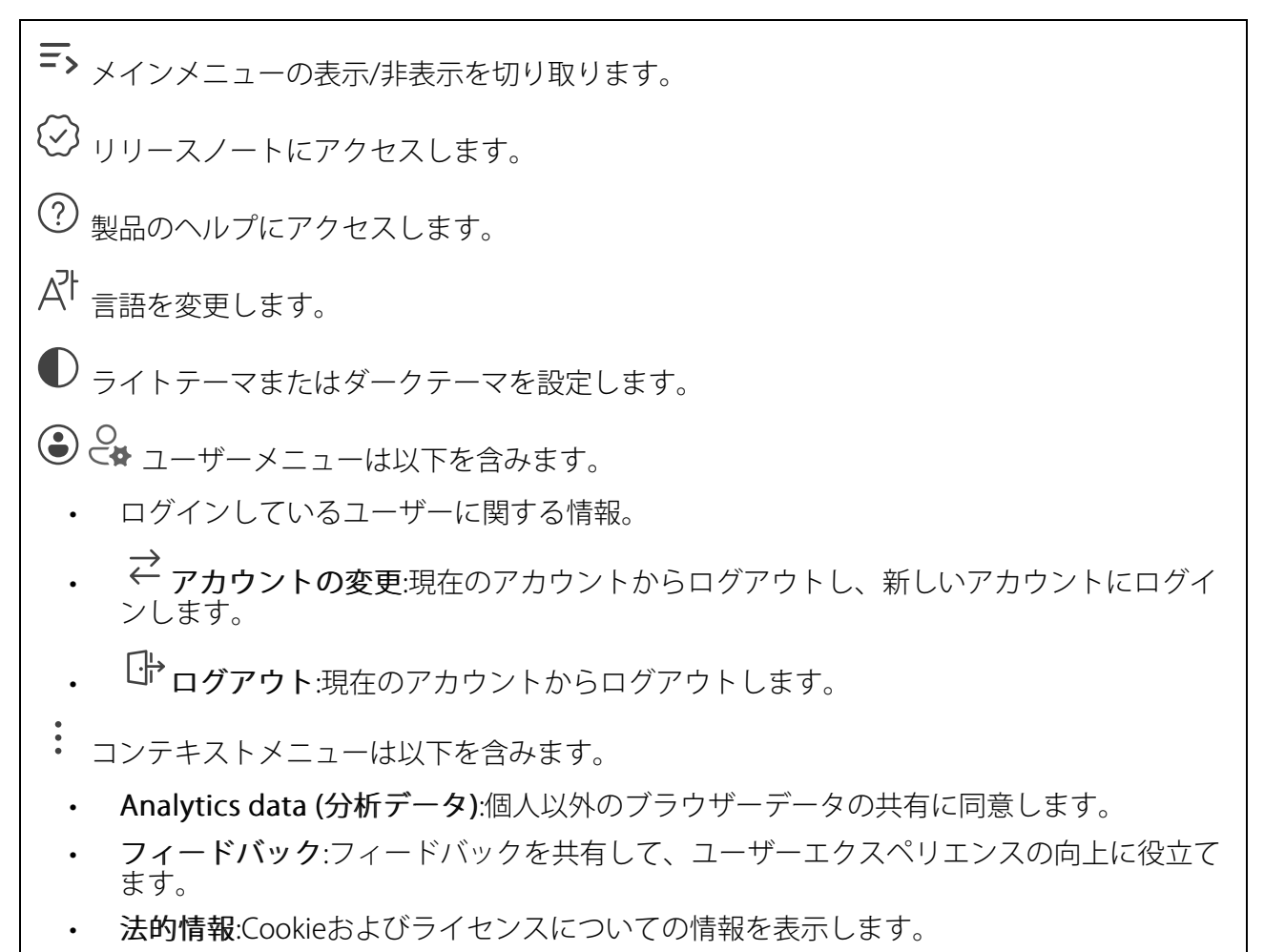

・ 詳細情報:AXIS OSのバージョンやシリアル番号などの装置情報を表示します。

# ステータス

時刻同期ステータス

装置がNTPサーバーと同期しているかどうかや、次の同期までの残り時間など、NTP同期情報を表示します。

NTP settings (NTP設定):NTP設定を表示および更新します。NTPの設定を変更できる [Time and location (時刻と場所)] のページに移動します。

#### 進行中の録画

進行中の録画と指定されたストレージ容量を表示します。

**録画:**進行中でフィルター処理された録画とそのソースを表示します。詳細については、を参照してください

") □ 録画を保存するストレージの空き容量を表示します。

#### デバイス情報

AXIS OSのバージョンとシリアル番号を含む装置情報を表示します。

**Upgrade AXIS OS (AXIS OSのアップグレード)**:装置のソフトウェアをアップグレードします。 アップグレードができる [Maintenance (メンテナンス)] ページに移動します。

#### 接続されたクライアント

接続数と接続されているクライアントの数を表示します。

View details (詳細を表示):接続されているクライアントのリストを表示および更新します。リストには、各接続のIPアドレス、プロトコル、ポート、状態、PID/プロセスが表示されます。

## レーダー

設定

#### 概要

レーダー伝送:これを使用してレーダーモジュールを完全にオフにします。

チャンネル: 
・
:複数の装置が互いに干渉する問題が発生した場合は、互いに近い最大4台の装置に対して同じチャンネルを選択します。ほとんどのインストールでは、[自動 (Auto)]を選択すると、使用するチャンネルを装置が自動的にネゴシエーションします。

**取り付け高さ**:製品の取り付け高さを入力します。

注

取り付け高さを入力する際は、できる限り具体的に指定してください。これは、装置が画像 内の正しい位置でレーダー検知を可視化するのに役立ちます。

共存

隣接レーダーの数:同じ共存ゾーン内に設置された隣接するレーダーの数を選択します。これは 干渉を回避するのに役立ちます。共存ゾーンの半径は350mです。

- 0-1:同じ共存ゾーンに1~2台のレーダーを設置する場合は、このオプションを選択します。
- 2:同じ共存ゾーンに3台のレーダーを設置する場合は、このオプションを選択します。
- 3-5:同じ共存ゾーンに4~6台のレーダーを設置する場合は、このオプションを選択します。

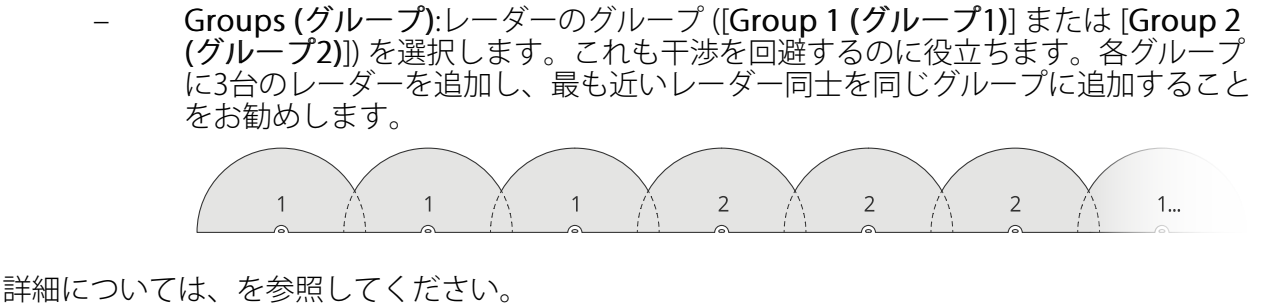

## 検知

**検知感度**:レーダーの感度を選択します。値が大きいほど検知範囲は長くなりますが、誤報のリスクも高くなります。感度を低くすると誤報の数は減りますが、検知範囲が短くなる可能性があります。

Radar profile (レーダープロファイル):対象範囲に適したプロファイルを選択します。

- Area monitoring (エリア監視):オープンエリアで低速で移動する大小両方の物体を追跡 します。
  - Ignore stationary rotating objects (静止した回転物体を無視する) U:ファン やタービンなど、回転運動をする静止物体による誤報を最小限に抑える場合は、 オンにします。
  - Ignore small objects (小さな物体を無視):猫やウサギなどの小さな物体による誤報を最小限に抑える場合は、オンにします。
  - **Ignore swaying objects (揺らめいている物体を無視)**:木、茂み、旗竿などの揺らめいている物体による誤報を最小限に抑える場合は、オンにします。
- Road monitoring (道路監視):市街地や郊外の道路で高速で走行する車両を追跡します。
  - Ignore stationary rotating objects (静止した回転物体を無視する) (リ:ファン やタービンなど、回転運動をする静止物体による誤報を最小限に抑える場合は、 オンにします。
  - **Ignore swaying objects (揺らめいている物体を無視)**:木、茂み、旗竿などの揺らめいている物体による誤報を最小限に抑える場合は、オンにします。

表示

**情報の凡例**:レーダーが検知および追跡できる物体のタイプを示す凡例を表示する場合にオンにします。情報凡例を移動するには、ドラッグアンドドロップします。

**ゾーンの不透明度**:検知ゾーンの不透明度または透明度を選択します。

グリッドの不透明度:グリッドの透明度または不透明度を選択します。

配色:レーダーの可視化に使用するテーマを選択します。

回転 ():希望するレーダー画像の向きを選択します。

## 物体の可視化

Trail lifetime (証跡の存続時間):追跡対象の物体の証跡をレーダービューに表示されたままにする時間を選択します。

**アイコンのスタイル**:レーダービューで追跡する物体のアイコンスタイルを選択します。三角定 規の場合は、[**Triangle (三角形)**] を選択します。代表的な記号の場合は、[**Symbol (記号)**] を選 択します。アイコンは、スタイルに関係なく、追跡する物体が動く方向を指します。

Show information with icon (アイコンで情報を表示):追跡対象の物体のアイコンの横に表示する情報を選択します。

- Object type (物体のタイプ):レーダーが検知した物体のタイプを表示します。
- Classification probability (等級確率):レーダーがどのくらいの確度で物体を分類したか を表示します。
- Velocity (速度):物体がどのくらいの速度で移動しているかを表示します。

## ストリーム

#### 概要

**解像度**:監視シーンに適した画像の解像度を選択します。解像度が高いと、帯域幅とストレージ が増大します。

**フレームレート**:ネットワーク上の帯域幅の問題を避けるため、またはストレージサイズを削減 するために、フレームレートを固定値に制限できます。フレームレートをゼロのままにすると、 フレームレートは現在の状況で可能な最大値となります。フレームレートを高くすると、より多 くの帯域幅とストレージ容量が必要になります。

**Pフレーム**:Pフレームは、前のフレームからの画像の変化のみを示す予測画像です。適切なPフレーム数を入力します。値が大きいほど、必要な帯域幅は小さくなります。ただし、ネットワークが輻輳している場合には、ビデオ画質が著しく劣化する可能性があります。

**圧縮**:スライダーを使用して画像の圧縮率を調整します。圧縮率が高いほどビットレートが低くなり、画質が低下します。圧縮率が低いと画質が向上しますが、録画時により多くの帯域幅とストレージを必要とします。

**署名付きビデオ** ():オンにすると、署名付きビデオ機能がビデオに追加されます。署名付きビ デオは、ビデオに暗号化署名を追加することでビデオをいたずらから保護します。

ビットレート制御

- Average (平均):より長い時間をかけてビットレートを自動的に調整し、使用可能なスト レージに基づいて最適な画質を提供する場合に選択します。
  - のリックすると、利用可能なストレージ、保存時間、ビットレート制限に基づいて目標ビットレートが計算されます。
  - Target bitrate (目標ビットレート):目標とするビットレートを入力します。
  - Retention time (保存期間):録画を保存する日数を入力します。
  - **ストレージ**:ストリームに使用できるストレージの概算が表示されます。
  - Maximum bitrate (最大ビットレート):オンにすると、ビットレートの制限が設定 されます。
  - Bitrate limit (ビットレートの制限):目標ビットレートより高いビットレートの制限を入力してください。
  - ・ Maximum (最大):オンにすると、ネットワーク帯域幅に基づいてストリームの最大瞬時 ビットレートが設定されます。
    - Maximum (最大):最大ビットレートを入力します。
  - Variable (可変):オンにすると、シーン内のアクティビティのレベルに基づいてビットレートが変化します。動きが多い場合、より多くの帯域幅が必要です。ほとんどの場合、このオプションをお勧めします。

# マップキャリブレーション

マップキャリブレーションを使用して、参照マップをアップロードし、キャリブレーションしま す。キャリブレーションの結果、レーダーのカバー範囲を適切な縮尺で表示する参照地図ができ るため、物体が移動している場所を容易に確認できます。

設定アシスタント:クリックすると設定アシスタントが開き、キャリブレーションをステップバイステップでガイドします。

**キャリブレーションのリセット**:クリックすると、現在のマップ画像とマップ上のレーダー位置が削除されます。

## マップ

Upload map (マップのアップロード):アップロードするマップ画像を選択するか、ドラッグアンドドロップします。

Download map (マップをダウンロード):クリックしてマップをダウンロードします。

Rotate map (地図を回転):スライダーを使用してマップを回転させます。

#### マップ上の縮尺と距離

Distance (距離):マップに追加した2点間の実際の距離を追加します。

#### マップのパンとズーム

パン:ボタンをクリックするとマップ画像がパンします。 ズーム:ボタンをクリックすると、マップ画像がズームインまたはズームアウトします。 パンとズームをリセット:クリックすると、パンとズームの設定が削除されます。

## レーダーの位置

位置:ボタンをクリックすると、マップ上のレーダーが移動します。 回転:ボタンをクリックすると、マップ上のレーダーが回転します。

#### 除外範囲

[exclude zone (除外範囲)] は、動く物体が無視されるエリアです。シナリオ内に不要なアラームが何度もトリガーされる範囲がある場合に、除外範囲を使用します。

┿:クリックして、新しい除外範囲を作成します。

除外範囲を変更するには、リストから除外範囲を選択します。

Track passing objects (通過する物体を追跡する):除外範囲を通過する物体を追跡する場合にオンにします。通過する物体はトラックIDを保持し、ゾーン全体で表示されます。除外範囲内から現れる物体は追跡されません。

Zone shape presets (範囲形状のプリセット):除外範囲の初期形状を選択します。

- Cover everything (すべてをカバー):レーダーの検知範囲全体をカバーする除外範囲を設定する場合に選択します。
- Reset to box (ボックスにリセット):検知範囲の中央に四角形の除外範囲を配置する場合 に選択します。

範囲の形状に変更を加えるには、ライン上の任意のポイントをドラッグアンドドロップします。 ポイントを削除するには、ポイント上で右クリックします。

# シナリオ

| シナリオは、トリガー条件と、シーンおよび検知設定との組み合わせです。                                                                                                    |
|----------------------------------------------------------------------------------------------------|
| 十 :         :         :         /                                                                                                    |
| Triggering conditions (トリガー条件):アラームをトリガーする条件を選択します。<br>・ Movement in area (エリアへの侵入):物体がエリアに侵入したらシナリオをトリガーす<br>る場合に選択します。                                  |
| <ul> <li>ライン横断:物体が1本または2本のラインを横切ったらシナリオをトリガーする場合に選択します。</li> </ul>                                                                                        |
| Scene (シーン):移動する物体がアラームをトリガーするシナリオ内のエリアまたはラインを定<br>義します。                                                                                                  |
| ・ [Movement in area (エリアへの侵入)] では、形状プリセットのいずれかを選択してエリアに修正を加えます。                                                                                           |
| <ul> <li>[Line crossing (ライン横断)] では、シーン内にラインをドラッグアンドドロップします。ライン上にさらにポイントを作成するには、ライン上の任意の場所をクリックしてドラッグします。ポイントを削除するには、ポイント上で右クリックします。</li> </ul>           |
| <ul> <li>Require crossing of two lines (2本のラインを横断することが必要):シナリオが<br/>アラームをトリガーするまでに物体が2本のラインを横切る必要がある場合は、オンにします。</li> </ul>                                |
| <ul> <li>Change direction (方向の変更): 物体が反対方向にラインを横切ったらシナリオ<br/>がアラームをトリガーする場合に、オンにします。</li> </ul>                                                           |
| Detection settings (検知設定):シナリオのトリガー条件を定義します。 <ul> <li>• [Movement in area (エリアへの侵入)] の場合:</li> </ul>                                                      |
| <ul> <li>Ignore short-lived objects (一時的な物体を無視):レーダーが物体を検知してか<br/>らシナリオがアラームをトリガーするまでの遅延時間を秒単位で設定します。これにより、誤報を減らすことができます。</li> </ul>                      |
| <ul> <li>Trigger on object type (トリガーとなる物体のタイプ):シナリオをトリガーする<br/>物体のタイプ (人、車両、不明) を選択します。</li> </ul>                                                       |
| – Speed limit (速度制限):特定の速度範囲内で移動する物体でトリガーします。                                                                                                    |
| – Invert (反転する):設定した速度制限を上回ったか下回ったらトリガーする<br>場合に選択します。                                                                                                    |
| ・ [Line crossing (ライン横断)] の場合:                                                                                                    |
| - Ignore short-lived objects (一時的な物体を無視):レーダーが物体を検知してか<br>らシナリオがアクションをトリガーするまでの遅延時間を秒単位で設定します。<br>これにより、誤報を減らすことができます。このオプションは、2本のラインを横<br>切る物体には使用できません。 |
| <ul> <li>Max time between crossings (ライン横断間の最大時間):最初のラインを横切っ<br/>てから2番目のラインを横切るまでの最大時間を設定します。このオプションは、<br/>2本のラインを横切る物体にのみ使用できます。</li> </ul>              |
| <ul> <li>Trigger on object type (トリガーとなる物体のタイプ):シナリオをトリガーする<br/>物体のタイプ (人、車両、不明) を選択します。</li> </ul>                                                       |
| - Speed limit (速度制限):特定の速度範囲内で移動する物体でトリガーします。                                                                                                    |
| - Invert(反転9る):設定しに迷皮利限を上回つにか下回つにら下リカー9る<br>場合に選択します。                                                                                                    |
| Alarm settings (アラーム設定):アラームの条件を定義します。<br>・ Minimum trigger duration (最小トリガー継続時間):トリガーされるアラームの最小継                                                         |

• Minimum trigger duration (最小トリガー継続時間):トリガーされるアラームの最小継 続時間を設定します。

# オーバーレイ

 ← :クリックするとオーバーレイが追加されます。ドロップダウンリストからオーバーレイの種類を次の中から選択します。

 **テキスト**:テキストをライブビュー画像に統合し、すべてのビュー、録画、スナップ

- アキスト:テキストをフィノビュー画像に統合し、すべてのビュー、録画、スノッノショットに表示する場合に選択します。独自のテキストを入力することもできます。また、あらかじめ設定された修飾子を含めることで、時間、日付、フレームレートなどを自動的に表示することもできます。
  - 「「クリックすると、日付の修飾子%Fを追加して、yyyy-mm-ddを表示できます。
  - りクリックすると、時間の修飾子%xを追加して、hh:mm:ss (24時間制) を表示できます。
  - Modifiers (修飾子):クリックすると、リストに表示された修飾子から選択して、テキストボックスに追加できます。たとえば、%aを選択すると曜日が表示されます。
  - **サイズ**:フォントサイズを選択します。
  - **表示**:黒い背景に白いテキスト (デフォルト) など、背景色とテキストの色を選択します。
- Image (画像):ビデオストリームに静止画像を重ねて表示する場合に選択します。.bmp、. png、.jpeg、または.svgファイルを使用できます。
   画像をアップロードするには、[Manage images (画像の管理)] をクリックします。画像 をアップロードする前に、以下の方法を選択できます。
  - Scale with resolution (解像度に伴う拡大/縮小):選択すると、解像度に合わせて オーバーレイ画像のサイズを自動的に変更できます。
  - Use transparency (透明色を使用する):その色のRGB 16進値を選択して入力します。RRGGBB形式を使用します。16進数値の例:FFFFFF 白、000000 黒、FF0000 赤、6633FF 青、669900 緑。.bmp画像の場合のみ。
- シーンの注釈 :カメラが別の方向にパンまたはチルトした場合でも、ビデオストリームに同じ位置に留まるテキストオーバーレイを表示する場合に選択します。特定のズームレベル内でのみオーバーレイを表示するように選択できます。
  - 「「クリックすると、日付の修飾子%Fを追加して、yyyy-mm-ddを表示できます。
  - しっしょう クリックすると、時間の修飾子%xを追加して、hh:mm:ss (24時間制)を表示できます。
  - Modifiers (修飾子):クリックすると、リストに表示された修飾子から選択して、テキストボックスに追加できます。たとえば、%aを選択すると曜日が表示されます。
  - **サイズ**:フォントサイズを選択します。
  - **表示**:黒い背景に白いテキスト (デフォルト) など、背景色とテキストの色を選択します。

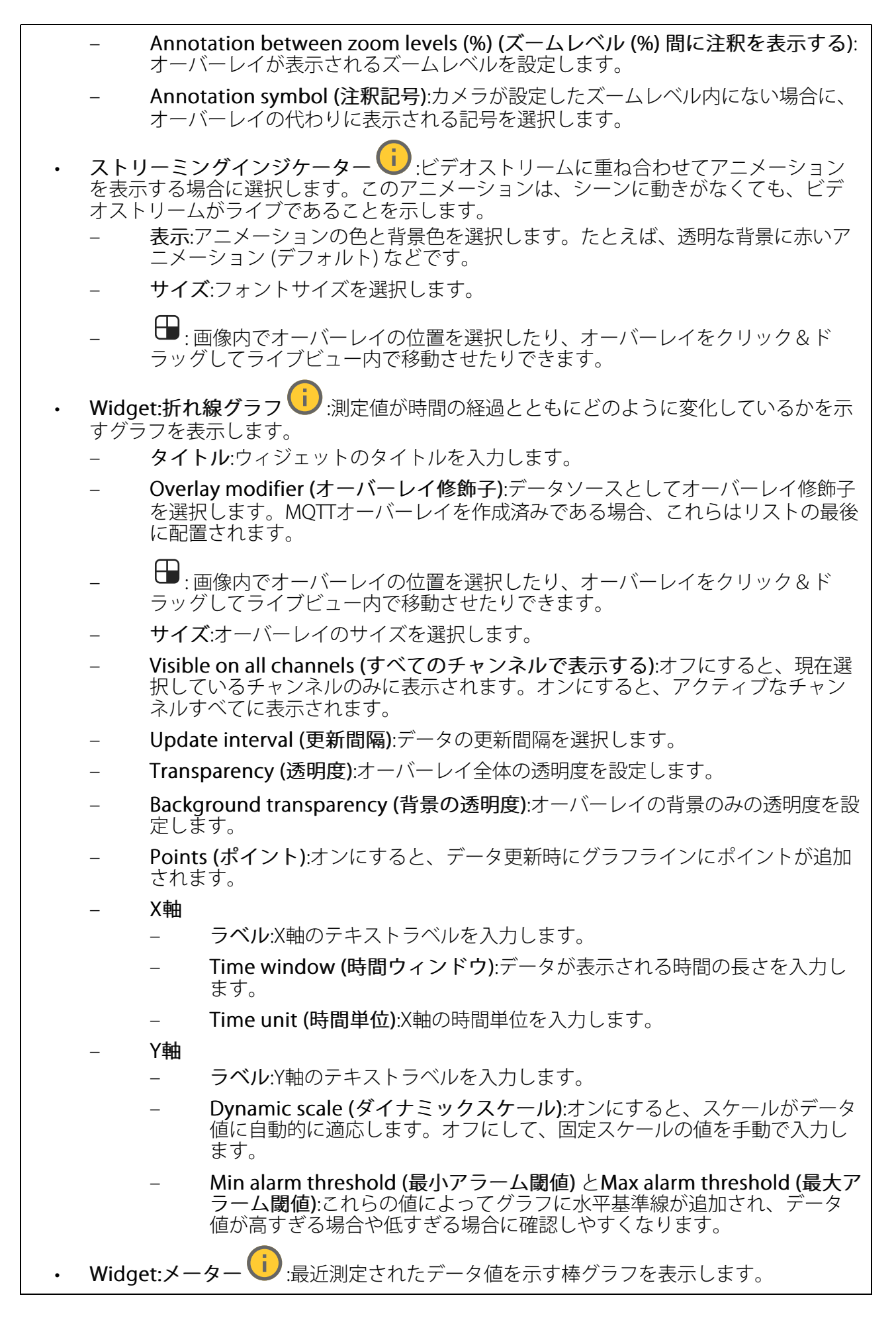

タイトル:ウィジェットのタイトルを入力します。 Overlay modifier (オーバーレイ修飾子):データソースとしてオーバーレイ修飾子 を選択します。MQTTオーバーレイを作成済みである場合、これらはリストの最後 に配置されます。 ●:画像内でオーバーレイの位置を選択したり、オーバーレイをクリック&ド ラッグしてライブビュー内で移動させたりできます。 サイズ:オーバーレイのサイズを選択します。 Visible on all channels (すべてのチャンネルで表示する):オフにすると、現在選 択しているチャンネルのみに表示されます。オンにすると、アクティブなチャン ネルすべてに表示されます。 Update interval (更新間隔):データの更新間隔を選択します。 Transparency (透明度):オーバーレイ全体の透明度を設定します。 Background transparency (背景の透明度):オーバーレイの背景のみの透明度を設 定します。 Points (ポイント):オンにすると、データ更新時にグラフラインにポイントが追加 されます。 Y軸 ラベル:Y軸のテキストラベルを入力します。 Dynamic scale (ダイナミックスケール):オンにすると、スケールがデータ 値に自動的に適応します。オフにして、固定スケールの値を手動で入力し ます。 Min alarm threshold (最小アラーム閾値) とMax alarm threshold (最大ア ラーム閾値):これらの値によって棒グラフに水平基準線が追加され、デー タ値が高すぎる場合や低すぎる場合に確認しやすくなります。

レーダーPTZオートトラッキング:

レーダーをPTZカメラとペアリングして、レーダーオートトラッキングを使用します。接続を確立 するには、[System (システム)] > [Edge-to-edge (エッジツーエッジ)] に移動します。

初期設定を構成する:

Camera mounting height (カメラの取り付け高さ):地面から取り付けたPTZカメラの高さまでの距離です。

Pan alignment (パン位置合わせ):PTZカメラがレーダーと同じ方向を向くようにパンします。 PTZカメラのIPアドレスをクリックすると、そのカメラにアクセスします。

Save pan offset (パンオフセットの保存):クリックして、パン位置合わせを保存します。

Ground incline offset (地面の傾斜オフセット):地面の傾斜オフセットを使用して、カメラのチルトを微調整します。地面が傾いていたり、カメラが水平に取り付けられていないと、物体のトラッキング時にカメラが上下を向きすぎる場合があります。

Done (完了):クリックして、設定を保存し、構成を続行します。
PTZオートトラッキングの設定:

トラック:人、車両、未知の物体を追跡するかどうかを選択します。

トラッキング:PTZカメラで物体のトラッキングを開始する場合は、オンにします。トラッキングでは、物体または物体グループがカメラの視野に収まるように自動的にズームインされます。

**物体の切り替え**:レーダーがPTZカメラの視野に収まらない複数の物体を検知すると、PTZカメラは最も優先度の高い物体を追跡し、その他の物体は無視します。

物体の追跡期間:PTZカメラが各物体を追跡する秒数を指定します。

ホームに復帰:レーダーが物体を追跡しなくなったらPTZカメラをホームポジションに戻す場合は、オンにします。

Return to home timeout (ホームに復帰するまでのタイムアウト):PTZカメラがホームに復帰 する前に、追跡していた物体を最後に検知した位置に留まる時間を決定します。

ズーム:スライダーを使用してPTZカメラのズームを微調整します。

**Reconfigure installation (インストールを再設定)**:クリックすると、すべての設定がクリアされ、初期設定に戻ります。

#### 録画

進行中の録画:装置で進行中のすべての録画を表示します。

● 装置で録画を開始します。

□ 保存先のストレージ装置を選択します。

● 装置で録画を停止します。

トリガーされた録画は、手動で停止したとき、または装置がシャットダウンされたときに終了 します。

**連続録画**は、手動で停止するまで続行されます。装置がシャットダウンされた場合でも、録画 は装置が再起動されるときまで続行されます。

▶ 録画を再生します。

┛ 録画の再生を停止します。

◇ ^ 録画に関する情報とオプションを表示または非表示にします。

Set export range (エクスポート範囲の設定):録画の一部のみをエクスポートする場合は、時間 範囲を入力します。装置の位置とは異なるタイムゾーンで作業する場合は、時間範囲が装置のタ イムゾーンに基づくことに注意してください。

Encrypt (暗号化):エクスポートする録画のパスワードを設定する場合に選択します。エクスポートしたファイルをパスワードなしで開くことができなくなります。

<sup>1</sup> クリックすると、録画が削除されます。

Export (エクスポート):録画の全体または一部をエクスポートします。

テ クリックして録画にフィルターを適用します。
 From (開始):特定の時点以降に行われた録画を表示します。
 To (終了):特定の時点までに行われた録画を表示します。
 ソース①:ソースに基づいて録画を表示します。ソースはセンサーを指します。
 Event (イベント):イベントに基づいて録画を表示します。
 ストレージ:ストレージタイプに基づいて録画を表示します。

# アプリ

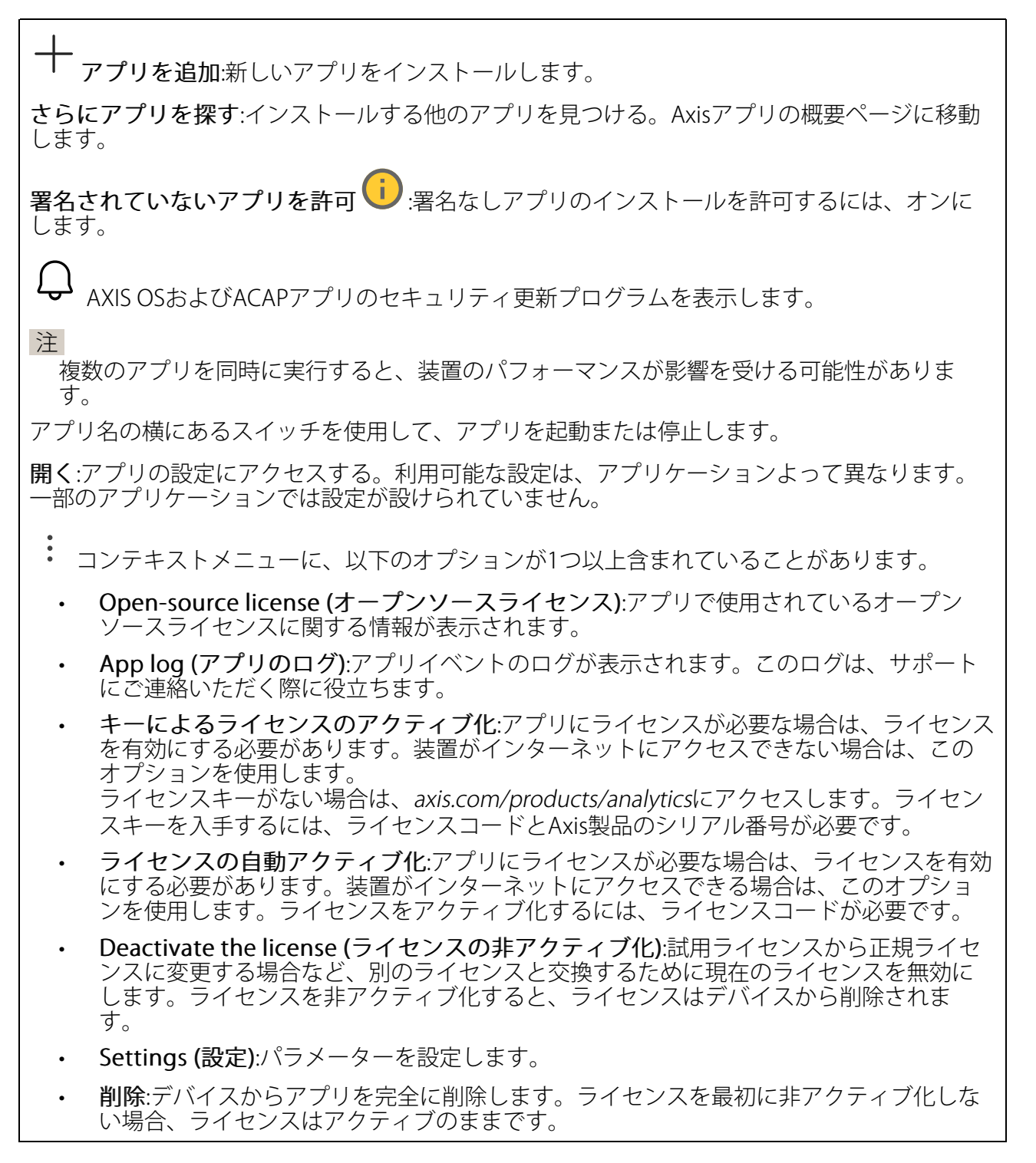

# システム

時刻と位置

# 日付と時刻

時刻の形式は、Webブラウザーの言語設定によって異なります。

注

装置の日付と時刻をNTPサーバーと同期することをお勧めします。

Synchronization (同期):装置の日付と時刻を同期するオプションを選択します。

- Automatic date and time (manual NTS KE servers) (日付と時刻の自動設定 (手動NTS KEサーバー)):DHCPサーバーに接続された安全なNTPキー確立サーバーと同期します。
  - Manual NTS KE servers (手動NTS KEサーバー):1台または2台のNTPサーバーのIP アドレスを入力します。2台のNTPサーバーを使用すると、両方からの入力に基づいて装置が同期し、時刻を調整します。
  - Max NTP poll time (最長NTPポーリング時間):装置がNTPサーバーをポーリング して最新の時刻を取得するまでの最長待機時間を選択します。
  - Min NTP poll time (最短NTPポーリング時間):装置がNTPサーバーをポーリングして最新の時刻を取得するまでの最短待機時間を選択します。
  - Automatic date and time (NTP servers using DHCP) (日付と時刻の自動設定 (DHCPを 使用したNTPサーバー)):DHCPサーバーに接続されたNTPサーバーと同期します。
    - Fallback NTP servers (フォールバックNTPサーバー):1台または2台のフォール バックサーバーのIPアドレスを入力します。
    - Max NTP poll time (最長NTPポーリング時間):装置がNTPサーバーをポーリングして最新の時刻を取得するまでの最長待機時間を選択します。
    - Min NTP poll time (最短NTPポーリング時間):装置がNTPサーバーをポーリングして最新の時刻を取得するまでの最短待機時間を選択します。
- Automatic date and time (manual NTP servers) (日付と時刻の自動設定 (手動NTP サーバー)):選択したNTPサーバーと同期します。
  - Manual NTP servers (手動NTPサーバー):1台または2台のNTPサーバーのIPアドレスを入力します。2台のNTPサーバーを使用すると、両方からの入力に基づいて装置が同期し、時刻を調整します。
  - Max NTP poll time (最長NTPポーリング時間):装置がNTPサーバーをポーリングして最新の時刻を取得するまでの最長待機時間を選択します。
  - Min NTP poll time (最短NTPポーリング時間):装置がNTPサーバーをポーリングして最新の時刻を取得するまでの最短待機時間を選択します。
- Custom date and time (日付と時刻のカスタム設定):日付と時刻を手動で設定する[Get from system (システムから取得)] をクリックして、コンピューターまたはモバイル装置 から日付と時刻の設定を1回取得します。

**タイムゾーン**:使用するタイムゾーンを選択します。時刻が夏時間と標準時間に合わせて自動的に調整されます。

- DHCP:DHCPサーバーのタイムゾーンを採用します。このオプションを選択する前に、装置がDHCPサーバーに接続されている必要があります。
- **手動**:ドロップダウンリストからタイムゾーンを選択します。

注

システムは、すべての録画、ログ、およびシステム設定で日付と時刻の設定を使用します。

デバイスの位置

デバイスの位置を入力します。ビデオ管理システムはこの情報を使用して、地図上にデバイスを 配置できます。

- ・ Format (形式):デバイスの緯度と経度を入力するときに使用する形式を選択します。
- Latitude (緯度):赤道の北側がプラスの値です。
- ・ Longitude (経度):本初子午線の東側がプラスの値です。
- 向き:デバイスが向いているコンパス方位を入力します。真北が0です。
- **ラベル**:分かりやすいデバイス名を入力します。
- Save (保存):クリックして、装置の位置を保存します。

# 地域の設定

すべてのシステム設定で使用する測定系を設定します。

**メートル (m、km/h)**:距離をメートル単位で、速度を時速キロメートル単位で測定する場合に 選択します。

**米国で使用されている単位 (ft、mph)**:距離をフィート単位で、速度を時速マイル単位で測定 する場合に選択します。

# ネットワーク

# IPv4

Assign IPv4 automatically (IPv4自動割り当て):ネットワークルーターが自動的にデバイスにIP アドレスを割り当てる場合に選択します。ほとんどのネットワークでは、自動IP (DHCP) をお勧 めします。

IPアドレス:装置の固有のIPアドレスを入力します。孤立したネットワークの内部であれば、アドレスの重複がないことを条件に、静的なIPアドレスを自由に割り当てることができます。アドレスの重複を避けるため、固定IPアドレスを割り当てる前に、ネットワーク管理者に連絡することを推奨します。

**サブネットマスク**:サブネットマスクを入力して、ローカルエリアネットワーク内部のアドレス を定義します。ローカルエリアネットワークの外部のアドレスは、ルーターを経由します。

Router (ルーター):さまざまなネットワークやネットワークセグメントに接続された装置を接続 するために使用するデフォルトルーター (ゲートウェイ) のIPアドレスを入力します。

Fallback to static IP address if DHCP isn't available (DHCPが利用できない場合は固定IPアドレスにフォールバックする):DHCPが利用できず、IPアドレスを自動的に割り当てることができない場合に、フォールバックとして使用する固定IPアドレスを追加するときに選択します。

注

DHCPが使用できず、装置が静的アドレスのフォールバックを使用する場合、静的アドレスは 限定された範囲で設定されます。

# IPv6

Assign IPv6 automatically (IPv6自動割り当て):IPv6をオンにし、ネットワークルーターに自動的に装置にIPアドレスを割り当てさせる場合に選択します。

# ホスト名

Assign hostname automatically (ホスト名自動割り当て):ネットワークルーターに自動的に装置にホスト名を割り当てさせる場合に選択します。

**ホスト名**:装置にアクセスする別の方法として使用するホスト名を手動で入力します。サーバー レポートとシステムログはホスト名を使用します。使用できる文字は、A~Z、a~z、0~9、-、 \_です。

**DNSの動的更新**: IPアドレスの変更時に、デバイスでのドメインネームサーバーレコードの自動更新が可能となります。

DNS名の登録:デバイスのIPアドレスを指す一意のドメイン名を入力します。使用できる文字は、A~Z、a~z、0~9、-、\_です。

TTL: TTL(Time to Live)とは、DNSレコードの更新が必要となるまでの有効期間を指します。

# DNSサーバー

Assign DNS automatically (DNS自動割り当て):DHCPサーバーに自動的に装置に検索ドメイン とDNSサーバーアドレスを割り当てさせる場合に選択します。ほとんどのネットワークでは、自 動DNS (DHCP) をお勧めします。

Search domains (検索ドメイン):完全修飾でないホスト名を使用する場合は、[Add search domain (検索ドメインの追加)] をクリックし、装置が使用するホスト名を検索するドメインを入力します。

DNS servers (DNSサーバー):[Add DNS server (DNSサーバーを追加)] をクリックして、DNS サーバーのIPアドレスを入力します。このサーバーは、ホスト名からローカルネットワーク上の IPアドレスへの変換を行います。

# HTTPとHTTPS

HTTPSは、ユーザーからのページ要求とWebサーバーから返されたページの暗号化を提供するプロトコルです。サーバーの真正性 (サーバーが本物であること) を保証するHTTPS証明書が使用されます。

デバイスでHTTPSを使用するには、HTTPS証明書をインストールする必要があります。[System (システム) > Security (セキュリティ)] に移動し、証明書の作成とインストールを行います。

Allow access through (次によってアクセスを許可):ユーザーが [HTTP]、 [HTTPS]、または [HTTP and HTTPS (HTTPおよびHTTPS)] プロトコルを介して装置に接続することを許可するか どうかを選択します。

注

暗号化されたWebページをHTTPS経由で表示する場合、特に初めてページを要求するとき に、パフォーマンスが低下することがあります。

**HTTP port (HTTPポート)**:使用するHTTPポートを入力します。装置はポート80または1024~65535の範囲のポートを許可します。管理者としてログインしている場合は、1~1023の範囲の 任意のポートを入力することもできます。この範囲のポートを使用すると、警告が表示されま す。

HTTPS port (HTTPSポート):使用するHTTPSポートを入力します。装置はポート443または1024 ~65535の範囲のポートを許可します。管理者としてログインしている場合は、1~1023の範囲 の任意のポートを入力することもできます。この範囲のポートを使用すると、警告が表示されま す。

Certificate (証明書):装置のHTTPSを有効にする証明書を選択します。

ネットワーク検出プロトコル

Bonjour<sup>®</sup>: オンにしてネットワーク上で自動検出を可能にします。

Bonjour名:ネットワークで表示されるフレンドリ名を入力します。デフォルト名はデバイス名とMACアドレスです。

UPnP®:オンにしてネットワーク上で自動検出を可能にします。

UPnP名:ネットワークで表示されるフレンドリ名を入力します。デフォルト名はデバイス名とMACアドレスです。

WS-Discovery:オンにしてネットワーク上で自動検出を可能にします。

LLDP and CDP (LLDPおよびCDP):オンにしてネットワーク上で自動検出を可能にします。LLDP とCDPをオフにすると、PoE電力ネゴシエーションに影響する可能性があります。PoE電力ネゴ シエーションに関する問題を解決するには、PoEスイッチをハードウェアPoE電力ネゴシエー ションのみに設定してください。

# グローバルプロキシー

Https proxy (HTTPプロキシー):許可された形式に従って、グローバルプロキシーホストまたは IPアドレスを指定します。

Https proxy (HTTPSプロキシー):許可された形式に従って、グローバルプロキシーホストまたは IPアドレスを指定します。

httpおよびhttpsプロキシーで許可されるフォーマット:

- http(s)://host:port
- http(s)://user@host:port
- http(s)://user:pass@host:port

注

装置を再起動し、グローバルプロキシー設定を適用します。

No proxy (プロキシーなし):グローバルプロキシーをバイパスするには、No proxy (プロキシー なし)を使用します。リスト内のオプションのいずれかを入力するか、コンマで区切って複数入 力します。

- 空白にする
- IPアドレスを指定する
- CIDR形式でIPアドレスを指定する
- ・ ドメイン名を指定する (www.<ドメイン名>.comなど)
- 特定のドメイン内のすべてのサブドメインを指定する (.<ドメイン名>.comなど)

# ワンクリックによるクラウド接続

One-Click cloud connection (O3C) とO3Cサービスを共に使用すると、インターネットを介して、 ライブビデオや録画ビデオにどこからでも簡単かつ安全にアクセスできます。詳細については、 axis.com/end-to-end-solutions/hosted-servicesを参照してください。

# Allow O3C (O3Cを許可):

- One-click (ワンクリック): デフォルトのオプションです。O3Cに接続するには、デバイ スのコントロールボタンを押します。デバイスのモデルによって、押して離すか、ス テータスLEDが点滅するまで押したままにします。24時間以内にデバイスをO3Cサービス に登録し、Always (常時)を有効にすると接続が維持されます。登録しない場合、デバイ スはO3Cから切断されます。
- [常時]:デバイスは、インターネットを介してO3Cサービスへの接続を連続して試みます。 一度デバイスを登録すると、そのデバイスは接続されたままになります。コントロール ボタンに手が届かない場合は、このオプションを使用します。
- **No (なし)**: O3Cサービスが切断されます。

**Proxy settings (プロキシ設定)**: 必要な場合は、プロキシサーバーに接続するためのプロキシ設定を入力します。

[ホスト]:プロキシサーバーのアドレスを入力します。

ポート:アクセスに使用するポート番号を入力します。

[ログイン] と [パスワード]:必要な場合は、プロキシーサーバーのユーザー名とパスワードを入力します。

# Authentication method (認証方式):

- [ベーシック]:この方法は、HTTP用の最も互換性のある認証方式です。ユーザー名とパス ワードを暗号化せずにサーバーに送信するため、Digest (ダイジェスト) 方式よりも安全 性が低くなります。
- [**ダイジェスト**]:この認証方式は、常に暗号化されたパスワードをネットワークに送信するため、高いセキュリティレベルが得られます。
- [オート]:このオプションを使用すると、デバイスはサポートされている方法に応じて認証 方法を選択できます。ダイジェスト方式がベーシック方式より優先されます。

**Owner authentication key (OAK) (オーナー認証キー、OAK)**: [Get key (キーを取得)]をクリックして、所有者認証キーを取得します。これは、デバイスがファイアウォールやプロキシを介さずにインターネットに接続されている場合にのみ可能です。

# SNMP

SNMP (Simple Network Management Protocol) を使用すると、離れた場所からネットワーク装置を管理できます。

| SNMP:使用するSNMPのバージョンを選択します。                                                                                                    |                                                                                                    |  |
|----------------------------------------------------------------------------------------------------|----------------------------------------------------------------------------------------------------|--|
| ・ v1 and v2c (v1およびv2c):                                                                                                    |                                                                                                    |  |
| _                                                                                                    | <b>Read community (読み取りコミュニティ)</b> :サポートされているSNMPオブジェク<br>トすべてに読み取り専用のアクセスを行えるコミュニティ名を入力します。デ<br>フォルト値は <b>public</b> です。                                                                                                    |  |
| _                                                                                                    | Write community (書き込みコミュニティ):サポートされている (読み取り専用の<br>ものを除く) SNMPオブジェクトすべてに読み取りアクセス、書き込みアクセスの<br>両方を行えるコミュニティ名を入力します。デフォルト設定値はwriteです。                                                                                                    |  |
| _                                                                                                    | Activate traps (トラップの有効化):オンに設定すると、トラップレポートが有効<br>になります。デバイスはトラップを使用して、重要なイベントまたはステータス<br>変更のメッセージを管理システムに送信します。webインターフェースでは、<br>SNMP v1およびv2cのトラップを設定できます。SNMP v3に変更するか、SNMPを<br>オフにすると、トラップは自動的にオフになります。SNMP v3を使用する際は、<br>SNMP v3管理アプリケーションでトラップを設定できます。                              |  |
| -                                                                                                    | <b>Trap address (トラップアドレス)</b> :管理サーバーのIPアドレスまたはホスト名を入<br>力します。                                                                                                    |  |
| _                                                                                                    | <b>Trap community (トラップコミュニティ)</b> :装置がトラップメッセージを管理シス<br>テムに送信するときに使用するコミュニティを入力します。                                                                                                    |  |
| _                                                                                                    | Traps (トラップ):                                                                                                    |  |
|                                                                                                    | - Cold start (コールドスタート):デバイスの起動時にトラップメッセージを<br>送信します。                                                                                                    |  |
|                                                                                                    | <ul> <li>Link up (リンクアップ):リンクの状態が切断から接続に変わったときにトラップメッセージを送信します。</li> </ul>                                                                                                    |  |
|                                                                                                    | <ul> <li>Link down (リンクダウン):リンクの状態が接続から切断に変わったときに</li> <li>トラップメッセージを送信します。</li> </ul>                                                                                                    |  |
| 许                                                                                                    | - 認証失敗:認証に失敗したときにトラップメッセージを送信します。                                                                                                    |  |
| ノエ<br>SNMP v1ま<br>ます。詳約                                                                                                    | らよびv2cトラップをオンにすると、すべてのAXIS Video MIBトラップが有効になり<br>囲については、 <i>AXIS OSポータル &gt; SNMP</i> を参照してください。                                                                                                    |  |
| <ul> <li>v3:SNMP v3は、暗号化と安全なパスワードを使用する、より安全性の高いバージョンです。SNMP v3を使用するには、HTTPSを有効化し、パスワードをHTTPSを介して送信することをお勧めします。これにより、権限のない人が暗号化されていないSNMP v1およびv2cトラップにアクセスすることも防止できます。SNMP v3を使用する際は、SNMP v3管理アプリケーションでトラップを設定できます。</li> </ul> |                                                                                                    |  |
| _                                                                                                    | Password for the account "initial" (「initial」アカウントのパスワード):<br>「initial」という名前のアカウントのSNMPパスワードを入力します。HTTPSを有<br>効化せずにパスワードを送信できますが、推奨しません。SNMP v3のパスワード<br>は1回しか設定できません。HTTPSが有効な場合にのみ設定することをお勧めしま<br>す。パスワードの設定後は、パスワードフィールドが表示されなくなります。パ<br>スワードを設定し直すには、デバイスを工場出荷時の設定にリセットする必要が<br>あります。 |  |

セキュリティ

証明書

証明書は、ネットワーク上のデバイスの認証に使用されます。この装置は、次の2種類の証明書 をサポートしています。

・ Client/server Certificates (クライアント/サーバー証明書)

クライアント/サーバー証明書は装置のIDを認証します。自己署名証明書と認証局 (CA) 発行の証明書のどちらでも使用できます。自己署名証明書による保護は限られていますが、認証局発行の証明書を取得するまで利用できます。

# CA証明書

CA証明書はピア証明書の認証に使用されます。たとえば、装置をIEEE 802.1Xで保護されたネットワークに接続するときに、認証サーバーのIDを検証するために使用されます。装置には、いくつかのCA証明書がプリインストールされています。

以下の形式がサポートされています:

- 証明書形式:.PEM、.CER、.PFX
- 秘密鍵形式:PKCS#1、PKCS#12

# 重要

デバイスを工場出荷時の設定にリセットすると、すべての証明書が削除されます。プリイン ストールされたCA証明書は、再インストールされます。

│ **証明書を追加**:クリックして証明書を追加します。ステップバイステップのガイドが開きま す。

- その他 <sup>∨</sup>:入力または選択するフィールドをさらに表示します。
- セキュアキーストア:[Trusted Execution Environment (SoC TEE)]、[Secure element (セキュアエレメント)] または [Trusted Platform Module 2.0] を使用して秘密鍵を安全 に保存する場合に選択します。どのセキュアキーストアを選択するかの詳細について は、help.axis.com/axis-os#cryptographic-support にアクセスしてください。
- Key type (キーのタイプ):ドロップダウンリストから、証明書の保護に使用する暗号化ア ルゴリズムとしてデフォルトかその他のいずれかを選択します。
- - コンテキストメニューは以下を含みます。
  - Certificate information (証明書情報):インストールされている証明書のプロパティを表示します。
  - Delete certificate (証明書の削除):証明書の削除。
  - ・ Create certificate signing request (証明書の署名要求を作成する):デジタルID証明書を 申請するために登録機関に送信する証明書署名要求を作成します。

# セキュアキーストア:

- Trusted Execution Environment (SoC TEE): 安全なキーストアにSoC TEEを使用する場合 に選択します。
- セキュアエレメント (CC EAL6+):セキュアキーストアにセキュアエレメントを使用する 場合に選択します。
- Trusted Platform Module 2.0 (CC EAL4+, FIPS 140-2 Level 2):セキュアキーストアに TPM 2.0を使用する場合に選択します。

Network access control and encryption (ネットワークのアクセスコントロールと暗号化)

# IEEE 802.1x

IEEE 802.1xはポートを使用したネットワークへの接続を制御するIEEEの標準規格で、有線および ワイヤレスのネットワークデバイスを安全に認証します。IEEE 802.1xは、EAP (Extensible Authentication Protocol) に基づいています。

IEEE 802.1xで保護されているネットワークにアクセスするネットワーク装置は、自己の証明を行う必要があります。認証は認証サーバーによって行われます。認証サーバーは通常、 FreeRADIUSやMicrosoft Internet Authentication ServerなどのRADIUSサーバーです。

# IEEE 802.1AE MACsec

IEEE 802.1AE MACsecは、メディアアクセスコントロール (MAC) セキュリティのためのIEEE標準 であり、メディアアクセス独立プロトコルのためのコネクションレスデータ機密性と整合性を定 義しています。

# 証明書

CA証明書なしで設定されている場合、サーバー証明書の検証は無効になり、デバイスは接続先のネットワークに関係なく自己の認証を試みます。

証明書を使用する場合、Axisの実装では、装置と認証サーバーは、EAP-TLS (Extensible Authentication Protocol - Transport Layer Security) を使用してデジタル証明書で自己を認証します。

装置が証明書で保護されたネットワークにアクセスできるようにするには、署名されたクライア ント証明書を装置にインストールする必要があります。

Authentication method (認証方式):認証に使用するEAPタイプを選択します。

Client certificate (クライアント証明書): IEEE 802.1xを使用するクライアント証明書を選択します。認証サーバーは、この証明書を使用してクライアントの身元を確認します。

CA certificates (CA証明書):認証サーバーの身元を確認するためのCA証明書を選択します。証明 書が選択されていない場合、デバイスは、接続されているネットワークに関係なく自己を認証し ようとします。

EAP識別情報:クライアント証明書に関連付けられているユーザーIDを入力します。

EAPOLのバージョン:ネットワークスイッチで使用されるEAPOLのバージョンを選択します。

Use IEEE 802.1x (IEEE 802.1xを使用):IEEE 802.1xプロトコルを使用する場合に選択します。

これらの設定は、認証方法としてIEEE 802.1x PEAP-MSCHAPv2を使用する場合にのみ使用できます。

- ・ パスワード:ユーザーIDのパスワードを入力します。
- Peap version (Peapのバージョン):ネットワークスイッチで使用するPeapのバージョン を選択します。
- ラベル:クライアントEAP暗号化を使用する場合は1を選択し、クライアントPEAP暗号化を 使用する場合は2を選択します。Peapバージョン1を使用する際にネットワークスイッチ が使用するラベルを選択します。

これらの設定を使用できるのは、認証方法としてIEEE 802.1ae MACsec (静的CAK/事前共有 キー)を使用する場合のみです。

- Key agreement connectivity association key name (キー合意接続アソシエーション キー名):接続アソシエーション名 (CKN) を入力します。2~64文字 (2で割り切れる文字数) の16進文字である必要があります。CKNは、接続アソシエーションで手動で設定する必 要があり、最初にMACsecを有効にするには、リンクの両端で一致している必要があります。
- Key agreement connectivity association key (キー合意接続アソシエーションキー):接続アソシエーションキー (CAK) を入力します。32文字または64文字の16進数である必要

があります。CAKは、接続アソシエーションで手動で設定する必要があり、最初に MACsecを有効にするには、リンクの両端で一致している必要があります。

# ブルートフォース攻撃を防ぐ

Blocking (ブロック):オンに設定すると、ブルートフォース攻撃がブロックされます。ブルートフォース攻撃では、試行錯誤を繰り返す総当たり攻撃でログイン情報や暗号化キーを推測します。

Blocking period (ブロック期間): ブルートフォース攻撃をブロックする秒を入力します。

Blocking conditions (ブロックの条件): ブロックが開始されるまでに1秒間に許容される認証 失敗の回数を入力します。ページレベルとデバイスレベルの両方で許容される失敗の数を設定で きます。

ファイアウォール

Firewall (ファイアウォール):オンにするとファイアウォールが有効になります。

**Default Policy (デフォルトポリシー)**:ルールで定義されていない接続要求をファイアウォール がどのように処理するかを選択します。

- ACCEPT (許可): デバイスへのすべての接続を許可します。このオプションはデフォルト で設定されています。
- DROP (拒否): デバイスへのすべての接続をブロックします。

デフォルトポリシーに例外を設定するために、特定のアドレス、プロトコル、ポートからデバイ スへの接続を許可またはブロックするルールを作成できます。

+ New rule (新規ルール):クリックすると、ルールを作成できます。

# Rule type (ルールタイプ):

- FILTER (フィルタ): ルールで定義された条件に一致するデバイスからの接続を許可または ブロックするかを選択します。
  - Policy (ポリシー): ファイアウォールのルールに [Accept (許可)] または [Drop (拒否)] を選択します。
  - IP range (IP範囲):許可またはブロックするアドレス範囲を選択します。[Start (開始)] と [End (終了)] にIPv4/IPv6を使用します。
  - IP address (IPアドレス):許可またはブロックするアドレスを入力します。IPv4/ IPv6またはCIDR形式を使用できます。
  - Protocol (プロトコル):許可またはブロックするネットワークプロトコル (TCP、 UDP、または両方)を選択します。プロトコルを選択する場合は、ポートも指定す る必要があります。
  - MAC:許可またはブロックするデバイスのMACアドレスを入力します。
  - Port range (ポート範囲):許可またはブロックするポート範囲を選択します。
     [Start (開始)] と [End (終了)] に追加します。
  - Port (ポート):アクセスを許可またはブロックするポート番号を入力します。ポート番号は1~65535の間で指定する必要があります。
  - Traffic type (トラフィックタイプ):許可またはブロックするトラフィックタイプ を選択します。
    - UNICAST (ユニキャスト): 1つの送信元から1つの送信先へのトラフィック。
    - **BROADCAST (ブロードキャスト)**: 1つの送信元からネットワーク上のすべてのデバイスへのトラフィック。
    - MULTICAST (マルチキャスト): 複数の送信元から複数の送信先へのトラフィック。
- LIMIT (制限): ルールで定義された基準に一致するデバイスからの接続を許可しますが、 過剰なトラフィックを軽減するために制限を適用する場合に選択します。
  - IP range (IP範囲):許可またはブロックするアドレス範囲を選択します。[Start (開始)] と [End (終了)] にIPv4/IPv6を使用します。
  - IPアドレス:許可またはブロックするアドレスを入力します。IPv4/IPv6またはCIDR 形式を使用できます。
  - Protocol (プロトコル):許可またはブロックするネットワークプロトコル (TCP、 UDP、または両方)を選択します。プロトコルを選択する場合は、ポートも指定す る必要があります。
  - MAC:許可またはブロックするデバイスのMACアドレスを入力します。
  - Port range (ポート範囲):許可またはブロックするポート範囲を選択します。
     [Start (開始)] と [End (終了)] に追加します。
  - ポート:アクセスを許可またはブロックするポート番号を入力します。ポート番号 は1~65535の間で指定する必要があります。

- Unit (単位):許可またはブロックする接続のタイプを選択します。
- Period (期間):[Amount (量)] に関連する期間を選択します。
- Amount (量):設定した [Period (期間)] 内にデバイスの接続を許可する最大回数を 設定します。上限は65535です。
- Burst (バースト):設定した [Period (期間)] に [Amount (量)] を1回超えることを許可する接続の数を入力します。この数に達すると、設定した期間に設定した量のみ許可されます。
- Traffic type (トラフィックタイプ):許可またはブロックするトラフィックタイプ を選択します。
  - UNICAST (ユニキャスト): 1つの送信元から1つの送信先へのトラフィック。
  - **BROADCAST (ブロードキャスト)**: 1つの送信元からネットワーク上のすべてのデバイスへのトラフィック。
  - MULTICAST (マルチキャスト): 複数の送信元から複数の送信先へのトラフィック。

Test rules (テストルール):クリックして、定義したテストを追加します。

- Time in seconds (テスト時間、秒):ルールのテストに制限時間を設定します。
- Roll back (ロールバック):クリックすると、ルールをテストする前にファイアウォールを 前の状態にロールバックします。
- Apply rules (ルールの適用):クリックすると、テストなしでルールが有効になります。これは推奨されません。

# カスタム署名付きAXIS OS証明書

Axisのテストソフトウェアまたはその他のカスタムソフトウェアを装置にインストールするに は、カスタム署名付きAXIS OS証明書が必要です。証明書は、ソフトウェアが装置の所有者と Axisの両方によって承認されたことを証明します。ソフトウェアは、一意のシリアル番号とチッ プIDで識別される特定の装置でのみ実行できます。署名用のキーはAxisが保有しており、カスタ ム署名付きAXIS OS証明書はAxisしか作成できません。

Install (インストール):クリックして、証明書をインストールします。ソフトウェアをインストールする前に、証明書をインストールする必要があります。

- : コンテキストメニューは以下を含みます。
- Delete certificate (証明書の削除):証明書の削除。

# アカウント

アカウント

☆ アカウントを追加:クリックして、新しいアカウントを追加します。最大100個のアカウントを追加できます。

Account (アカウント):固有のアカウント名を入力します。

New password (新しいパスワード):アカウントのパスワードを入力します。パスワードの長は 1~64文字である必要があります。印刷可能なASCII文字 (コード32~126)のみを使用できます。 これには、英数字、句読点、および一部の記号が含まれます。

Repeat password (パスワードの再入力):同じパスワードを再び入力します。

Privileges (権限):

- Administrator (管理者):すべての設定へ全面的なアクセス権をもっています。管理者は他のアカウントを追加、更新、削除することもできます。
- Operator (オペレーター):次の操作を除く、すべての設定へのアクセス権があります。
   すべての [System settings (システムの設定)]。
- Viewer (閲覧者):設定を変更するアクセス権を持っていません。
- コンテキストメニューは以下を含みます。

Update account (アカウントの更新):アカウントのプロパティを編集します。

**Delete account (アカウントの削除)**:アカウントを削除します。rootアカウントは削除できません。

匿名アクセス

Allow anonymous viewing (匿名の閲覧を許可する):アカウントでログインせずに誰でも閲覧 者として装置にアクセスできるようにする場合は、オンにします。

**匿名のPTZ操作を許可する**・
オンにすると、匿名ユーザーに画像のパン、チルト、ズームを
許可します。

SSHアカウント

+ Add SSH account (SSHアカウントを追加):クリックして、新しいSSHアカウントを追加します。

• Enable SSH (SSHの有効化):SSHサービスを使用する場合は、オンにします。

Account (アカウント):固有のアカウント名を入力します。

New password (新しいパスワード):アカウントのパスワードを入力します。パスワードの長は 1~64文字である必要があります。印刷可能なASCII文字 (コード32~126)のみを使用できます。 これには、英数字、句読点、および一部の記号が含まれます。

Repeat password (パスワードの再入力):同じパスワードを再び入力します。

**コメント**:コメントを入力します(オプション)。

コンテキストメニューは以下を含みます。

Update SSH account (SSHアカウントの更新):アカウントのプロパティを編集します。

**Delete SSH account (SSHアカウントの削除)**:アカウントを削除します。rootアカウントは削除 できません。

# Virtual host (仮想ホスト)

+ Add virtual host (仮想ホストを追加):クリックして、新しい仮想ホストを追加します。 Enabled (有効):この仮想ホストを使用するには、選択します。

**Server name (サーバー名)**:サーバーの名前を入力します。数字0~9、文字A~Z、ハイフン (-) のみを使用します。

**ポート**:サーバーが接続されているポートを入力します。

タイプ:使用する認証のタイプを選択します。[Basic (ベーシック)]、[Digest (ダイジェスト)]、 [Open ID] から選択します。

- コンテキストメニューは以下を含みます。
- Update (更新):仮想ホストを更新します。
- ・ 削除:仮想ホストを削除します。

Disabled (無効):サーバーが無効になっています。

クライアント認証情報付与設定

Admin claim (管理者請求):管理者権限の値を入力します。 Verification URI (検証URI): APIエンドポイント認証用のWebリンクを入力します。 Operator claim (オペレーター請求):オペレーター権限の値を入力します。 Require claim (必須請求):トークンに含めるデータを入力します。 Viewer claim (閲覧者請求):閲覧者権限の値を入力します。 Save (保存):クリックして値を保存します。

# OpenID設定

重要

OpenIDを使用してサインインできない場合は、OpenIDを設定したときに使用したダイジェス トまたはベーシック認証情報を使用してサインインします。 Client ID (クライアントID): OpenIDユーザー名を入力します。

**Outgoing Proxy (発信プロキシ)**:OpenID接続でプロキシサーバーを使用する場合は、プロキシ アドレスを入力します。

Admin claim (管理者請求):管理者権限の値を入力します。

**Provider URL (プロバイダーURL)**:APIエンドポイント認証用のWebリンクを入力します。形式は https://[URLを挿入]/.well-known/openid-configurationとしてください。

**Operator claim (オペレーター請求)**:オペレーター権限の値を入力します。

Require claim (必須請求):トークンに含めるデータを入力します。

Viewer claim (閲覧者請求):閲覧者権限の値を入力します。

**Remote user (リモートユーザー)**:リモートユーザーを識別する値を入力します。これは、装置のwebインターフェースに現在のユーザーを表示するのに役立ちます。

Scopes (スコープ):トークンの一部となるオプションのスコープです。

Client secret (クライアントシークレット):OpenIDのパスワードを入力します。

Save (保存):クリックして、OpenIDの値を保存します。

Enable OpenID (OpenIDの有効化):現在の接続を閉じ、プロバイダーURLからの装置認証を許可する場合は、オンにします。

# イベント

ルール

ルールは、製品がアクションを実行するためのトリガーとなる条件を定義します。このリストに は、本製品で現在設定されているすべてのルールが表示されます。

注

最大256のアクションルールを作成できます。

┿ **ルールを追加**:ルールを作成します。

名前:アクションルールの名前を入力します。

Wait between actions (アクション間の待ち時間):ルールを有効化する最短の時間間隔 (hh:mm: ss) を入力します。たとえば、デイナイトモードの条件によってルールが有効になる場合、この パラメーターを設定することで、日の出や日没時のわずかな光の変化によりルールが反復的に有 効になるのを避けられます。

Condition (条件):リストから条件を選択します。装置がアクションを実行するためには、条件を満たす必要があります。複数の条件が定義されている場合、すべての条件が満たされたときにアクションがトリガーされます。特定の条件については、「イベントのルールの使用開始」を参照してください。

Use this condition as a trigger (この条件をトリガーとして使用する):この最初の条件を開始 トリガーとしてのみ機能させる場合に選択します。つまり、いったんルールが有効になると、最 初の条件の状態に関わらず、他のすべての条件が満たされている限り有効のままになります。こ のオプションを選択しない場合、ルールは単純にすべての条件が満たされたときに有効化されま す。

**Invert this condition (この条件を逆にする)**:選択した条件とは逆の条件にする場合に選択します。

A件を追加:新たに条件を追加する場合にクリックします。

Action (アクション):リストからアクションを選択し、必要な情報を入力します。特定のアクションについては、「イベントのルールの使用開始」を参照してください。

#### 送信先

イベントについて受信者に通知したり、ファイルを送信したりするように装置を設定できます。

注

FTPまたはSFTPを使用するように装置を設定した場合、ファイル名に付加される固有のシーケンス番号を変更したり削除したりしないでください。その場合、イベントごとに1つの画像しか送信できません。

このリストには、製品で現在設定されているすべての送信先とそれらの設定に関する情報が示されます。

#### 注

最大20名の送信先を作成できます。

送信先を追加:クリックすると、送信先を追加できます。 **名前**:送信先の名前を入力します。 タイプ:リストから選択します: FTP (i [ホスト]:サーバーのIPアドレスまたはホスト名を入力します。ホスト名を入力した 場合は、必ず、[System (システム) > Network (ネットワーク) > IPv4 and IPv6 (IPv4 と IPv6)] で DNS サーバーを指定します。 ポート:FTPサーバーに使用するポート番号。デフォルトは21です。 Folder (フォルダー):ファイルを保存するディレクトリのパスを入力します。FTP サーバー上に存在しないディレクトリを指定すると、ファイルのアップロード時 にエラーメッセージが表示されます。 Username (ユーザー名):ログインのユーザー名を入力します。 パスワード:ログインのパスワードを入力します。 Use temporary file name (一時ファイル名を使用する): 選択すると、自動的に生 成された一時的なファイル名でファイルがアップロードされます。アップロード が完了した時点で、ファイル名が目的の名前に変更されます。アップロードが中 止/中断されても、破損したファイルが発生することはありません。ただし、一時 ファイルが残る可能性はあります。これにより、目的の名前を持つすべてのファ イルが正常であると確信できます。 Use passive FTP (パッシブFTPを使用する):通常は、製品がFTPサーバーに要求を 送ることでデータ接続が開かれます。この接続では、対象サーバーとのFTP制御用 接続とデータ用接続の両方が装置側から開かれます。一般に、装置と対象FTPサー バーの間にファイアウォールがある場合に必要となります。 HTTP URL:HTTPサーバーのネットワークアドレスと、要求の処理を行うスクリプトを入 力します。たとえば、http://192.168.254.10/cgi-bin/notify.cgiと入力します。 Username (ユーザー名):ログインのユーザー名を入力します。 パスワード:ログインのパスワードを入力します。 Proxy (プロキシ):HTTPサーバーに接続するためにプロキシサーバーを渡す必要が ある場合は、これをオンにし、必要な情報を入力します。 HTTPS URL:HTTPSサーバーのネットワークアドレスと、要求の処理を行うスクリプトを 入力します。たとえば、https://192.168.254.10/cgi-bin/notify.cgiと入力します。 Validate server certificate (サーバー証明書を検証する):HTTPSサーバーが作成し た証明書を検証する場合にオンにします。 Username (ユーザー名):ログインのユーザー名を入力します。 パスワード:ログインのパスワードを入力します。 Proxy (プロキシ):HTTPSサーバーに接続するためにプロキシサーバーを渡す必要がある場合にオンにして、必要な情報を入力します。 ネットワークストレージ NAS (network-attached storage) などのネットワークストレージを追加し、それを録画 ファイルの保存先として使用することができます。ファイルは.mkv (Matroska) 形式で保 存されます。 「ホスト]:ネットワークストレージのIPアドレスまたはホスト名を入力します。 共有:ホスト上の共有の名を入力します。

- Folder (フォルダー):ファイルを保存するディレクトリのパスを入力します。
  - Username (ユーザー名):ログインのユーザー名を入力します。
- パスワード:ログインのパスワードを入力します。
- SFTP 🚺
  - [ホスト]:サーバーのIPアドレスまたはホスト名を入力します。ホスト名を入力した場合は、必ず、[System (システム) > Network (ネットワーク) > IPv4 and IPv6 (IPv4 と IPv6)] で DNS サーバーを指定します。
  - ポート:SFTPサーバーに使用するポート番号。デフォルトは22です。
  - Folder (フォルダー):ファイルを保存するディレクトリのパスを入力します。SFTP サーバー上に存在しないディレクトリを指定すると、ファイルのアップロード時 にエラーメッセージが表示されます。
  - Username (ユーザー名):ログインのユーザー名を入力します。
  - パスワード:ログインのパスワードを入力します。
  - SSH host public key type (MD5) (SSHホスト公開鍵タイプ (MD5)): リモートホストの公開鍵のフィンガープリント (32桁の16進数) を入力します。SFTPクライアントは、RSA、DSA、ECDSA、およびED25519ホストキータイプによるSSH-2を使用するSFTPサーバーをサポートします。RSAは、ネゴシエーション時の推奨方式です。その後には、ECDSA、ED25519、DSAが続きます。SFTPサーバーで使用されている正しいMD5ホストキーを入力してください。AxisデバイスはMD5とSHA-256の両方のハッシュキーをサポートしていますが、MD5よりもセキュリティが強いため、SHA-256を使用することをお勧めします。AxisデバイスでSFTPサーバーを設定する方法の詳細については、AXIS OSポータルにアクセスしてください。
  - SSH host public key type (SHA256) (SSHホスト公開鍵タイプ (SHA256)):リモートホストの公開鍵のフィンガープリント (43桁のBase64エンコード文字列) を入力します。SFTPクライアントは、RSA、DSA、ECDSA、およびED25519ホストキータイプによるSSH-2を使用するSFTPサーバーをサポートします。RSAは、ネゴシエーション時の推奨方式です。その後には、ECDSA、ED25519、DSAが続きます。SFTPサーバーで使用されている正しいMD5ホストキーを入力してください。AxisデバイスはMD5とSHA-256の両方のハッシュキーをサポートしていますが、MD5よりもセキュリティが強いため、SHA-256を使用することをお勧めします。AxisデバイスでSFTPサーバーを設定する方法の詳細については、AXIS OSポータルにアクセスしてください。
  - Use temporary file name (一時ファイル名を使用する):選択すると、自動的に生成された一時的なファイル名でファイルがアップロードされます。アップロードが完了した時点で、ファイル名が目的の名前に変更されます。アップロードが中止/中断されても、ファイルが破損することはありません。ただし、一時ファイルが残る可能性はあります。これにより、目的の名前を持つすべてのファイルが正常であると確信できます。
- ・ SIPまたはVMS (i):

SIP:選択してSIP呼び出しを行います。 VMS:選択してVMS呼び出しを行います。

- 送信元のSIPアカウント:リストから選択します。
- 送信先のSIPアドレス:SIPアドレスを入力します。
- **テスト**:クリックして、呼び出しの設定が機能することをテストします。
- ・ 電子メール
  - **電子メールの送信先**:電子メールの宛先のアドレスを入力します。複数のアドレス を入力するには、カンマで区切ります。
    - 電子メールの送信元:送信側サーバーのメールアドレスを入力します。

- Username (ユーザー名):メールサーバーのユーザー名を入力します。認証の必要のないメールサーバーの場合は、このフィールドを空にします。
- **パスワード**:メールサーバーのパスワードを入力します。認証の必要のないメール サーバーの場合は、このフィールドを空にします。
- **Email server (SMTP) (電子メールサーバー (SMTP))**:SMTPサーバーの名前 (smtp. gmail.com、smtp.mail.yahoo.comなど) を入力します。
- ポート:SMTPサーバーのポート番号を0~65535の範囲で入力します。デフォルト 設定値は587です。
- [暗号化]:暗号化を使用するには、SSL または TLS を選択します。
- Validate server certificate (サーバー証明書を検証する):暗号化を使用している場合にこれを選択すると、装置の身元を検証できます。この証明書は、自己署名または認証局 (CA) 発行の証明書のどちらでも可能です。
- **POP authentication (POP認証)**:オンにすると、POPサーバーの名前 (pop.gmail. comなど) を入力できます。

注

一部の電子メールプロバイダーでは、大量の添付ファイルやスケジュール設定済みメールな どがセキュリティフィルターによって受信または表示できないようになっています。電子 メールプロバイダーのセキュリティポリシーを確認し、メールアカウントのロックや、必要 な電子メールの不着などが起こらないようにしてください。

• TCP

- [ホスト]:サーバーのIPアドレスまたはホスト名を入力します。ホスト名を入力した場合は、必ず、[System (システム) > Network (ネットワーク) > IPv4 and IPv6 (IPv4 と IPv6)] で DNS サーバーを指定します。
  - ポート:サーバーへのアクセスに使用したポート番号を入力します。

Test (テスト):クリックすると、セットアップをテストすることができます。

コンテキストメニューは以下を含みます。

View recipient (送信先の表示):クリックすると、すべての送信先の詳細が表示されます。

**Copy recipient (送信先のコピー)**:クリックすると、送信先をコピーできます。コピーする際、 新しい送信先に変更を加えることができます。

Delete recipient (送信先の削除):クリックすると、受信者が完全に削除されます。

スケジュール

スケジュールとパルスは、ルールで条件として使用することができます。このリストには、製品 で現在設定されているすべてのスケジュールとパルス、およびそれらの設定に関する情報が示さ れます。

#### 手動トリガー

手動トリガーを使用すると、ルールを手動でトリガーできます。手動トリガーは、本製品の設置、設定中にアクションを検証する目的などで使用します。

# MQTT

MQTT (Message Queuing Telemetry Transport) はモノのインターネット (IoT) で使われる標準の 通信プロトコルです。IoTの統合を簡素化するために設計されており、小さなコードフットプリ ントと最小限のネットワーク帯域幅でリモートデバイスを接続するために、さまざまな業界で使 用されています。Axis装置のソフトウェアに搭載されているMQTTクライアントは、装置で生成 されたデータやイベントを、ビデオ管理ソフトウェア (VMS) ではないシステムに統合すること を容易にします。

デバイスをMQTTクライアントとして設定します。MQTTの通信は、2つのエンティティ (クライアントとブローカー) に基づいています。クライアントは、メッセージの送受信を行うことができます。ブローカーは、クライアント間でメッセージをルーティングする役割を担います。

MQTTの詳細については、AXIS OSナレッジベースを参照してください。

#### ALPN

ALPNは、クライアントとサーバー間の接続のハンドシェイクフェーズ中にアプリケーションプロトコルを選択できるようにするTLS/SSL拡張機能です。ALPNは、HTTPなどの他のプロトコルで使用される同じポート経由でMQTTトラフィックを有効にするために使用されます。場合によっては、MQTT通信のための専用ポートが開かれていない可能性があります。このような場合の解決策は、ALPNを使用して、ファイアウォールによって許可される標準ポートで、アプリケーションプロトコルとしてMQTTを使用するようネゴシエーションすることです。

MQTT クライアント

Connect (接続する):MQTTクライアントのオン/オフを切り替えます。

Status (ステータス):MQTTクライアントの現在のステータスを表示します。

ブローカー

[ホスト]:MQTTサーバーのホスト名またはIPアドレスを入力します。

Protocol (プロトコル):使用するプロトコルを選択します。

ポート:ポート番号を入力します。

- ・ 1883はMQTTオーバTCPのデフォルト値です。
- 8883は**MQTTオーバSSL**のデフォルト値です。
- ・ 80はMQTTオーバWebSocketのデフォルト値です。
- 443は**MQTTオーバWebSocket Secure**のデフォルト値です。

ALPN protocol (ALPNプロトコル):ご使用のMQTTブローカープロバイダーが提供するALPNプロトコル名を入力します。これは、MQTTオーバーSSLとMQTTオーバーWebSocket Secureを使用する場合にのみ適用されます。

Username (ユーザー名):クライアントがサーバーにアクセスするために使用するユーザー名を 入力します。

**パスワード**:ユーザー名のパスワードを入力します。

Client ID (クライアントID): クライアントIDを入力します。クライアントがサーバーに接続すると、クライアント識別子がサーバーに送信されます。

Clean session (クリーンセッション):接続時と切断時の動作を制御します。選択した場合、接続時と切断時にステータス情報が破棄されます。

HTTP proxy (HTTPプロキシ):最大長が255バイトのURL。HTTPプロキシを使用しない場合、このフィールドは空白のままで構いません。

HTTPS proxy (HTTPSプロキシ):最大長が255バイトのURL。HTTPSプロキシを使用しない場合、 このフィールドは空白のままで構いません。

**Keep alive interval (キープアライブの間隔)**:長時間のTCP/IPタイムアウトを待たずに、サーバーを使用できなくなったことをクライアントに検知させます。

Timeout (タイムアウト):接続を終了する時間の間隔(秒)です。デフォルト値:60

装置トピックの接頭辞:MQTTクライアントタブの接続メッセージやLWTメッセージ、MQTT公開タブの公開条件におけるトピックのデフォルト値で使用されます。

Reconnect automatically (自動再接続):切断された場合に、クライアントを自動的に再接続するかどうかを指定します。

接続メッセージ

接続が確立されたときにメッセージを送信するかどうかを指定します。

Send message (メッセージの送信):オンにすると、メッセージを送信します。

Use default (デフォルトを使用):オフに設定すると、独自のデフォルトメッセージを入力できます。

Topic (トピック):デフォルトのメッセージのトピックを入力します。

Payload (ペイロード):デフォルトのメッセージの内容を入力します。

Retain (保持する):クライアントの状態をこのTopic (トピック)に保存する場合に選択します。

**QoS**:パケットフローのQoS layerを変更します。

# 最終意思およびテスタメントメッセージ

最終意思テスタメント(LWT)を使用すると、クライアントはブローカーへの接続時、認証情報と 共にテスタメントを提供します。後ほどいずれかの時点でクライアントが予期せず切断された場 合(電源の停止など)、ブローカーから他のクライアントにメッセージを送信できます。このLWT メッセージは通常のメッセージと同じ形式で、同一のメカニズムを経由してルーティングされま す。

Send message (メッセージの送信):オンにすると、メッセージを送信します。

Use default (デフォルトを使用):オフに設定すると、独自のデフォルトメッセージを入力できます。

Topic (トピック):デフォルトのメッセージのトピックを入力します。

Payload (ペイロード):デフォルトのメッセージの内容を入力します。

Retain (保持する):クライアントの状態をこのTopic (トピック)に保存する場合に選択します。

**QoS**:パケットフローのQoS layerを変更します。

# MQTT公開

Use default topic prefix (デフォルトのトピックプレフィックスを使用):選択すると、[MQTT client (MQTTクライアント)] タブの装置のトピックプレフィックスで定義されたデフォルトの トピックプレフィックスが使用されます。

**Include topic name (トピック名を含める)**:選択すると、条件を説明するトピックがMQTTト ピックに含まれます。

**Include topic namespaces (トピックの名前空間を含める)**:選択すると、ONVIFトピックの名前 空間がMQTTトピックに含まれます。

シリアル番号を含める:選択すると、装置のシリアル番号が、MQTTペイロードに含まれます。

┼ 条件を追加:クリックして条件を追加します。

Retain (保持する):保持して送信するMQTTメッセージを定義します。

- None (なし):すべてのメッセージを、保持されないものとして送信します。
- Property (プロパティ):ステートフルメッセージのみを保持として送信します。
- All (すべて):ステートフルメッセージとステートレスメッセージの両方を保持として送信します。

QoS:MQTT公開に適切なレベルを選択します。

MQTTサブスクリプション

十 **サブスクリプションを追加**:クリックして、新しいMQTTサブスクリプションを追加しま す。

サブスクリプションフィルター:購読するMQTTトピックを入力します。

**装置のトピックプレフィックスを使用**:サブスクリプションフィルターを、MQTTトピックのプ レフィックスとして追加します。

サブスクリプションの種類:

- ステートレス:選択すると、エラーメッセージがステートレスメッセージに変換されます。
- **ステートフル**:選択すると、エラーメッセージが条件に変換されます。ペイロードが状態 として使用されます。

QoS:MQTTサブスクリプションに適切なレベルを選択します。

MQTTオーバーレイ

注

MQTTオーバーレイ修飾子を追加する前に、MQTTブローカーに接続します。

┿ オーバーレイ修飾子を追加:クリックして新しいオーバーレイ修飾子を追加します。

Topic filter (トピックフィルター):オーバーレイに表示するデータを含むMQTTトピックを追加します。

Data field (データフィールド):オーバーレイに表示するメッセージペイロードのキーを指定します。メッセージはJSON形式であるとします。

Modifier (修飾子):オーバーレイを作成するときに、生成された修飾子を使用します。

- ・ #XMPで始まる修飾子は、トピックから受信したすべてのデータを示します。
- ・ #XMDで始まる修飾子は、データフィールドで指定されたデータを示します。

ストレージ

ネットワークストレージ

使用しない:オンにすると、ネットワークストレージは使用されません。

Add network storage (ネットワークストレージの追加):クリックして、録画を保存できるネットワーク共有を追加します。

- アドレス:ホストサーバーのホスト名 (通常はNAS (network-attached storage) またはIPア ドレスを入力します。DHCPではなく固定IPアドレスを使用するようにホストを設定する か (動的IPアドレスは変わる可能性があるため、DHCPは使用しない)、DNS名を使用する ことをお勧めします。Windows SMB/CIFS名はサポートされていません。
- Network share (ネットワーク共有):ホストサーバー上の共有場所の名前を入力します。 各Axis装置にはそれぞれのフォルダーがあるため、複数の装置で同じネットワーク共有を 使用できます。
- User (ユーザー):サーバーにログインが必要な場合は、ユーザー名を入力します。特定の ドメインサーバーにログインするには、DOMAIN\usernameを入力します。
- パスワード:サーバーにログインが必要な場合は、パスワードを入力します。
- SMB version (SMBバージョン):NASに接続するSMBストレージプロトコルのバージョン を選択します。[Auto (自動)] を選択すると、装置は、セキュアバージョンである SMB3.02、3.0、2.1 のいずれかにネゴシエートを試みます。1.0または2.0を選択すると、 上位バージョンをサポートしない旧バージョンのNASに接続できます。Axis装置でのSMB サポートの詳細については、こちらをご覧ください。
- Add share without testing (テストなしで共有を追加する):接続テスト中にエラーが検 出された場合でも、ネットワーク共有を追加する場合に選択します。サーバーにパス ワードが必要な場合でも、パスワードを入力しなかったなど、エラーが発生する可能性 があります。

**ネットワークストレージを削除する**:クリックして、ネットワーク共有への接続をマウント解除、バインド解除、削除します。これにより、ネットワーク共有のすべての設定が削除されます。

**Unbind (バインド解除)**:クリックして、ネットワーク共有をアンバインドし、切断します。 **Bind (バインド)**:クリックして、ネットワーク共有をバインドし、接続します。

Unmount (マウント解除):クリックして、ネットワーク共有をマウント解除します。 Mount (マウント):クリックしてネットワーク共有をマウントします。

Write protect (書き込み禁止):オンに設定すると、ネットワーク共有への書き込みが停止され、 録画が削除されないように保護されます。書き込み保護されたネットワーク共有はフォーマット できません。

Retention time (保存期間):録画の保存期間を選択し、古い録画の量を制限したり、データストレージに関する規制に準拠したりします。ネットワークストレージがいっぱいになると、設定した時間が経過する前に古い録画が削除されます。

ツール

- 接続をテストする:ネットワーク共有への接続をテストします。
- Format (形式):ネットワーク共有をフォーマットします。たとえば、すべてのデータをす ばやく消去する必要があるときです。CIFSをファイルシステムとして選択することもでき ます。

Use tool (ツールを使用)クリックして、選択したツールをアクティブにします。

オンボードストレージ

# 重要

データ損失や録画データ破損の危険があります。装置の稼働中はSDカードを取り外さないで ください。SDカードを取り外す前に、SDカードをマウント解除します。

Unmount (マウント解除):SDカードを安全に取り外す場合にクリックします。

Write protect (書き込み禁止):オンにすると、SDカードへの書き込みが防止され、録画が削除されなくなります。書き込み保護されたSDカードはフォーマットできません。

Autoformat (自動フォーマット):オンにすると、新しく挿入されたSDカードが自動的にフォーマットされます。ファイルシステムをext4にフォーマットします。

使用しない:オンにすると、録画のSDカードへの保存が停止します。SDカードを無視すると、装置はカードがあっても認識しなくなります。この設定は管理者のみが使用できます。

Retention time (保存期間):録画の保存期間を選択し、古い録画の量を制限したり、データストレージの規制に準拠したりします。SDカードがいっぱいになると、保存期間が切れる前に古い録画が削除されます。

ツール

- Check (チェック):SDカードのエラーをチェックします。
- Repair (修復):ファイルシステムのエラーを修復します。
- Format (形式):SDカードをフォーマットしてファイルシステムを変更し、すべてのデータ を消去します。SDカードはext4ファイルシステムにのみフォーマットすることができま す。Windows®からファイルシステムにアクセスするには、サードパーティ製のext4ドラ イバーまたはアプリケーションが必要です。
- Encrypt (暗号化):このツールを使用して、暗号化ありでSDカードをフォーマットします。これにより、SDカードに保存されているデータはすべて削除されます。SDカードに保存する新規データはすべて暗号化されます。
- Decrypt (復号化):このツールを使用して、暗号化なしでSDカードをフォーマットします。これにより、SDカードに保存されているデータはすべて削除されます。SDカードに保存する新規データは暗号化されません。
- Change password (パスワードの変更):SDカードの暗号化に必要なパスワードを変更します。

Use tool (ツールを使用)クリックして、選択したツールをアクティブにします。

Wear trigger (消耗トリガー):アクションをトリガーするSDカードの消耗レベルの値を設定しま す。消耗レベルは0~200%です。一度も使用されていない新しいSDカードの消耗レベルは0%で す。消耗レベルが100%になると、SDカードの寿命が近い状態にあります。消耗レベルが200% に達すると、SDカードが故障するリスクが高くなります。消耗トリガーを80~90%の間に設定 することをお勧めします。これにより、SDカードが消耗し切る前に、録画をダウンロードした り、SDカードを交換したりする時間ができます。消耗トリガーを使用すると、イベントを設定 し、消耗レベルが設定値に達したときに通知を受け取ることができます。

# ストリームプロファイル

ストリームプロファイルは、ビデオストリームに影響する設定のグループです。ストリームプロ ファイルは、たとえばイベントを作成するときや、ルールを使って録画するときなど、さまざま な場面で使うことができます。

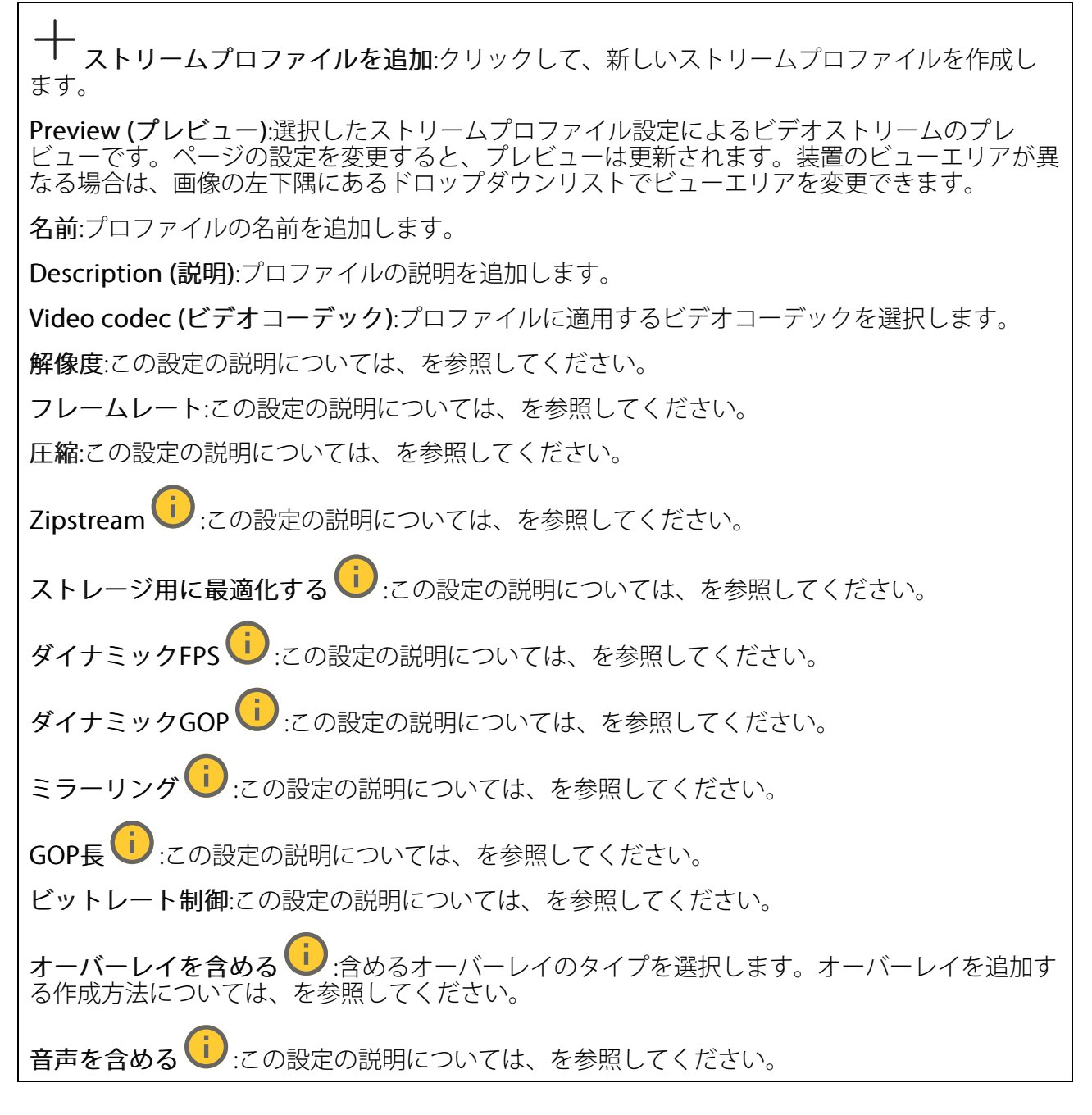

# ONVIF

# ONVIFアカウント

ONVIF (Open Network Video Interface Forum) は、エンドユーザー、インテグレーター、コンサル タント、メーカーがネットワークビデオ技術が提供する可能性を容易に利用できるようにするグ ローバルなインターフェース標準です。ONVIFによって、さまざまなベンダー製品間の相互運用、 柔軟性の向上、コストの低減、陳腐化しないシステムの構築が可能になります。

ONVIFアカウントを作成すると、ONVIF通信が自動的に有効になります。装置とのすべてのONVIF 通信には、アカウント名とパスワードを使用します。詳細については、*axis.com*にあるAxis開発者 コミュニティを参照してください。 ┿ **アカウントを追加**:クリックして、新規のONVIFアカウントを追加します。

Account (アカウント):固有のアカウント名を入力します。

New password (新しいパスワード):アカウントのパスワードを入力します。パスワードの長は 1~64文字である必要があります。印刷可能なASCII文字 (コード32~126)のみを使用できます。 これには、英数字、句読点、および一部の記号が含まれます。

Repeat password (パスワードの再入力):同じパスワードを再び入力します。

Role (権限):

- Administrator (管理者):すべての設定へ全面的なアクセス権をもっています。管理者は他のアカウントを追加、更新、削除することもできます。
- Operator (オペレーター):次の操作を除く、すべての設定へのアクセス権があります。
   すべての [System settings (システムの設定)]。
  - アプリを追加しています。
- ・ Media account (メディアアカウント):ビデオストリームの参照のみを行えます。
- コンテキストメニューは以下を含みます。

Update account (アカウントの更新):アカウントのプロパティを編集します。

**Delete account (アカウントの削除)**:アカウントを削除します。rootアカウントは削除できません。

# ONVIFメディアプロファイル

ONVIFメディアプロファイルは、メディアストリーム設定の変更に使用する一連の設定から構成されています。独自の設定を使用して新しいプロファイルを作成することも、設定済みのプロファ イルを使用してすばやく設定することもできます。 ← メディアプロファイルを追加:クリックすると、新しいONVIFメディアプロファイルを追加できます。

**プロファイル名**:メディアプロファイルに名前を付けます。

Video source (ビデオソース):設定に使用するビデオソースを選択します。

Select configuration (設定の選択):リストからユーザー定義の設定を選択します。ドロップダウンリストに表示される設定は、マルチビュー、ビューエリア、バーチャルチャンネルなど、装置のビデオチャンネルに対応しています。

Video encoder (ビデオエンコーダ):設定に使用するビデオエンコード方式を選択します。

Select configuration (設定の選択):リストからユーザー定義の設定を選択し、エンコード方式の設定を調整します。ドロップダウンリストに表示される設定は、ビデオエンコーダの設定の識別子/名前となります。ユーザー0~15を選択して、独自の設定を適用します。または、デフォルトユーザーのいずれかを選択して、特定のエンコード方式の既定の設定を使用します。

注

装置で音声を有効にすると、音声ソースと音声エンコーダ設定を選択するオプションが有効 になります。

**音声ソース**():設定に使用する音声入力ソースを選択します。

• Select configuration (設定の選択):リストからユーザー定義の設定を選択し、音声設定 を調整します。ドロップダウンリストに表示される設定は、装置の音声入力に対応して います。装置に1つの音声入力がある場合、それはuser0です。装置に複数の音声入力が ある場合、リストには追加のユーザーが表示されます。

**音声エンコーダ**():設定に使用する音声エンコード方式を選択します。

• Select configuration (設定の選択):リストからユーザー定義の設定を選択し、音声エン コード方式の設定を調整します。ドロップダウンリストに表示される設定は、音声エン コーダの設定の識別子/名前として機能します。

**音声デコーダ**():設定に使用する音声デコード方式を選択します。

• Select configuration (設定の選択):リストからユーザー定義の設定を選択し、設定を調整します。ドロップダウンリストに表示される設定は、設定の識別子/名前として機能します。

**音声出力** :設定に使用する音声出力形式を選択します。

• Select configuration (設定の選択):リストからユーザー定義の設定を選択し、設定を調整します。ドロップダウンリストに表示される設定は、設定の識別子/名前として機能します。

Metadata (メタデータ):設定に含めるメタデータを選択します。

• Select configuration (設定の選択):リストからユーザー定義の設定を選択し、メタデー タ設定を調整します。ドロップダウンリストに表示される設定は、メタデータの設定の 識別子/名前となります。

**PTZ**<sup>()</sup>:設定に使用するPTZ設定を選択します。

 Select configuration (設定の選択):リストからユーザー定義の設定を選択し、PTZ設定を 調整します。ドロップダウンリストに表示される設定は、PTZをサポートする装置のビデ オチャンネルに対応しています。

[Create (作成)]:クリックして、設定を保存し、プロファイルを作成します。

Cancel (キャンセル):クリックして、設定をキャンセルし、すべての設定をクリアします。 profile\_x:プロファイル名をクリックして、既定のプロファイルを開き、編集します。

#### 検知器

#### 衝撃検知

**衝撃検知機能**:オンにすると、装置が物が当たったり、いたずらされたときにアラームが生成されます。

**感度レベル**:スライダーを動かして、装置がアラームを生成する感度レベルを調整します。値を 低くすると、衝撃が強力な場合にのみ、装置がアラームを生成します。値を大きな値に設定する と、軽いいたずらでもアラームが生成されます。

#### アクセサリー

#### 1/0ポート

デジタル入力を使用すると、開回路と閉回路の切り替えが可能な外部装置 (PIRセンサー、ドアまた は窓の接触、ガラス破損検知器など) を接続できます。

デジタル出力を使用して、リレーやLEDなどの外部デバイスを接続します。接続された装置は、 VAPIX®アプリケーションプログラミングインターフェースまたはwebインターフェースから有効 化できます。

# ポート 名前:テキストを編集して、ポートの名前を変更します。 方向: 2 は、ポートが入力ポートであることを示します。 4 は、出力ポートであることを示します。ポートが設定可能な場合は、アイコンをクリックして入力と出力を切り替えることができます。 標準の状態:開回路には 5 を、閉回路には 5 をクリックします。 現在の状態:ポートの現在のステータスを表示します。入力または出力は、現在の状態が通常の状態とは異なる場合に有効化されます。デバイスの接続が切断されているか、DC 1Vを超える電圧がかかっている場合に、デバイスの入力は開回路になります。 注 再起動中、出力回路は開かれます。再起動が完了すると、回路は正常位置に戻ります。このページの設定を変更した場合、有効なトリガーに関係なく出力回路は正常位置に戻ります。 監視済み ・ オンに設定すると、誰かがデジタルバクデバイスへの接続を改ざんした場合に、そのアクションを検出してトリガーできます。入力が開いているか閉じているかを検知するだけでなく、誰かが改ざんした場合(つまり、切断または短絡)も検知することができます。接続を監

# エッジツーエッジ

#### ペアリング中

ペアリングにより、互換性のあるAxisデバイスをメインデバイスの一部であるかのように使用でき ます。

視するには、外部I/Oループ内に追加のハードウェア (終端抵抗器) が必要です。

[Audio pairing (音声ペアリング)] では、ネットワークスピーカーやマイクとペアリングすること ができます。ペアリングすると、ネットワークスピーカーは音声出力装置として機能し、カメラ を通して音声クリップを再生したり、音声を送信したりできます。ネットワークマイクロフォン は周辺エリアからの音声を取り込み、音声入力装置として使用し、メディアストリームや録画で 使用できます。

#### 重要

この機能をビデオ管理ソフトウェア (VMS) で使用するには、まずカメラをネットワークスピーカーやマイクロフォンとペアリングしてから、VMSに追加する必要があります。

イベントルールの[音声検知]条件にネットワークペアリングされた音声装置を使用し、かつ[音声クリップを再生]アクションを設定している場合、イベントルールに[アクション間隔の待機(hh:mm:ss)]制限を設定します。この設定は、音声キャプチャーマイクがスピーカー音声を拾うことによるループ検知の回避に役立ちます。

Add (追加):ペアリングするデバイスを追加します。

**Discover devices (デバイスの検索)**:クリックするとネットワーク上のデバイスが検索されます。ネットワークがスキャンされると、利用可能なデバイスの一覧が表示されます。

注

一覧にはペアリング可能なデバイスだけでなく、検索されたすべてのAxisデバイスが表示されます。

Bonjourが有効になっているデバイスのみ検索できます。デバイスのBonjourを有効にするに は、デバイスのWebインターフェースを開き、[System (システム)] > [Network (ネットワー ク)] > [Network discovery protocols (ネットワーク検索プロトコル)] に移動します。

注

すでにペアリングされているデバイスには情報アイコンが表示されます。アイコンにカーソルを合わせると、すでにアクティブになっているペアリングの情報が表示されます。

一覧からデバイスをペアリングするには、 十 をクリックします。

(ペアリングタイプの選択):ドロップダウンリストから選択します。

Speaker pairing (スピーカーのペアリング):選択して、ネットワークスピーカーをペアリングします。

**マイクのペアリング**():選択して、マイクロフォンをペアリングします。

アドレス:ネットワークスピーカーのホスト名またはIPアドレスを入力します。

Username (ユーザー名):ユーザー名を入力します。

**パスワード**:ユーザーのパスワードを入力します。

Close (閉じる): クリックして、すべてのフィールドをクリアします。

Connect (接続する):クリックすると、ペアリングするデバイスとの接続が確立されます。

**PTZ pairing (PTZペアリング)** により、レーダーをPTZカメラとペアリングしてオートトラッキン グを使用できます。レーダーPTZオートトラッキングでは、PTZカメラはレーダーからの物体の位 置情報に基づいて物体を追跡します。 十 Add (追加):ペアリングするデバイスを追加します。

**Discover devices (デバイスの検索)**:クリックするとネットワーク上のデバイスが検索されます。ネットワークがスキャンされると、利用可能なデバイスの一覧が表示されます。

注

一覧にはペアリング可能なデバイスだけでなく、検索されたすべてのAxisデバイスが表示されます。

Bonjourが有効になっているデバイスのみ検索できます。デバイスのBonjourを有効にするに は、デバイスのWebインターフェースを開き、[System (システム)] > [Network (ネットワー ク)] > [Network discovery protocols (ネットワーク検索プロトコル)] に移動します。

注

すでにペアリングされているデバイスには情報アイコンが表示されます。アイコンにカーソルを合わせると、すでにアクティブになっているペアリングの情報が表示されます。

一覧からデバイスをペアリングするには、 十 をクリックします。

(ペアリングタイプの選択):ドロップダウンリストから選択します。

**アドレス**:PTZカメラのホスト名またはIPアドレスを入力します。

Username (ユーザー名):PTZカメラのユーザー名を入力します。

**パスワード**:PTZカメラのパスワードを入力します。

Close (閉じる): クリックして、すべてのフィールドをクリアします。

Connect (接続する):クリックして、PTZカメラへの接続を確立します。

Configure radar autotracking (レーダーオートトラッキングの設定):クリックして、オートト ラッキングを開き、設定します。[Radar > Radar PTZ autotracking (レーダーPTZオートト ラッキング)] に移動して設定することもできます。

ログ

レポートとログ

レポート

- View the device server report (デバイスサーバーレポートを表示):製品ステータスに関する情報をポップアップウィンドウに表示します。アクセスログは自動的にサーバーレポートに含まれます。
- Download the device server report (デバイスサーバーレポートをダウンロード):これ によって、UTF-8形式で作成された完全なサーバーレポートのテキストファイルと、現在 のライブビュー画像のスナップショットを収めた.zipファイルが生成されます。サポート に連絡する際には、必ずサーバーレポート.zipファイルを含めてください。
- Download the crash report (クラッシュレポートをダウンロード):サーバーの状態に関する詳細情報が付随したアーカイブをダウンロードします。クラッシュレポートには、サーバーレポートに記載されている情報と詳細なバグ情報が含まれます。レポートには、ネットワークトレースなどの機密情報が含まれている場合があります。レポートの生成には数分かかることがあります。

ログ

- View the system log (システムログを表示):装置の起動、警告、重要なメッセージな ど、システムイベントに関する情報をクリックして表示します。
- View the access log (アクセスログを表示):誤ったログインパスワードの使用など、本装置への失敗したアクセスをすべてクリックして表示します。

# リモートシステムログ

syslogはメッセージログ作成の標準です。これによって、メッセージを生成するソフトウェア、 メッセージを保存するシステム、およびそれらを報告して分析するソフトウェアを分離すること ができます。各メッセージには、メッセージを生成したソフトウェアの種類を示す設備コードが ラベル付けされ、重大度レベルが割り当てられます。

╋ **サーバー**:クリックして新規サーバーを追加します。

[ホスト]:サーバーのホスト名またはIPアドレスを入力します。

Format (形式):使用するsyslogメッセージの形式を選択します。

- Axis
- RFC 3164
- RFC 5424

Protocol (プロトコル):使用するプロトコルを選択します。

- UDP (デフォルトポートは514)
- TCP (デフォルトポートは601)
- TLS (デフォルトポートは6514)

Port (ポート):別のポートを使用する場合は、ポート番号を編集します。

Severity (重大度):トリガー時に送信するメッセージを選択します。

Type (タイプ):送信するログのタイプを選択します。

Test server setup (テストサーバーセットアップ):設定を保存する前に、すべてのサーバーにテストメッセージを送信します。

CA certificate set (CA証明書設定):現在の設定を参照するか、証明書を追加します。

# プレイン設定

[Plain Config] (プレイン設定) は、Axis装置の設定経験のある上級ユーザー向けのページです。ほとんどのパラメーターは、このページから設定、編集することができます。

# メンテナンス

# メンテナンス

Restart (再起動):デバイスを再起動します。再起動しても、現在の設定には影響がありません。 実行中のアプリケーションは自動的に再起動されます。

Restore (リストア):ほとんどの設定が工場出荷時の値に戻ります。その後、装置とアプリを再設定し、プリインストールしなかったアプリを再インストールし、イベントやプリセットを再作成する必要があります。

# 重要

復元後に保存される設定は以下の場合のみです。

- ・ ブートプロトコル (DHCPまたは静的)
- 静的IPアドレス
- デフォルトのルータ
- ・ サブネットマスク
- 802.1Xの設定
- O3C settings (O3Cの設定)
- ・ DNSサーバーIPアドレス

Factory default (工場出荷時設定):すべての設定を工場出荷時の値に戻します。その後、装置に アクセス可能なIPアドレスをリセットする必要があります。

注

検証済みのソフトウェアのみを装置にインストールするために、すべてのAxisの装置のソフトウェアにデジタル署名が付け加えられます。これによって、Axis装置の全体的なサイバー セキュリティの最低ラインがさらに上がります。詳細については、axis.comでホワイトペー パー「Axis Edge Vault」を参照してください。

AXIS OS upgrade (AXIS OSのアップグレード):AXIS OSの新しいバージョンにアップグレードします。新しいリリースには、機能の改善やバグの修正、まったく新しい機能が含まれています。常にAXIS OSの最新のリリースを使用することをお勧めします。最新のリリースをダウンロードするには、axis.com/supportに移動します。

アップグレード時には、以下の3つのオプションから選択できます。

- Standard upgrade (標準アップグレード):AXIS OSの新しいバージョンにアップグレード します。
- Factory default (工場出荷時設定):アップグレードすると、すべての設定が工場出荷時の 値に戻ります。このオプションを選択すると、アップグレード後にAXIS OSを以前のバー ジョンに戻すことはできません。
- Autorollback (オートロールバック):設定した時間内にアップグレードを行い、アップグレードを確認します。確認しない場合、装置はAXIS OSの以前のバージョンに戻されます。

AXIS OS rollback (AXIS OSのロールバック):AXIS OSの以前にインストールしたバージョンに戻します。

# トラブルシューティング

Reset PTR (PTRのリセット) () :何らかの理由で、パン、チルト、またはロールの設定が想定 どおりに機能していない場合は、PTRをリセットします。新品のカメラの場合、PTRモーターは 常にキャリブレーションされています。しかし、カメラの電源が失われたり、モーターが手で動 かされたりした場合など、キャリブレーションが失われることがあります。PTRをリセットする と、カメラは再キャリブレーションされ、工場出荷時の設定の位置に戻ります。

Calibration (キャリブレーション) :[Calibrate (キャリブレート)] をクリックすると、パ ン、チルト、ロールモーターがデフォルト位置に再較正されます。

Ping: Pingを実行するホストのホスト名またはIPアドレスを入力して、[開始] をクリックする と、デバイスから特定のアドレスへの通信経路が適切に機能しているかどうかを確認することが できます。

ポートチェック:チェックするホスト名またはIPアドレスとポート番号を入力して、[開始]を クリックすると、デバイスから特定のIPアドレスとTCP/UDPポートへの接続が可能かどうかを確 認することができます。

ネットワークトレース

重要

ネットワークトレースファイルには、証明書やパスワードなどの機密情報が含まれている場 合があります。

ネットワークトレースファイルはネットワーク上のアクティビティを録画するので、トラブル シューティングに役立ちます。

Trace time (追跡時間):秒または分でトレースの期間を選択し、「ダウンロード」をクリックしま す。

# インストールの検証

#### レーダーの設置を検証する

注

このテストは、現在の状況下での設置の検証に役立ちます。設置の日常のパフォーマンスは、 シーンの変化の影響を受ける可能性があります。

レーダーは設置後すぐに使用する準備ができていますが、使用を開始する前に検証を行すること をお勧めします。これにより、設置に関する問題を特定したり、シーン内の物体 (樹木や反射面な ど) を管理したりできるため、レーダーの精度を高めることができます。

検証を試みる前に、まずを行います。

いつでも常に検証を行うのが良い考えです。

- ・ シーン内に除外する物体 (植物や金属の表面など) がある。
- レーダーをPTZカメラとペアリングし、Radar autotracking (レーダーオートトラッキン グ) を設定した。
- レーダーの取り付け高を変更した。

#### レーダーの検証

#### 誤検知がないことを確認する

- 1. 検知ゾーンに人間の活動がないことを確認してください。
- 2. 検知ゾーン内に静止した物が検知されないことを確認するために、数分間待ってください。
- 3. 不要な検知がない場合は、手順4をスキップできます。
- 4. 不要な検知がある場合は、特定の種類の動きや物体を除外する方法、カバー範囲を変更す る方法、または検知感度を調整する方法について、を参照してください。
- レーダーに正面から近づくと、記号と移動方向が正しく表示されることを確認する
  - レーダーのwebインターフェースに移動し、セッションを録画します。この方法について は、を参照してください。
  - 2. レーダーの前方60 mの位置からレーダーに向かってまっすぐ歩きます。
  - 3. レーダーのwebインターフェースで、セッションを確認します。検知されると、人の分類の記号が表示されます。
  - レーダーのwebインターフェースで、移動方向が正しく表示されていることを確認します。

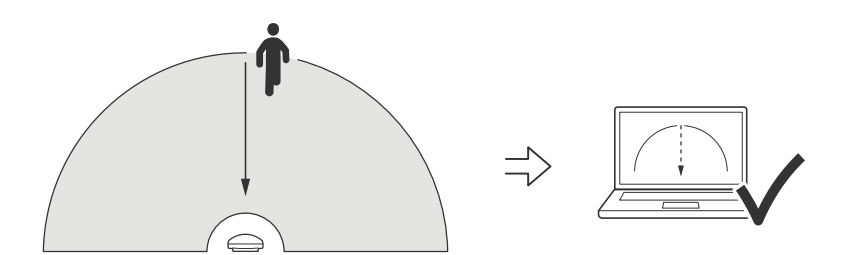

レーダーに横から近づくと、記号と移動方向が正しく表示されることを確認する

- レーダーのwebインターフェースに移動し、セッションを録画します。この方法について は、を参照してください。
- 2. レーダーから60 m離れた場所から始め、レーダーの検知範囲を横切って直進します。
- 3. レーダーのwebインターフェースで、人の分類の記号が表示されていることを確認します。
4. レーダーのwebインターフェースで、移動方向が正しく表示されていることを確認します。

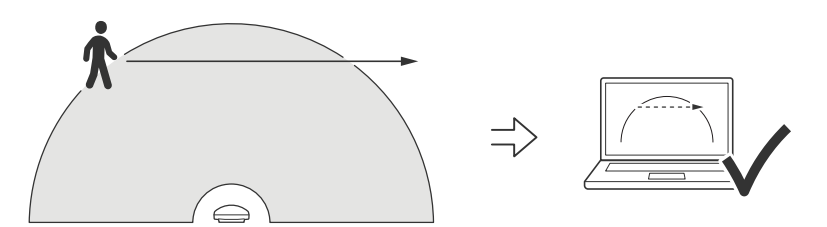

検証からデータを記録するのに役立つ、以下のような表を作成します。

| テスト                                                    | 合格/失敗 | コメント |
|--------------------------------------------------------|-------|------|
| 1.エリアに何もないときに不要<br>な検知がないことを確認する                       |       |      |
| 2a.レーダーに正面から近づく<br>と、対象が「人」の正しい記<br>号で検知されることを確認す<br>る |       |      |
| 2b.レーダーに正面から近づく<br>と、移動方向が正しく表示さ<br>れることを確認する          |       |      |
| 3a.レーダーに横から近づく<br>と、対象が「人」の正しい記<br>号で検知されることを確認す<br>る  |       |      |
| 3b.レーダーに横から近づく<br>と、移動方向が正しく表示さ<br>れることを確認する           |       |      |

## 検証を完了する

検証の最初の部分が正常に完了したら、次のテストを実行して検証プロセスを完了する必要があ ります。

- 1. レーダーが設定され、手順に従ったかを確認してください。
- 2. さらに検証を行う場合は、参照マップを追加してキャリブレーションします。
- 該当する物体が検知されるとトリガーされるようにレーダーシナリオを設定します。デフォルトでは、[seconds until trigger (トリガーまでの秒数)]は2秒に設定されますが、必要に応じてwebインターフェースでこれを変更できます。
- 該当する物体が検知されるとデータを記録するようにレーダーを設定します。
   手順については、を参照してください。
- 5. [trail lifetime (試用期間)] を1時間に設定して、余裕を持って席を離れ、監視エリアを歩き 回り、席に戻ることができるようにします。trail lifetime (試用期間) は、設定した時間だ けレーダーのライブビュー内で追跡が継続し、検証が完了すると無効になります。
- 6. レーダーの範囲の境界線に沿って歩き、システムのトレイルが歩いたルートと一致していることを確認します。
- 7. 検証の結果に満足できない場合は、参照マップを再キャリブレーションし、検証を繰り返 す必要があります。

#### 詳細情報

## ストリーミングとストレージ

## ビデオ圧縮形式

使用する圧縮方式は、表示要件とネットワークのプロパティに基づいて決定します。以下から選択を行うことができます。

#### Motion JPEG

Motion JPEGまたはMJPEGは、個々のJPEG画像の連続で構成されたデジタルビデオシーケンスで す。これらの画像は、十分なレートで表示、更新されることで、連続的に更新される動きを表示 するストリームが作成されます。人間の目に動画として認識されるためには、1秒間に16以上の画 像を表示するフレームレートが必要になります。フルモーションビデオは、1秒間に30フレーム (NTSC)または25フレーム (PAL)で動画と認識されます。

Motion JPEGストリームは、かなりの帯域幅を消費しますが、画質に優れ、ストリームに含まれる すべての画像にアクセスできます。

#### H.264またはMPEG-4 Part 10/AVC

注

H.264はライセンスされた技術です。このAxis製品には、H.264閲覧用のクライアントライセン スが1つ添付されています。ライセンスされていないクライアントのコピーをインストールする ことは禁止されています。ライセンスを追加購入するには、Axisの販売代理店までお問い合わ せください。

H.264を使用すると、画質を損なうことなく、デジタル映像ファイルのサイズを削減でき、Motion JPEG形式の場合と比較すると80%以上、従来のMPEG形式と比較すると50%以上を削減できます。 そのため、ビデオファイルに必要なネットワーク帯域幅やストレージ容量が少なくなります。ま た、別の見方をすれば、より優れた映像品質が同じビットレートで得られることになります。

#### H.265またはMPEG-H Part 2/HEVC

H.265を使用すると、画質を損なうことなくデジタルビデオファイルのサイズを削減でき、H.264 に比べて25%以上縮小することができます。

注

- H.265はライセンスされた技術です。このAxis製品には、H.265閲覧用のクライアントライセンスが1つ添付されています。ライセンスされていないクライアントのコピーをインストールすることは禁止されています。ライセンスを追加購入するには、Axisの販売代理店までお問い合わせください。
- ほとんどのWebブラウザはH.265のデコードに対応していないため、カメラはWebインター フェースでH.265をサポートしていません。その代わり、H.265のデコーディングに対応し た映像管理システムやアプリケーションを使用できます。

#### ビットレート制御

ビットレート制御で、ビデオストリームの帯域幅の使用量を管理することができます。

#### 可変ビットレート (VBR)

可変ビットレートでは、シーン内の動きのレベルに基づいて帯域幅の使用量が変化します。シーン内の動きが多いほど、多くの帯域幅が必要です。ビットレートが変動する場合は、一定の画質が保証されますが、ストレージのマージンを確認する必要があります。

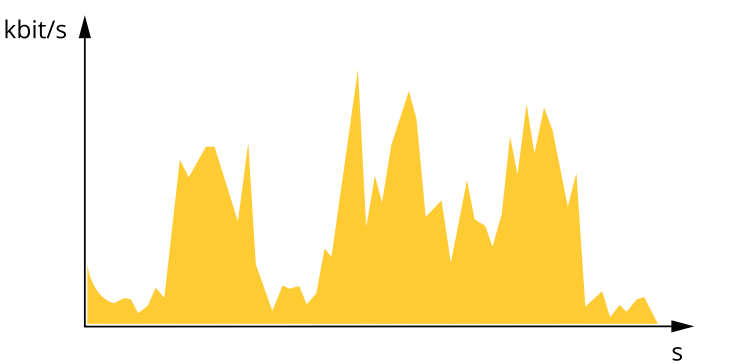

#### 最大ビットレート (MBR)

最大ビットレートでは、目標ビットレートを設定してシステムのビットレートを制限することが できます。瞬間的なビットレートが指定した目標ビットレート以下に保たれていると、画質また はフレームレートが低下することがあります。画質とフレームレートのどちらを優先するかを選 択することができます。目標ビットレートは、予期されるビットレートよりも高い値に設定する ことをお勧めします。これにより、シーン内で活動レベルが高い場合にマージンを確保します。

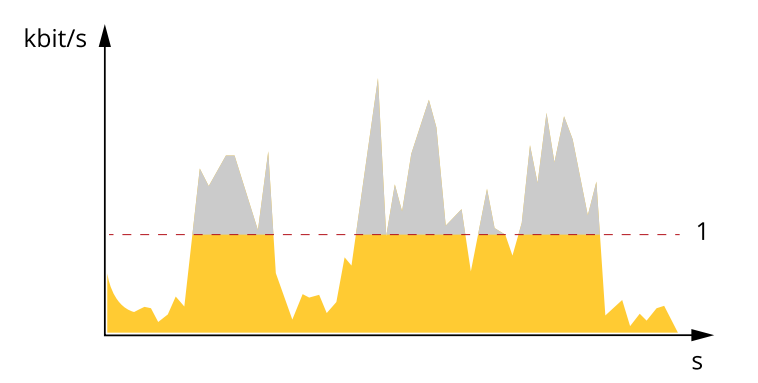

1 目標ビットレート

#### 平均ビットレート (ABR)

平均ビットレートでは、より長い時間スケールにわたってビットレートが自動的に調整されま す。これにより、指定した目標を達成し、使用可能なストレージに基づいて最高画質のビデオを 得ることができます。動きの多いシーンでは、静的なシーンと比べてビットレートが高くなりま す。平均ビットレートオプションを使用すると、多くのアクティビティがあるシーンで画質が向 上する可能性が高くなります。指定した目標ビットレートに合わせて画質が調整されると、指定 した期間(保存期間)、ビデオストリームを保存するために必要な総ストレージ容量を定義できま す。次のいずれかの方法で、平均ビットレートの設定を指定します。

- 必要なストレージの概算を計算するには、目標ビットレートと保存期間を設定します。
- 使用可能なストレージと必要な保存期間に基づいて平均ビットレートを計算するには、目標ビットレートカリキュレーターを使用します。

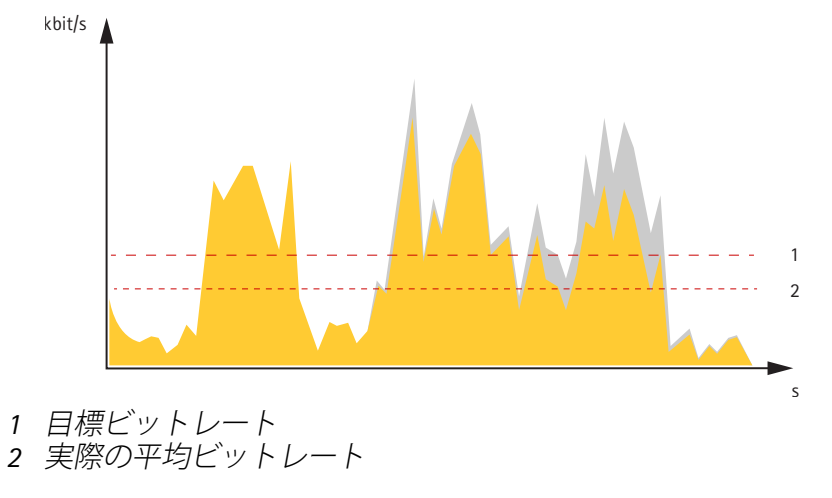

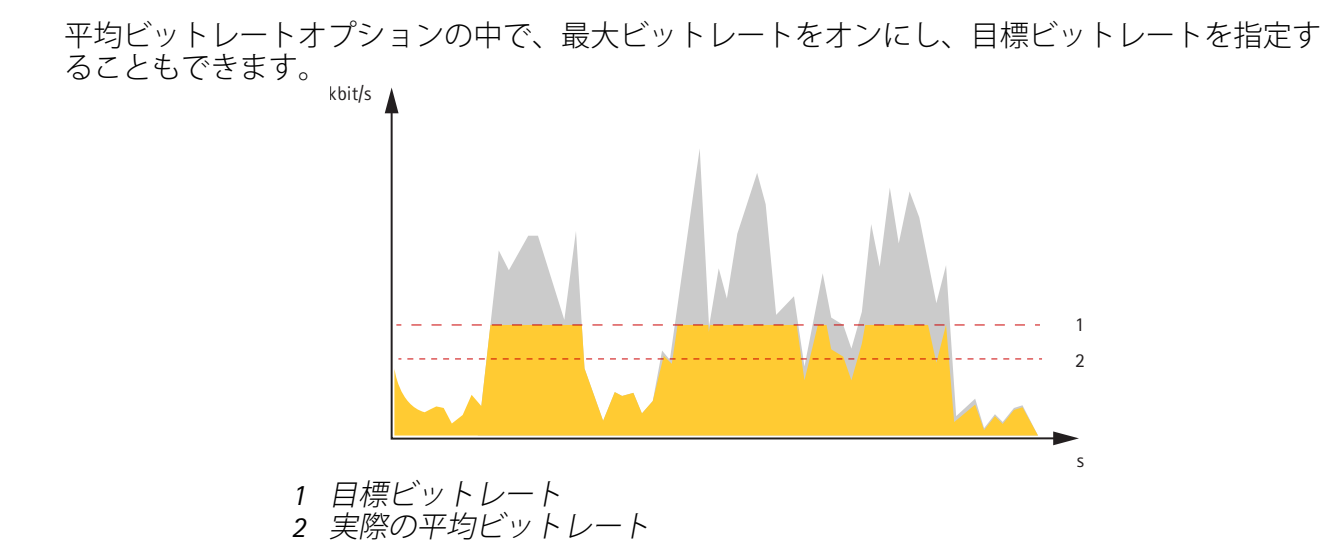

76

# 仕様

## 製品概要

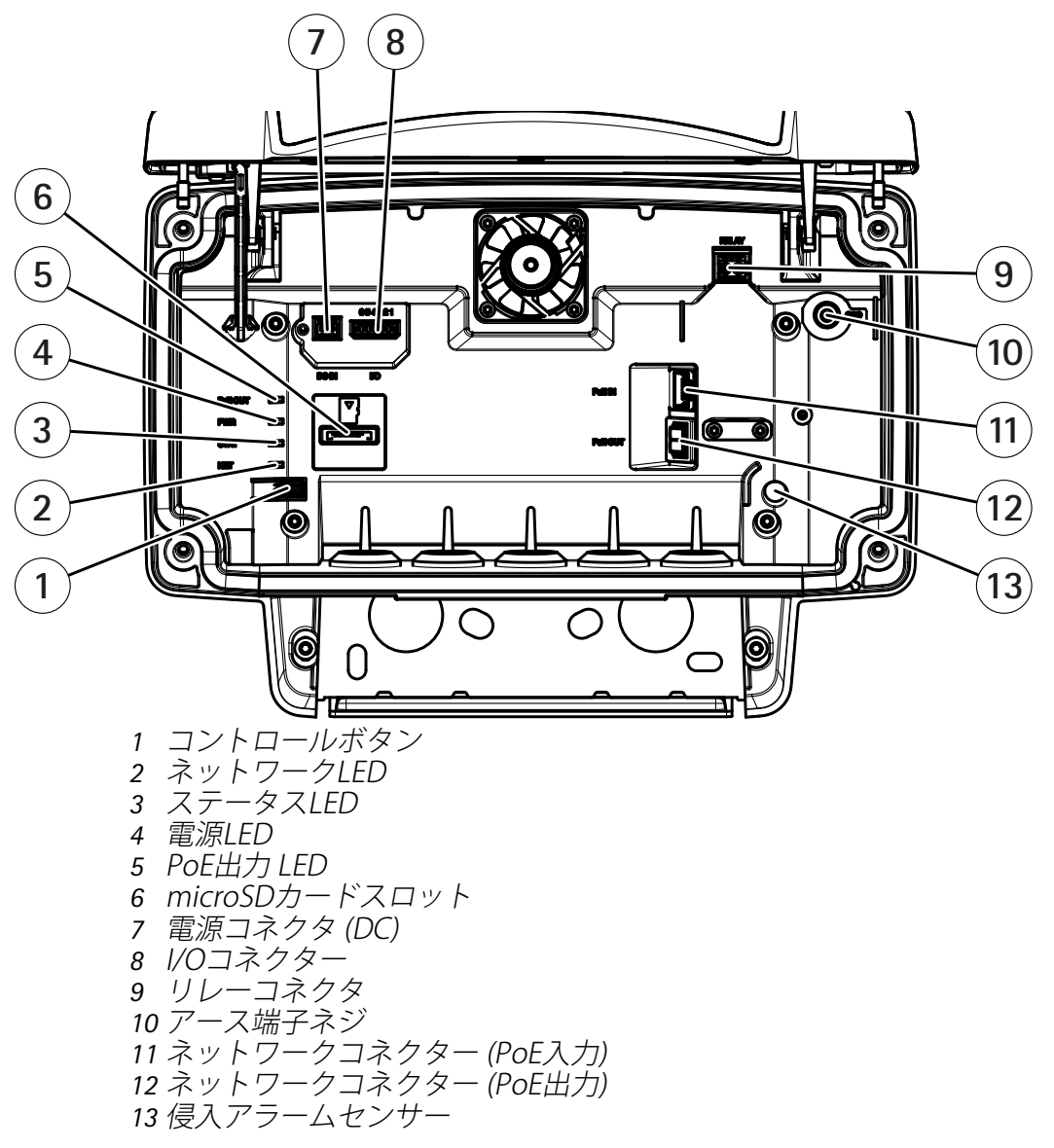

技術仕様については、を参照してください。

## LEDインジケーター

| ステータスLED | 説明                |
|----------|-------------------|
| 緑        | 正常動作であれば緑色に点灯します。 |

| ネットワークLED | 説明                                                             |
|-----------|----------------------------------------------------------------|
| 禄         | 100メガビット/秒のネットワークに接続している場合、点灯します。<br>ネットワークパケットを送受信した場合、点滅します。 |
| オレンジ      | 10Mbit/sネットワークに接続している場合、点灯します。ネットワーク<br>パケットを送受信した場合、点滅します。    |
| 消灯        | ネットワーク接続なし。                                                    |

| 電源LED | 説明    |
|-------|-------|
| 緑     | 正常動作。 |

| PoE出力 LED | 説明              |
|-----------|-----------------|
| 消灯        | PoE出力がオフになっています |
| 緑         | PoE出力がオンになっています |

## SDカードスロット

本装置は、microSD/microSDHC/microSDXCカードに対応しています。

推奨するSDカードについては、axis.comを参照してください。

■ See Weight microSD、microSDHC、およびmicroSDXCロゴは、SD-3C LLCの商標です。 microSD、microSDHC、microSDXCは、米国および/または他の国々におけるSD-3C, LLCの商標または登録商標です。

## ボタン

## コントロールボタン

コントロールボタンの位置については、を参照してください。

- コントロールボタンは、以下の用途で使用します。
  - 製品を工場出荷時の設定にリセットする。を参照してください。
  - AXIS Video Hosting Systemサービスに接続する。を参照してください。接続するには、ス テータスLEDが緑色に点滅するまで、ボタンを押し続けます(約3秒間)。

# コネクター

## ネットワーク コネクター

Power over Ethernet Plus (PoE+) 対応RJ45イーサネットコネクター

### ▲注意

装置の損傷の危険があります。PoEとDCの両方を使用してデバイスの電源を入れないでください。

## ネットワークコネクター (PoE出力)

Power over Ethernet IEEE 802.3at type 2、最大30 W

このコネクターを使用して別のPoE装置 (カメラ、警報スピーカー、2番目のAxisレーダーなど) に 給電します。

注

PoE出力は、レーダーが60 Wミッドスパン (Power over Ethernet IEEE 802.3 bt、type 3) によって給電されている場合に有効になります。

#### 注

レーダーが30WミッドスパンまたはDC電源によって給電されている場合、PoE出力は無効になっています。

注

イーサネットケーブルの最大長は、PoE出力とPoE入力を組み合わせた合計の100 mです。PoE エクステンダーを使用して、延長することができます。 注

接続するPoE装置が30Wを超える電力を必要とする場合は、レーダーのPoE出力ポートと装置の 間に60Wミッドスパンを追加できます。ミッドスパンが装置に電力を供給し、セキュリティ レーダーがイーサネット接続を提供するようになります。

### 1/0コネクター

I/Oコネクターに外部装置を接続し、イベントトリガーやアラーム通知などと組み合わせて使用することができます。I/Oコネクターは、0 VDC基準点と電力 (DC出力) に加えて、以下のインターフェースを提供します。

デジタル入力 - 開回路と閉回路の切り替えが可能な装置 (PIRセンサー、ドア/窓の接触、ガラス破損検知器など)を接続するための入力です。

デジタル出力 - リレーやLEDなどの外部装置を接続します。接続された装置は、VAPIX®アプリケーションプログラミングインターフェースを通じたイベントまたは本装置のwebインターフェースから有効にすることができます。

6ピンターミナルブロック

| 機能                     | ピン  | メモ                                                                                                    | 仕様                                    |
|------------------------|-----|----------------------------------------------------------------------------------------------------|---------------------------------------|
| DCアース                  | 1   |                                                                                                    | 0 VDC                                 |
| DC出力                   | 2   | ▲ 補助装置の電源供給に使用できます。 注:このピンは、電源出力としてのみ使用できます。                                                                                       | 12VDC<br>最大負荷 = 50 mA                 |
| 設定可能 (入<br>力または出<br>力) | 3–6 | デジタル入力 – 動作させるにはピン1に接続し、<br>動作させない場合はフロート状態 (未接続) のまま<br>にします。                                                                     | 0~最大30 VDC                            |
|                        |     | デジタル出力 – アクティブ時はピン1 (DCアース)<br>に内部で接続し、非アクティブ時はフロート状態<br>(未接続)になります。リレーなどの誘導負荷とと<br>もに使用する場合は、過渡電圧から保護するため<br>に、負荷と並列にダイオードを接続します。 | 0~30 VDC (最大)、<br>オープンドレイン、<br>100 mA |

例:

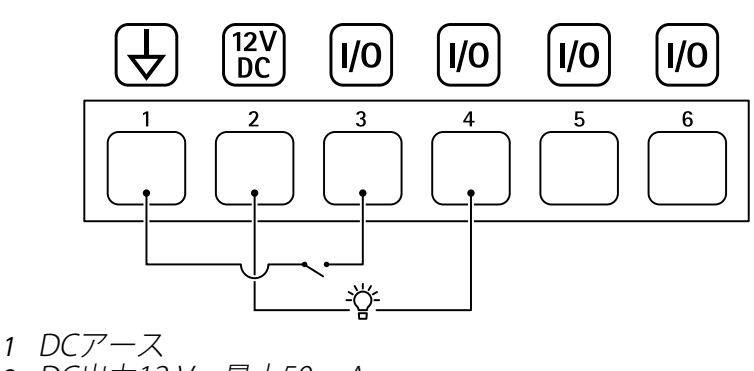

- 2 DC出力12 V、最大50 mA
- 3 1/0(入力として設定)
- 4 1/0 (出力として設定)
- 5 設定可能I/O

6 設定可能I/O

# 電源コネクター

DC電源入力用2ピンターミナルブロック。定格出力が100 W以下または5 A以下の安全特別低電圧 (SELV) に準拠した有限電源 (LPS) を使用してください。

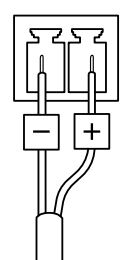

## ▲注意

装置の損傷の危険があります。PoEとDCの両方を使用してデバイスの電源を入れないでください。

リレーコネクタ

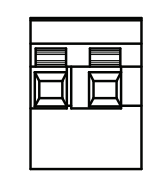

## ▲注意

リレーコネクターには単心線を使用してください。

| 機能          | 仕様                 |
|-------------|--------------------|
| タイプ         | NO (Normally Open) |
| 定格          | 24 V DC/5 A        |
| 他の回路からの定格絶縁 | 2.5 kV             |

### 装置を清掃する

装置はぬるま湯と低刺激、非研磨性の石鹸で洗浄できます。

#### 注意

- 強力な化学薬品は装置を損傷する可能性があります。窓ガラス用洗剤やアセトンなどの化 学薬品を使用して装置をクリーニングしないでください。
- 装置に洗剤を直接スプレーしないでください。代わりに、非研磨性の布に洗剤をスプレー し、その布で装置を清掃してください。
- シミの原因となるため、直射日光や高温下での清掃は避けてください。
- 1. 圧縮空気を使用すると、装置からほこりやごみを取り除くことができます。
- 2. 必要に応じて、ぬるま湯と低刺激、非研磨性の石鹸で湿らせた柔らかいマイクロファイ バーの布で装置を清掃してください。
- 3. シミを防ぐために、きれいな非研磨性の布で装置から水分を拭き取ってください。

# トラブルシューティング

## 工場出荷時の設定にリセットする

#### 重要

工場出荷時の設定へのリセットは慎重に行ってください。工場出荷時の設定へのリセットを行うと、IPアドレスを含むすべての設定が工場出荷時の値にリセットされます。

本製品を工場出荷時の設定にリセットするには、以下の手順に従います。

- 1. 本製品の電源を切ります。
- 2. コントロールボタンを押した状態で電源を再接続します。を参照してください。
- 3. ステータスLEDインジケーターがオレンジで点滅するまでコントロールボタンを15~30秒 間押し続けます。
- コントロールボタンを放します。プロセスが完了すると、ステータスLEDが緑色に変わります。ネットワーク上にDHCPサーバーがない場合、装置のIPアドレスのデフォルトは次のいずれかになります。
  - AXIS OS 12.0以降の装置: リンクローカルアドレスサブネット(169.254.0.0/16)から取得
    - AXIS OS 11.11以前の装置: 192.168.0.90/24
- インストールおよび管理ソフトウェアツールを使用して、IPアドレスの割り当て、パスワードの設定、装置へのアクセスを行います。 axis.com/supportのサポートページに、インストールおよび管理ソフトウェアツールが用意されています。

装置のwebインターフェースを使用して、各種パラメーターを工場出荷時の設定に戻すこともでき ます。[Maintenance (メンテナンス) > Factory default (工場出荷時の設定)] に移動し、[Default (デフォルト)] をクリックします。

### AXIS OSの現在のバージョンを確認する

装置の機能はAXIS OSによって決まります。問題のトラブルシューティングを行う際は、まずAXIS OSの現在のバージョンを確認することをお勧めします。最新バージョンには、特定の問題の修正 が含まれていることがあります。

AXIS OSの現在のバージョンを確認するには:

- 1. 装置のwebインターフェース > [Status (ステータス)] に移動します。
- 2. [Device info (デバイス情報)] で、AXIS OSのバージョンを確認します。

## AXIS OSをアップグレードする

重要

 事前設定済みの設定とカスタム設定は、装置のソフトウェアのアップグレード時に保存されます(その機能が新しいAXIS OSで利用できる場合)。ただし、この動作をAxis Communications ABが保証しているわけではありません。

• アップグレードプロセス中は、デバイスを電源に接続したままにしてください。

注

アクティブトラックのAXIS OSの最新バージョンで装置をアップグレードすると、製品に最新機能が追加されます。アップグレードする前に、AXIS OSと共に提供されるアップグレード手順とリリースノートを必ずお読みください。AXIS OSの最新バージョンとリリースノートについては、axis.com/support/device-softwareにアクセスしてください。

- 1. AXIS OSのファイルをコンピューターにダウンロードします。これらのファイルはaxis.com/ support/device-softwareから無料で入手できます。
- 2. デバイスに管理者としてログインします。

3. [Maintenance (メンテナンス)] >[AXIS OS upgrade (AXIS OSのアップグレード)] に移動 し、[Upgrade (アップグレード)] をクリックします。

アップグレードが完了すると、製品は自動的に再起動します。

## 技術的な問題、ヒント、解決策

このページで解決策が見つからない場合は、axis.com/supportのトラブルシューティングセクションに記載されている方法を試してみてください。

## AXIS OSのアップグレード時の問題

| AXIS OSのアップグレードに失敗す<br>る | アップグレードに失敗した場合、装置は前のバージョン<br>を再度読み込みます。最も一般的な理由は、AXIS OSの間<br>違ったファイルがアップロードされた場合です。装置に<br>対応したAXIS OSのファイル名であることを確認し、再試<br>行してください。 |
|--------------------------|----------------------------------------------------------------------------------------------------|
| AXIS OSのアップグレード後の問題      | アップグレード後に問題が発生する場合は、<br>[Maintenance (メンテナンス)] ページから、以前にイン<br>ストールされたバージョンにロールバックします。                                                |

#### IPアドレスの設定で問題が発生する

| デバイスが別のサブ<br>ネット上にある          | デバイス用のIPアドレスと、デバイスへのアクセスに使用するコン<br>ピューターのIPアドレスが異なるサブネットにある場合は、IPアドレスを<br>設定することはできません。ネットワーク管理者に連絡して、適切なIP<br>アドレスを取得してください。                                             |
|-------------------------------|----------------------------------------------------------------------------------------------------|
| IPアドレスが別のデ<br>バイスで使用されて<br>いる | デバイスをネットワークから切断します。pingコマンドを実行します (コ<br>マンドウィンドウまたはDOSウィンドウで、pingコマンドとデバイスの<br>IPアドレスを入力します)。                                                                             |
|                               | <ul> <li>「Reply from <ip address="">: bytes=32; time=10」が表示された場合は、ネットワーク上の別のデバイスでそのIPアドレスがすでに使われている可能性があります。ネットワーク管理者から新しいIPアドレスを取得し、デバイスを再度インストールしてください。</ip></li> </ul> |
|                               | <ul> <li>「Request timed out」が表示された場合は、そのAXISデバイス</li> </ul>                                                                                                    |

 「Request timed out」が表示された場合は、そのAXISデバイス にそのIPアドレスを使用できます。この場合は、すべてのケーブ ル配線をチェックし、デバイスを再度インストールしてくださ い。

同じサブネット上の DHCPサーバーによって動的アドレスが設定される前は、Axisデバイスは 別のデバイスとIPア 静的IPアドレスを使用します。つまり、デフォルトの静的IPアドレスが別 ドレスが競合してい のデバイスでも使用されていると、デバイスへのアクセスに問題が発生 る可能性がある する可能性があります。

### ブラウザーから装置にアクセスできない

| ログインできない | HTTPSが有効になっているときは、ログインを試みるときに正しいプロトコル (HTTPまたはHTTPS)を使用していることを確認してください。場合によっては、ブラウザのアドレスフィールドに手動でhttpまたはhttpsと入力する必要があります。 |
|----------|----------------------------------------------------------------------------------------------------|
|          |                                                                                                    |

rootアカウントのパスワードを忘れた場合は、装置を工場出荷時の設定 にリセットする必要があります。を参照してください。 DHCPによってIPアド レスが変更された はAXIS Device Managerを使用してデバイスのネットワーク上の場所を特 定してください。デバイスのモデルまたはシリアル番号、あるいはDNS 名 (設定されている場合) を使用してデバイスを識別します。

必要に応じて、静的IPアドレスを手動で割り当てることができます。手順については、axis.com/supportにアクセスしてください。

IEEE 802.1X使用時の 証明書エラー 認証を正しく行うには、Axisデバイスの日付と時刻をNTPサーバーと同期 させなければなりません。[System (システム) > Date and time (日付と 時刻)] に移動します。

#### 装置にローカルにアクセスできるが、外部からアクセスできない

装置に外部からアクセスする場合は、以下のいずれかのWindows®向けアプリケーションを使用 することをお勧めします。

- AXIS Camera Station Edge: 無料で使用でき、最小限の監視が必要な小規模システムに最 適です。
- AXIS Camera Station 5:30日間の試用版を無料で使用でき、中小規模のシステムに最適です。
- AXIS Camera Station Pro:90日間の試用版を無料で使用でき、中小規模のシステムに最適です。

手順とダウンロードについては、axis.com/vmsにアクセスしてください。

#### MQTTオーバSSLを使用してポート8883経由で接続できない

| ファイアウォールに<br>よって、ポート8883<br>が安全ではないと判<br>断されたため、ポー<br>ト8883を使用するト<br>ラフィックがブロッ<br>クされています。 | 場合によっては、サーバー/ブローカーによってMQTT通信用に特<br>ポートが提供されていない可能性があります。この場合でも、HT<br>HTTPSトラフィックに通常使用されるポート経由でMQTTを使用で<br>能性があります。                                                                                       | 定の<br>TP/<br>できる可     |
|--------------------------------------------------------------------------------------------|----------------------------------------------------------------------------------------------------|-----------------------|
|                                                                                            | <ul> <li>サーバー/ブローカーが、通常はポート443経由で、<br/>WebSocket/WebSocket Secure (WS/WSS)をサポートしてい<br/>は、代わりにこのプロトコルを使用してください。<br/>サーバー/ブローカープロバイダーに問い合わせて、WS/W<br/>ポートされているかどうか、どのポートと基本パスを使用<br/>を確認してください。</li> </ul> | ハる場合<br>/SSがサ<br>∣するか |
|                                                                                            | ・ サーバー/ブローカーがALPNをサポートしている場合、MC                                                                                                    | QTTの使                 |

サーハー/フローカーかALPNをサホートしている場合、MQTIの使 用は443などのオープンポートでネゴシエートできます。ALPNの サポートの有無、使用するALPNプロトコルとポートについては、 サーバー/ブローカーのプロバイダーに確認してください。

#### パフォーマンスに関する一般的な検討事項

システムを設定する際には、さまざまな設定や条件が必要な帯域幅 (ビットレート) にどのように 影響するかを検討することが重要です。

最も重要な検討事項には次のようなものがあります。

• 貧弱なインフラによるネットワークの使用率が高いと帯域幅に影響します。

T10145149\_ja

2025-06 (M31.2)

© 2020 – 2025 Axis Communications AB